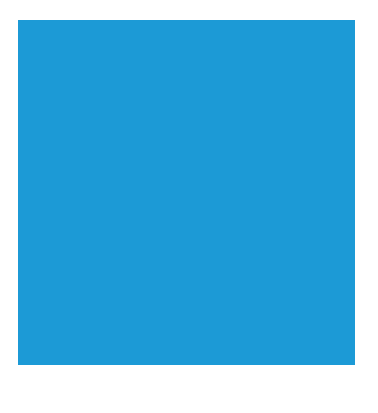

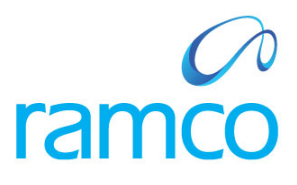

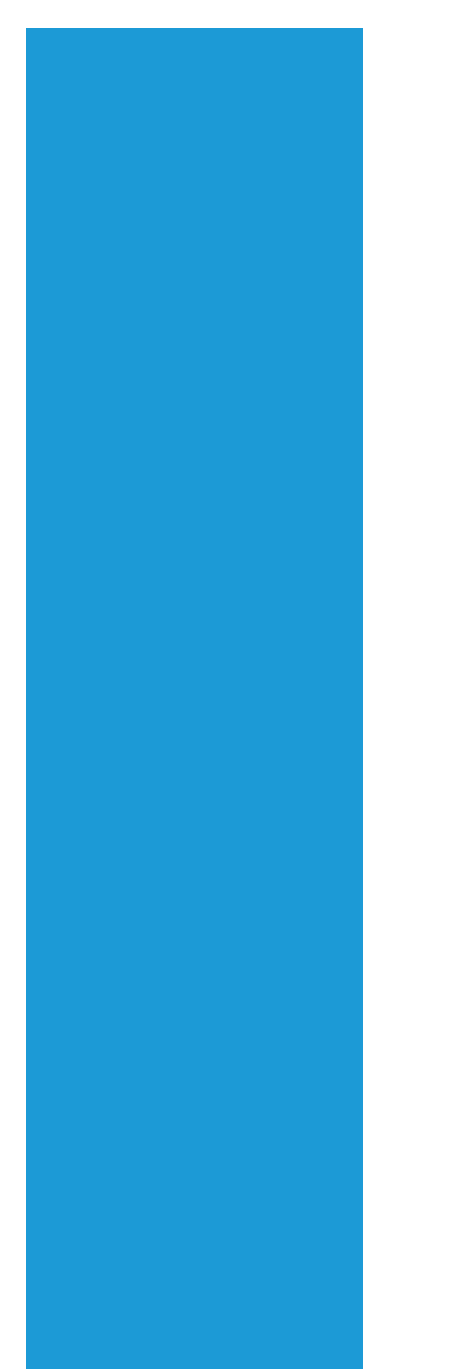

# **Ramco Aviation Solution**

# Version 5.7

# **Enhancement Notification**

Sales

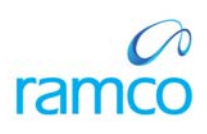

# DISCLAIMER

#### ©2014 Ramco Systems Ltd. All rights reserved. All trademarks acknowledged.

This document is published by **Ramco Systems Ltd**. without any warranty. No part of this document may be reproduced or transmitted in any form or by any means, electronic or mechanical, for any purpose without the written permission of **Ramco Systems Limited**.

Improvements and changes to this text necessitated by typographical errors, inaccuracies of current information or improvements to software programs and/or equipment, may be made by Ramco Systems Limited, at any time and without notice. Such changes will, however, be incorporated into new editions of this document. Any hard copies of this document are to be regarded as temporary reference copies only.

The documentation has been provided for the entire Aviation solution, although only a part of the entire solution may be deployed at the customer site, in accordance with the license agreement between the customer and Ramco Systems Limited. Therefore, the documentation made available to the customer may refer to features that are not present in the solution purchased / deployed at the customer site.

# TABLE OF CONTENTS

| WHAT'S NEW IN TIMESHEET                                                                                                    | 5                   |
|----------------------------------------------------------------------------------------------------|---------------------|
| Ability to load Booking Type with Indirect Time and the indirect category codes in Booking Code<br>Background<br>Change Details   | 5<br>5<br>5         |
| ABILITY TO DISPLAY TOTAL TIME BOOKED INFORMATION FOR A DAY IN TODAY'S BOOKING SUMMARY INSTEAD OF DISPLAYIN                        | G                   |
| PENDING TIME BOOKING                                                                                                    | 7                   |
| Background                                                                                                    | 7                   |
| Change Details                                                                                                    | 7                   |
| ABILITY TO COLLAPSE CLOCK YOUR TIME - MULTIPLE TIME BOOKINGS SECTION ON LAUNCH OF PAGE                                            | 9                   |
| Background                                                                                                    | 9                   |
| Change Details                                                                                                    | 9                   |
| Ability to search for the employee records who have not booked any timesheet or attendance entries<br>Background                  | . 11<br>. <i>11</i> |
| Change Details                                                                                                    | . 11                |
| ABILITY TO IDENTIFY THE ALTERNATE AUTHORIZER FOR APPROVAL OF TIME RECORDS                                                         | . 13                |
| Background                                                                                                    | . 13                |
| Change Details                                                                                                    | . 13                |
| FACILITATE REPORT GENERATION ON TIME SHEET                                                                                        | . 15                |
| Background                                                                                                    | . 15                |
| Change Details                                                                                                    | . 15                |
| WHAT'S NEW IN CUSTOMER                                                                                                    | . 22                |
| Provision to select a customer logo inside customer                                                                               | . 22                |
| Background                                                                                                    | . 22                |
| Change Details                                                                                                    | . 22                |
| WHAT'S NEW IN SALE CONTRACT                                                                                                    | . 24                |
| ABILITY TO DEFINE THE APPLICABILITY OF MATERIAL. RESOURCES AND EXTERNAL SERVICES CAP IN SERVICE SALE CONTRACT                     | AND                 |
| TO DISPLAY OR HIDE THE CAPS RELATED CONTROLS IN SALE QUOTE AND BILLING BASED ON THE SAME                                          | . 24                |
| Background                                                                                                    | . 24                |
| Change Details                                                                                                    | . 24                |
| WHAT'S NEW IN CUSTOMER ORDER - SERVICES                                                                                           | . 26                |
| Δριί την το αυτό σενεσατε α CO in the intercompany doors while decording a BO in the order ordening                               | 26                  |
| ABILITY TO AUTO GENERATE A CO IN THE INTERCOMPANY BOOKS WHILE RECORDING A RO IN THE GROUP COMPANY                                 | 20                  |
| Change Details                                                                                                    | 20                  |
| ABILITY TO RECORD COMMERCIALS ADDROVAL LISING AN IPAD                                                                             | 30                  |
| Backaround                                                                                                    | 30                  |
| Change Details                                                                                                    | 30                  |
|                                                                                                    | .32                 |
|                                                                                                    |                     |
| KEFINEMENTS TO WORK SPACE – AUTO GET OF DATA IN ALL THE LINK PAGES & REFINEMENTS TO SEARCH FILTERS.                               | . 32                |
|                                                                                                    | . 32                |
| ABILITY TO DEFINE THE MARKUP FACTOR ON ORDER LEVEL ADDITIONAL CHARGES AND COMPUTE AND DISPLAY THE SAME IN QUOTE & BILLING SCREENS | . 36                |

| Background                                                                                                    | 36             |
|----------------------------------------------------------------------------------------------------|----------------|
| Change Details                                                                                                    | 36             |
| WHAT'S NEW IN SALE QUOTATION & SERVICE SALE BILLING                                                                 |                |
| Ability to define the price factor details for parts and the provision to display the same in Sale ${\sf Q}{\sf U}$ | OTE &          |
| Billing;                                                                                                    | 39             |
| ABILITY TO SPLIT AND DEFINE THE RESOURCE PRICING RATE INTO BASE RATE AND MARKUP WITH A FURTHER PROV                 | ISION TO       |
| define details for markup and display the same in Sale Quote & Billing                                              | 39             |
| Background                                                                                                    | 39             |
| Change Details                                                                                                    | 39             |
| Ability to manage multi level approvals for Customer Sale Quote                                                     | 56             |
| Background                                                                                                    | 56             |
| Change Details                                                                                                    | 56             |
| WHAT'S NEW IN FLIGHT OPERATIONS                                                                                     |                |
| ABILITY TO MANAGE THE COMMERCIAL ASPECTS OF CONTRACTED FLIGHT OPERATIONS                                            | 59             |
| Background                                                                                                    | 59             |
| Change Details                                                                                                    | 59             |
| WHAT'S NEW IN RECORD WORK ESTIMATES                                                                                 | 72             |
| Provision to hold estimation while the quote is pending customer approval & improvements to da                      | ATA VISIBILITY |
| IN ESTIMATION & QUOTE PAGES                                                                                         | 72             |
| Background:                                                                                                    |                |
| Change Details:                                                                                                    | 72             |

## WHAT'S NEW IN TIMESHEET

# Ability to load Booking Type with Indirect Time and the indirect category codes in Booking Code

Reference: AHBE-253

## Background

In order to identify the difference between Direct and Indirect time booking codes during employee timesheet booking and also to facilitate with ease of view, provision should be given to load the Booking Type drop down with "Indirect Time" and the corresponding indirect category codes in Booking Code as set for that Quick Code Type.

## **Change Details**

In **Time Tracking** screen, under "Timesheet - Clock" tab page, the Booking Type dropdown is loaded with "Indirect Time" and the corresponding indirect category codes as set in Quick Code Type can be made available by launching the help on Booking Code.

Similarly, under "Timesheet - Manual" tab page, Booking Type drop-down is loaded with "Indirect Time" and the corresponding indirect category codes as set in Quick Code Type can be made available by launching the help on Booking Code.

Changes made in **Timesheet – Clock** tab page

| Time Tracking                                                                                 | 😂 Trailbar 🗸 🖾 🛱                                                                                                    |   |
|-----------------------------------------------------------------------------------------------|----------------------------------------------------------------------------------------------------|---|
| Personal Info.     Welcome Mr. Shankar     Dept: Avionics     Manual In / Out Clock Manual 77 | M Thursday, Apr 4 <sup>th</sup> , 2013<br>02:24:08 PM Booking Type drop down<br>loaded with "Indirect Time"                                   |   |
| Clock Your Time Vork Time Condirect Time Booking Type Vork                                    | Search Criteria Search for Activities Current Date from / to Booking Type Search by Addl. Search Search Time Details                          | ~ |
| Activity Code Q                                                                               | (< 4 [No records to display] >>> + 12 (a) (c) (c) (c) (c) (c) (c) (c) (c) (c) (c                                                              | ~ |
| Atten. Type Normal                                                                            | #     CS     Booking Type     Booking Code Q     Activity Code Q     Seq. #     St. Date & Time     End Date & Time       1     Indirect Time | D |
| ▷ Start     Stop     ♀ Clear            • Addl. Info.                                         | ۲                                                                                                    | F |
|                                                                                               | ▷ Start Stop                                                                                                    |   |

## Exhibit-2

| Time | Booki   | ing for |         |                  |             |               |                |                 |                    |            |            |            |          |          |             |      |
|------|---------|---------|---------|------------------|-------------|---------------|----------------|-----------------|--------------------|------------|------------|------------|----------|----------|-------------|------|
|      |         |         |         |                  | Booking for | v             |                |                 |                    |            |            |            |          |          |             |      |
| Sear | ch Crit | eria    |         |                  |             |               |                |                 |                    |            |            |            |          |          |             |      |
|      |         |         | Sear    | th for Activitie | s v         | •             | ·              | Date from / to  |                    | 3          |            |            | Booking  | Гуре     | v           |      |
|      |         |         | Addl. S | earch Activity   | Code 💌      |               |                |                 | drop               |            |            |            | St       | atus     | v           |      |
|      |         |         |         |                  |             |               |                | aded with "Ir   | ui op d<br>ndirect |            |            |            |          |          |             |      |
|      | 1.1     | 1       |         |                  |             |               | Tir            | ne"             |                    |            |            |            |          |          |             |      |
| lime | Detai   | S       |         |                  |             |               |                | ·               |                    | 194 1040-0 |            |            |          | 1-1      |             | 12   |
| *    | •       | 1 -6    | /6 🕨 👌  |                  | P 🛓         |               |                |                 |                    |            |            | 📕 🛎 Al     |          | v        |             | Q    |
| #    | Ð       | Asg?    | CS Emp. | Code Q           | Emp. Name   | Booking Type  | Booking Code 🭳 | Activity Code 🍳 | Seq. #             | Duration   | Start Date | Start Time | End Date | End Time | Time Class. | Atte |
| 1    | E       |         |         |                  |             | Indirect Time | v              |                 |                    |            |            |            |          |          |             | Y    |
| 2    | Ē       |         |         |                  |             |               | v              |                 |                    |            |            |            |          |          |             | v    |
| 3    | 6       |         |         |                  |             |               | Y              |                 |                    |            |            |            |          |          |             | Y    |
| 4    | Ē       |         |         |                  |             |               | v              |                 |                    |            |            |            |          |          |             | Y    |
| 5    | Ē       |         |         |                  |             |               | *              |                 |                    |            |            |            |          |          |             | Y    |
|      | 荀       |         |         |                  |             |               | Y              |                 |                    |            |            |            |          |          |             | ۲    |
| 0    |         |         |         |                  |             |               | 20             |                 |                    |            |            |            |          |          |             |      |
| 0    |         |         |         |                  |             |               | 4              | III             |                    |            |            |            |          |          |             |      |

Changes made in Timesheet - Manual tab page

# Ability to display total time booked information for a day in today's booking summary instead of displaying pending time booking

Reference: AHBE-443

## Background

Since several work schedules are available for employees, it is difficult to display the pending time booking for a day as these work schedules are not maintained anywhere inside **Time Tracker**. Hence, provision should be given to display the total time booked information for a day in "Today's Booking" summary instead of displaying pending time booking.

## Change Details

In **Time Tracking** screen under "Today's Booking" section, the four indicators display the employee time booked information for a day. The time booking information display colors have been changed.

- Direct Time is displayed in Green color This indicates the sum total of all the direct time booking hours the employee has booked for the day. This will be displayed as zero (0.00) if no direct time bookings are available for the employee on a particular day.
- II. In-Direct Time is displayed in Light Green color This indicates the sum total of all the In-direct time booking hours the employee has booked for the day. This will be displayed as zero (0.00) if no In-direct time bookings are available for the employee on a particular day.
- III. Time Off Request is displayed in Gray color This indicates the sum total of all the time off requests the employee has booked (in hours) for the day. This will be displayed as zero (0.00) if no time off request is available for the employee on a given day.
- IV. Total Time is displayed in Yellow color This indicates sum total of all the of Direct Time, Indirect Time and Time Off requests the employee has booked (in hours) for the day. This will be displayed as zero (0.00) if no time bookings or time off bookings are available for the employee on a given day.

## Changes made in Time Tracking screen

| Personal Info. | Welcome Mr. Shankar M | Monday, May 6 <sup>th</sup> , 2013 |              | Toda      | ay's Booking | ,     |
|----------------|-----------------------|------------------------------------|--------------|-----------|--------------|-------|
|                | Dept: Avionics        | 02:33:19 PM                        | 2.00         | 1.00      | 1.00         | 4.00  |
| Turner Mitte   |                       |                                    | Direct       | In-Direct | TimeOff      | Total |
|                |                       | То                                 | tal Time and | display   |              |       |
|                |                       | CO                                 | or change in | Today'    | S            |       |
|                |                       | Bo                                 | okina        | 5         |              |       |

# Ability to collapse clock your time - multiple time bookings section on launch of page

## Reference: AHBE-444

## Background

Since multiple time-booking entries are not facilitated for employees, provision should be made to hide multiple time-booking facility upon **Time Tracking** screen launch.

## Change Details

In the **Set Process Parameters** screen, of the **Time Tracking Setup** business component, a new option setting is introduced which will read as "Enable Clock Your Time - Multiple Time bookings?"

The possible values that can be set are "Yes" or "No".

If this option is selected as "No", the "Clock Your Time – Multiple" section will be invisible on **Time Tracking** screen launch. If required, this can be made visible by clicking the (+) symbol in the "Clock Your Time – Multiple" section.

If this option is selected as "Yes", the "Clock Your Time – Multiple" section will be made visible on **Time Tracking** screen launch.

Default Settings: By default, the parameter will be set as "No".

## Changes made in Set Process Parameters screen

| <b>•</b> • <b>•</b> | et Process Parameters                                         |                                           |             |                 |                |                     |
|---------------------|---------------------------------------------------------------|-------------------------------------------|-------------|-----------------|----------------|---------------------|
| 🗆 Sele              | ct Parameter Details                                          |                                           |             |                 |                |                     |
|                     | Parameters for Common 🗸                                       | <b>v</b>                                  |             | Status Activ    | /e             |                     |
|                     |                                                               |                                           |             |                 |                |                     |
| - Proc              | ess Parameter List                                            |                                           |             |                 |                |                     |
| ≪ [                 | 4 4 - 13 / 13 🕨 💓 🛨 🍸 🌾                                       |                                           |             |                 |                | 🔁 💽 🚥 💷 💷 💷 🔳 📮 🖛 🗛 |
| #                   | Process Parameter                                             | Permitted Values                          |             | Value           | Value Selected | Status              |
| 4                   | Maximum timebooking hours per day                             | Specify a positive numeric value with a m | aximum of 2 | 9               |                | Defined             |
| 5                   | Default date range for search criteria - 'Current Jobs' (In   | Specify a positive integer                |             | 7               |                | Defined             |
| 6                   | Default date range for search criteria - 'All Jobs' (In days) | Specify a positive integer                |             | 7               |                | Defined             |
| 7                   | Default date range for search criteria - 'All Time Records'   | Specify a positive integer                |             | 7               |                | Defined             |
| 8                   | Default date range for search criteria - 'Time-off Requests'  | Specify a positive integer                |             | 40              |                | Defined             |
| 9                   | Allow timeoff request entries spanning across dates           | Option setting added to                   |             | 0               | No             | Defined             |
| 10                  | Manage Attendance Reporting/Approval within T&A System        | hide "Clock Your Time -                   |             | 0               | No             | Defined             |
| 11                  | Allow Modifications to Approved Time Off Records              | Multiple Time Bookina"                    | or 'Not     | 0               | No             | Defined             |
| 12                  | Bar Code based login into T&A system                          | spectro , 1 lor les                       |             | 1               | Yes            | Defined             |
| 13                  | Enable Clock your time - Multiple Time bookings?              | Specify "0" for 'No' , "1" for 'Yes'      |             | 0               | No             | Defined             |
|                     |                                                               |                                           |             |                 |                |                     |
|                     | •                                                             |                                           |             |                 |                |                     |
|                     |                                                               |                                           | Set         | t Process Paran | neters         |                     |

## Exhibit-2

Changes made in Time Tracking – Timesheet Clock screen

|     | Time Tracking                                                                                                    |                       |                         |                                                                                                    |                                                  |                |                           |                                 |               | 😹 Traibar 🔹 | 🗔 📮 🖾 |
|-----|----------------------------------------------------------------------------------------------------|-----------------------|-------------------------|----------------------------------------------------------------------------------------------------|--------------------------------------------------|----------------|---------------------------|---------------------------------|---------------|-------------|-------|
| - 1 | Personal Info.                                                                                                    | Welcome M<br>Dept: Av | r. Shankar I<br>rionics | M                                                                                                    | onday, May 6 <sup>th</sup> , 2013<br>11:32:58 AM | 0.00<br>Direct | Toda<br>0.02<br>In-Direct | ay's Booking<br>0.00<br>TimeOff | 0.02<br>Total | I           |       |
| 7   | imesheet - Clock                                                                                                    | Timesheet - Manual    | Time Off                |                                                                                                    |                                                  |                |                           |                                 |               |             |       |
| Ba  | Clock Your Time - S<br>Work Time C Indire<br>Booking Type<br>chinty Code Q<br>Atten. Type<br>Time Class.<br>Comments<br>Start<br>Start<br>Comments<br>Start | ngle et Tins          | Clock Your              | Clock Your Time – Multiple<br>Clock Your Time – Multiple<br>time booking made invisible<br>on screen launch |                                                  |                |                           |                                 |               |             |       |

# Ability to search for the employee records who have not booked any timesheet or attendance entries

Reference: AHBE-439

## Background

The time record and attendance details of reportees that are already authorized or are under pending authorization status can be extracted from day-wise summary. These exceptions can be extracted by the supervisor to take necessary actions for noncompliance in timesheet or attendance booking. Therefore, provision should be given to view details of employees who have not booked any timesheet or attendance entries for a day.

## **Change Details**

In the **Authorize Time Records** screen, under the "Day-wise Summary" tab, search criteria is modified with new options namely, "No Attendance" and "No Timesheet under Exception".

If this option is selected as "No Attendance", then details of those reportees who have not booked any attendance for the day will be displayed as exception. If any timesheet (Direct & Indirect) and Time Off details are available for the reportees, then those details will be displayed along with the remaining hours that are pending for authorization.

If this option is selected as "No Timesheet", then those reportees who have not booked any timesheet (Direct / Indirect / Both) for the day will be displayed as exception. If any attendance and Time Off details are available for the reportees, then those details will be displayed along with the remaining hours that are pending for authorization.

## Changes made in Day-wise Summary screen

| imp.     | Code Code | ena<br>l |              | Excep         | otion |              |             | •    |          | Date from / to          | 8               | . (                  | Search         |
|----------|-----------|----------|--------------|---------------|-------|--------------|-------------|------|----------|-------------------------|-----------------|----------------------|----------------|
| me !     | 5umm      | nary & P | ending Autho | rization Info | 4     | Indirect Hrs | 5. >        |      |          |                         |                 |                      |                |
| <b>«</b> |           | 1 -6     | 5/6 🕨 测      | + 0           |       | No Attenda   | ance        | 11   | SI 🔟 🖸   | 🛔 🗐 🗃 🗛                 |                 | ×                    | ۶              |
| #        | 0         | Ind.     | Emp. Code    | Emp. Name     | De    | No Timeshe   | eet         | Dend | Searc    | filter modified as      | Time Off - Hrs. | Time Off - Pend. Aut | h. Total - Hrs |
| 1        | 8         |          |              |               | un    | Attendance   | e-Timesheet |      | Y 'Excep | otion' with options     |                 |                      |                |
| 2        | E         |          |              |               |       | Attendance   | e Hrs. <    |      | 1. No    | Attendance<br>Timesheet |                 |                      |                |
| 3        | 6         |          |              |               |       | Attendance   | e Hrs. >    |      | 2.110    | TIMESHEET               |                 |                      |                |
| 4        | E         |          |              |               |       |              |             | -    |          |                         |                 |                      |                |
| 5        | B         |          |              |               |       |              |             |      |          |                         |                 |                      |                |
|          | 前         |          |              |               |       |              |             |      |          |                         |                 |                      |                |

## Ability to identify the alternate authorizer for approval of time records

Reference: AHBE-7622

## Background

Currently, the time records of the employees, i.e., attendance records, time off records & timesheet information are queued up to the primary supervisor for his approval. In situations where the supervisor is on vacation or absent from the workplace, the time records of the employees stay unapproved until the primary supervisor comes back and approves the same. Hence, a provision is required in the system to identify the alternate supervisor(s) who would approve the time records in the absence of the primary authorizer.

## Change Details

A new activity has been added to capture and maintain the alternate authorizer information. Supervisors going on leave have the provision to identify the alternate authorizer in this page by specifying the dates during which they want the time records of the employees who report to them directly to be queued up to the alternate authorizer. More than one person can be identified as alternate authorizers. The authorization once given can be deactivated as required. (Exhibit 1).

Based on this setting, the employees who have been identified as "alternate authorizers" will receive an alert on their approval page on those days during which they have been identified as alternate authorizer. Only those records of the primary authorizer's reports that are pending to be approved will be included.

Click of the alert on the authorization screen would launch the **Authorize Time Records** - **Alternate Authorizer** screen. This page lists all those supervisors who have identified the login user as the alternate authorizer along with the information of any pending records that are to be approved. (Exhibit 2)

By clicking the hyperlinked name of the primary supervisor, the login user would be able to visit the approval page of the primary supervisor where actions like approval / rejection / corrections of time records can be performed on the records of the employees mapped to the primary supervisor. The Alternate authorizer's employee code is stored in the "Approved By" field.

#### The Maintain Alternate Authorizer Info. screen

| 1        | Main    | tain Alternate A  | uthorizer In | fo                   |                 |         |              |     |        |           | 😹 Trabar - 🤷 🖨 🖡           |
|----------|---------|-------------------|--------------|----------------------|-----------------|---------|--------------|-----|--------|-----------|----------------------------|
| 🖯 Pr     | imary   | Authorizer Info   |              |                      |                 |         |              |     |        |           |                            |
|          |         |                   | User Name 6  | 539                  |                 |         | Role salrole |     | ,      | •         | Valid from / to 20/12/2013 |
|          |         |                   | Status 🖌     | ctive 💌              |                 |         |              | (   | Search |           |                            |
| e Al     | ternati | e Authorizer Info |              |                      |                 |         |              |     |        |           |                            |
| <u>«</u> | •       | 1 -1/1 🕨 测        | F@7          | ¥.                   |                 |         |              |     |        | 1         |                            |
| *        | B       | Effective From    | Effective To | Authorizer Code<br>Q | Authorizer Name | Remarks | Sta          | s   | Crei   | ated Date | Last Mod.Date              |
| 1        | D       | 26/12/2013        | 03/01/2014   | 01009                | Meetesh Jain    | Remarks | Act          | e 1 | • 05/1 | 12/2013   | 09/12/2013                 |
| 2        | Ð       |                   |              |                      |                 |         | Act          | e ' | *      |           |                            |
|          |         |                   |              |                      |                 |         |              |     |        |           |                            |
|          |         |                   |              |                      |                 |         |              |     |        |           |                            |
|          |         |                   |              |                      |                 |         | [True]       |     |        |           |                            |
|          |         |                   |              |                      |                 |         | Save         |     |        |           |                            |

## Exhibit - 2:

## The Authorize Time Records - Alternate Authorizer screen

|   | A     | utho   | orize Time Records - | Alternate Authorize | er      |                  |   |   |
|---|-------|--------|----------------------|---------------------|---------|------------------|---|---|
|   | U     | Jser N | lame 6639            |                     |         |                  |   |   |
|   | «] [• |        | 1 - 2 / 2 🕨 🔊   🗕    | 7 🐒 🖪 🗉             |         | All              | * | P |
| ; | #     |        | Primary Auth. Code   | Emp. Name           | Role    | Records pending? |   |   |
| 1 | 1     |        | <u>10109</u>         | SathyanSugumar      | salrole | yes              |   |   |
| 1 | 2     |        | <u>10619</u>         | ShankarM            | EMP     | No               |   |   |
|   |       |        |                      |                     |         |                  |   |   |
|   |       |        |                      |                     |         |                  |   |   |
|   |       |        |                      |                     |         |                  |   |   |
|   |       |        |                      |                     |         |                  |   |   |
|   |       |        |                      |                     |         |                  |   |   |
|   |       |        |                      |                     |         |                  |   |   |
|   |       |        | •                    |                     | III     |                  |   | F |
|   |       |        |                      |                     |         |                  |   |   |

## Facilitate report generation on Time Sheet

Reference: AHBE-2539

#### Background

The **Time Tracking** business component allowed employees to book attendance and timesheet against tasks, modify records as well as authorize / reject attendance / timesheet records. What was missing so far was a screen which facilitated the supervisor to have a quick look at the hours booked and the exception records of the reporting employees. This need has led to the addition of a new feature which will enable the supervisor to launch reports on:

- 1. Timesheet Records (Summary)
- 2. Timesheet Records (Detailed)
- 3. Timesheet Exceptions

#### **Change Details**

#### Link for the reports

An icon at the top right corner (Refer Exhibit-1) adjacent to "Screen Test" has been added in the home page. Clicking on this icon will take the user to the report page (Refer Exhibit-2). The report page will have the three reports (Summary Report, Detailed Report and Exceptions Report) listed. Click of any of these titles will launch the respective Reports. (Refer Exhibit –3, 4, 5)

## Summary Report

On launch of the Summary report, the time records are displayed in a table with the following columns: Date, Employee ID, Employee Name, Department, Supervisor Code, Supervisor Name ,Status, Direct, In-Direct, Timesheet total, Time off, and Total. (Refer Exhibit –3).

## **Detailed Report**

On launch of the detailed report, the time records are displayed in a table with the following columns: Employee ID, Employee Name, Department, Supervisor Code, Supervisor Name Booking Type, Booking Code, Act. Code, Seq. #, Time Off Category, Duration, Time Class., Attn.Type, Record Status, Booking Comments, Rejection Remarks, Booking Mode, Primary Info. Addl.Info., Other Info, Code Desc., and Act Desc.,

#### **Exception Report**

On launch of the exceptions report, the time records are displayed in a table with the following columns: Date, Employee ID, Employee Name, Department, Supervisor Code, Supervisor Name, Dir.Hrs – Fresh, Dir.Hrs - Auth., Total Dir.Hrs, Indir.Hrs – Fresh, Indir.Hrs - Auth., Total Indir.Hrs, Time Off Hrs-Fresh, Time off Hrs.-Auth, Total Time Off Hrs, Total Hrs-Booked, Attn.Hrs-Fresh, Attn.Hrs.-Auth., Attn.Total Hrs, and Exception.

#### Search Page

In all reports, click of the icon shown in Exhibits 6, 7 and 10 will launch the **Search** page. On specifying the search criteria and clicking "Ok", the report will again be launched, but not refined to the search criteria. Clicking the Red icon now will fetch the search refined data.

|                                              |                         | User: DMUSE   | R     |             |           | Organ  | ization l | Init: ABC Li | nited  |              |             | 4-2             |                          | Role: ABC Role |
|----------------------------------------------|-------------------------|---------------|-------|-------------|-----------|--------|-----------|--------------|--------|--------------|-------------|-----------------|--------------------------|----------------|
| 🚠 Business Process 🔹 🌛 Recent Activities 🔹 🤞 | Favorites 🔹 ig En       | vironment     |       |             |           |        |           |              |        | Quick Code 🚽 | 🖋 Screen Te | st 🕶 🔏 🎦 🖗      | a 🞝 🖭 🚖                  | 🔘 🗐 🗄 Themes   |
|                                              |                         |               |       |             |           |        |           |              |        |              | 1           | 7               | 式 Trailbar 🕇             |                |
| Welcome DMUSER                               |                         |               | _     | _           | _         | _      | _         | Icon         | to lau | unch repo    | rt page     |                 |                          | Q 🔂 🗟          |
| Home 💷 📼                                     |                         |               |       |             |           |        |           |              |        |              | 1.5         |                 |                          |                |
| Journey Log Write up                         |                         |               |       |             |           |        |           |              |        |              |             |                 | ?0 <b>%</b>              | ×              |
|                                              | Filter                  | 0             | PEN   | Search      |           |        |           |              | (      |              |             | Model Wise Fli  | ight Hours For<br>Months |                |
| K                                            | A/C Reg#                | Journey Log # | Log # | Flight Date | From Stn  | To Stn | Hours     | Cycles       | File   | Next         | 8K          |                 |                          |                |
|                                              |                         |               |       |             |           |        |           |              |        |              | 6.4K        |                 |                          |                |
| Fresh : 49                                   |                         |               |       |             |           |        |           |              |        |              | 4.8K        | _               |                          |                |
| Under Amendment : 12                         |                         |               |       |             |           |        |           |              |        |              | ти<br>3.2К  |                 | 10.10.000                |                |
|                                              |                         |               |       |             |           |        |           |              |        |              | 1.6K        | 602 82          | 1.44K                    |                |
| Zero Flight Hours :                          |                         |               |       |             |           |        |           |              |        |              | ol          | 20 20 3 10      | AP 10 22                 |                |
|                                              | 4                       | -             |       |             |           |        |           |              |        |              | P.          | 120° 00' 04     | 187 (P) JIST             |                |
| Missing Log # : 9                            |                         | H Page        |       |             |           |        |           |              |        | 0:           |             | \$ <sup>5</sup> |                          |                |
| Journey Log Count : 10                       |                         | mand          |       |             |           |        |           |              |        |              |             | Aircraf         | t Model                  |                |
|                                              | La cut 🔹 A              | monu          |       |             |           |        |           |              |        |              | <u></u>     |                 |                          | $\leq$         |
| Journey Log# :                               | A/C Reg# :              | Date :        |       | Ops 7       | ype :     |        |           | Paramet      | er Val | ue Position  | Part#       | Serial#         | UOM                      |                |
|                                              | and the set of a Manual | A ALTA A      |       | 1129-112    | 158-5-941 |        |           |              |        |              |             |                 |                          |                |

## Exhibit-1

| Monitor * Configure * Products * Help * | 101- DA 20 5                                                             |
|-----------------------------------------|--------------------------------------------------------------------------|
|                                         | Logged on Product Parico Rusiness Analytics   Isar Dama Licer   Pole Adm |
| Dathbaard                               |                                                                          |
|                                         |                                                                          |
| <u>Reports</u>                          | CL [2]                                                                   |
| Report name                             | Last processed date                                                      |
| Summary - Report                        |                                                                          |
| Detailed - Report                       |                                                                          |
| Exception - Report                      |                                                                          |
|                                         |                                                                          |
|                                         |                                                                          |
|                                         |                                                                          |
|                                         |                                                                          |
|                                         |                                                                          |
|                                         |                                                                          |
|                                         |                                                                          |
|                                         |                                                                          |
|                                         |                                                                          |
|                                         |                                                                          |
|                                         |                                                                          |
|                                         |                                                                          |
|                                         |                                                                          |
|                                         |                                                                          |
|                                         |                                                                          |
|                                         |                                                                          |
|                                         |                                                                          |
|                                         |                                                                          |
|                                         |                                                                          |

## Exhibit-3

Summary Report

| ixis         |                       |                  |            |                 |                 |            |        |          |                 |           |         |
|--------------|-----------------------|------------------|------------|-----------------|-----------------|------------|--------|----------|-----------------|-----------|---------|
| Summ         | ary - Report - Sheet1 |                  |            |                 |                 |            |        |          |                 | <b>\$</b> |         |
| Page Size 20 |                       |                  |            |                 |                 |            |        |          |                 |           |         |
| 1 of 2       | 29 🕨 🕅                |                  |            |                 |                 |            |        |          |                 |           |         |
| Date         | Employee Id           | Employee Name    | Department | Supervisor Code | Supervisor Name | Status     | Direct | Indirect | Timesheet Total | Time Off  | Total 🔺 |
| 08 Jan 2013  | 01010                 | Mary-Lynn Harney | SHOP       |                 |                 | Authorized | 8.00   |          | 8.00            |           | 8.      |
| 08 Jan 2013  | 01010                 | Mary-Lynn Harney | SHOP       |                 |                 | Authorized | 56.00  |          | 56.00           |           | 56.     |
| 08 Jan 2013  | 10619                 | Shankar M        | SHOP       | 06639           | Vasumathi R     | Authorized | 10.00  |          | 10.00           |           | 10.     |
| 08 Jan 2013  | 10619                 | Shankar M        | SHOP       | 06639           | Vasumathi R     | Authorized | 80.00  |          | 80.00           |           | 80.     |
| 09 Jan 2013  | 01010                 | Mary-Lynn Harney | SHOP       |                 |                 | Authorized | 8.00   |          | 8.00            |           | 8.      |
| 09 Jan 2013  | 01010                 | Mary-Lynn Harney | SHOP       |                 |                 | Authorized | 56.00  |          | 58.00           |           | 56      |
| 10 Jan 2013  | 01010                 | Mary-Lynn Harney | SHOP       |                 |                 | Authorized | 8.00   |          | 8.00            |           | 8       |
| 10 Jan 2013  | 01010                 | Mary-Lynn Harney | SHOP       |                 |                 | Authorized | 56.00  |          | 56.00           |           | 56      |
| 11 Jan 2013  | 01010                 | Mary-Lynn Harney | SHOP       |                 |                 | Authorized | 8.00   |          | 8.00            |           | 8       |
| 11 Jan 2013  | 01010                 | Mary-Lynn Harney | SHOP       |                 |                 | Authorized | 56.00  |          | 56.00           |           | 56      |
| 12 Jan 2013  | 01010                 | Mary-Lynn Harney | SHOP       |                 |                 | Authorized | 8.00   |          | 8.00            |           | 8       |
| 12 Jan 2013  | 01010                 | Mary-Lynn Harney | SHOP       |                 |                 | Authorized | 56.00  |          | 56.00           |           | 56      |
| 13 Jan 2013  | 01010                 | Mary-Lynn Harney | SHOP       |                 |                 | Authorized | 8.00   |          | 8.00            |           | 8       |
| 13 Jan 2013  | 01010                 | Mary-Lynn Harney | SHOP       |                 |                 | Authorized | 56.00  |          | 58.00           |           | 56      |
| 14 Jan 2013  | 01010                 | Mary-Lynn Harney | SHOP       |                 |                 | Authorized | 8.00   |          | 8.00            |           | 8       |
| 14 Jan 2013  | 01010                 | Mary-Lynn Harney | SHOP       |                 |                 | Authorized | 56.00  |          | 56.00           |           | 56      |
| 15 Jan 2013  | 01010                 | Mary-Lynn Harney | SHOP       |                 |                 | Authorized | 8.00   |          | 8.00            |           | 8       |
| 15 Jan 2013  | 01010                 | Mary-Lynn Harney | SHOP       |                 |                 | Authorized | 56.00  |          | 56.00           |           | 58.     |
| 16 Jan 2013  | 01010                 | Mary-Lynn Harney | SHOP       |                 |                 | Authorized | 8.00   |          | 8.00            |           | 8.      |
|              |                       |                  |            | N.              | m               |            |        |          |                 |           |         |

## <u>Exhibit-4</u>

**Detailed Report** 

| 1   | -        | 6        |            |          |          |           |           |           |              |         |                 |                                          |              |                   |                   |           |                    |              | P          | 1 🖦 📩 🚾 🖇           | 2 🛍 🤶      |
|-----|----------|----------|------------|----------|----------|-----------|-----------|-----------|--------------|---------|-----------------|------------------------------------------|--------------|-------------------|-------------------|-----------|--------------------|--------------|------------|---------------------|------------|
| »   | Page A   | is       |            |          |          |           |           |           |              |         |                 |                                          |              |                   |                   |           |                    |              |            |                     |            |
|     | Axis     |          |            |          |          |           |           |           |              |         |                 |                                          |              |                   |                   |           |                    |              |            |                     |            |
|     | 1005     |          |            |          |          |           |           |           |              |         |                 |                                          |              |                   |                   |           |                    |              | ~          | 2                   |            |
|     |          | Detaile  | d - Report | - Sheet1 |          |           |           |           |              |         |                 |                                          |              |                   |                   |           |                    |              | <u></u>    | 8                   |            |
|     | Page Siz | 20       |            |          |          |           |           |           |              |         |                 |                                          |              |                   |                   |           |                    |              |            |                     |            |
|     | 14 4     | 1 of 6   | 3 6 6      |          |          |           |           |           |              |         |                 |                                          |              |                   |                   |           |                    |              |            |                     |            |
|     | Date     | Employee | Employee   | Departme | Supervis | Superviso | Booking T | Booking ( | Activity C S | ea No 1 | Time Off ( Td D | ratic Time Cl                            | as Attn Type | Record St Booking | Rejection Booking | Prime Inf | Prime Infr Addl In | fo Addi Info | Other Info | Other Info Code Des | Act Desc   |
|     | 01.1     | 01010    | Manul      | SHOP     |          | •         | T Truck   | TEAR.     | T T1101      |         | 8.0             |                                          | Normal       | Authori           | Manua             | Facility  | OTHERS Part #      |              | Seriel     | TEAR.               | T 4 00 A   |
|     | 01.1     | 01010    | Mary-L     | SHOP     |          |           | T Truck   | TEAB-     | T T1101      |         | 56 (            | 0                                        | Normal       | Authori           | Manua             | Facility  | OTHERS Part #      |              | Serial     | TFAB-               | T 4 00     |
|     | 02 J     | 01010    | Mary-L     | SHOP     |          |           | T Truck   | TFAB      | T T1101      |         | 8.0             |                                          | Normal       | Authori           | Manua             | Facility. | OTHERS Part #      |              | Serial     | TFAB                | T 4.00     |
|     | 02 J     | 01010    | Mary-L     | SHOP     |          |           | T_Truck   | TFAB      | T_T1101      |         | 56.0            | 0                                        | Normal       | Authori           | Manua             | Facility  | OTHERS Part #      |              | Serial     | TFAB                | T_4,00     |
|     | 03 J     | 01010    | Mary-L     | SHOP     |          |           | T Truck   | TFAB      | T T1101      |         | 8.0             |                                          | Normal       | Authori           | Manua             | Facility  | OTHERS Part #      |              | Serial     | TFAB                | T 4,00     |
|     | 03 J     | 01010    | Mary-L     | SHOP     |          |           | T_Truck   | TFAB      | T_T1101      |         | 56.0            | 0                                        | Normal       | Authori           | Manua             | Facility  | OTHERS Part #      |              | Serial     | TFAB                | T_4,00     |
|     | 04 J     | 01010    | Mary-L     | SHOP     |          |           | T_Truck   | TFAB      | T_T1101      |         | 8.0             |                                          | Normal       | Authori           | Manua             | Facility  | OTHERS Part #      |              | Serial     | TFAB                | T_4,00     |
|     | 04 J     | 01010    | Mary-L     | SHOP     |          |           | T_Truck   | TFAB      | T_T1101      |         | 56.             | 0                                        | Normal       | Authori           | Manua             | Facility  | OTHERS Part #      |              | Serial     | TFAB                | T_4,00     |
|     | 05 J     | 01010    | Mary-L     | SHOP     |          |           | T_Truck   | TFAB      | T_T1101      |         | 8.0             |                                          | Normal       | Authori           | Manua             | Facility  | OTHERS Part #      |              | Serial     | TFAB                | T_4.00     |
|     | 05 J     | 01010    | Mary-L     | SHOP     |          |           | T_Truck   | TFAB      | T_T1101      |         | 56.0            | 0                                        | Normal       | Authori           | Manua             | Facility  | OTHERS Part #      |              | Serial     | TFAB                | T_4,00     |
|     | 06 J     | 01010    | Mary-L     | SHOP     |          |           | T_Truck   | TFAB      | T_T1101      |         | 8.0             |                                          | Normal       | Authori           | Manua             | Facility  | OTHERS Part #      |              | Serial     | TFAB                | T_4,00     |
|     | 06 J     | 01010    | Mary-L     | SHOP     |          |           | T_Truck   | TFAB      | T_T1101      |         | 56.             | 0                                        | Normal       | Authori           | Manua             | Facility  | OTHERS Part #      |              | Serial     | TFAB                | T_4,00     |
|     | 07 J     | 01010    | Mary-L     | SHOP     |          |           | T_Truck   | TFAB      | T_T1101      |         | 8.0             |                                          | Normal       | Authori           | Manua             | Facility  | OTHERS Part #      |              | Serial     | TFAB                | T_4.00     |
|     | 07 J     | 01010    | Mary-L     | SHOP     |          |           | T_Truck   | TFAB      | T_T1101      |         | 56.0            | 0                                        | Normal       | Authori           | Manua             | Facility  | OTHERS Part #      |              | Serial     | TFAB                | T_4,00     |
|     | 08 J     | 01010    | Mary-L     | SHOP     |          |           | T_Truck   | TFAB      | T_T1101      |         | 8.0             |                                          | Normal       | Authori           | Manua             | Facility  | OTHERS Part #      |              | Serial     | TFAB                | T_4.00     |
|     | 08 J     | 01010    | Mary-L     | SHOP     |          |           | T_Truck   | TFAB      | T_T1101      |         | 56.             | 0                                        | Normal       | Authori           | Manua             | Facility  | OTHERS Part #      |              | Serial     | TFAB                | T_4,00     |
|     | 08 J     | 10619    | Shanka     | SHOP     | 06639    | Vasum     | T_Proj    | T_Mobe    | T_Mobe       |         | 10.0            | 0                                        | Normal       | Authori           | Manua             |           |                    |              |            | T_Proj              | T_Mov.     |
|     | 08 J     | 10619    | Shanka     | SHOP     | 06639    | Vasum     | T_Proj    | T_Mobe    | T_Mobe       |         | 80.0            | 0                                        | Normal       | Authori           | Manua             |           |                    |              |            | T_Proj              | T_Mov.     |
|     | 09 J     | 01010    | Mary-L     | SHOP     |          |           | T_Truck   | TFAB      | T_T1101      |         | 8.0             | н. — — — — — — — — — — — — — — — — — — — | Normal       | Authori           | Manua             | Facility  | OTHERS Part #      |              | Serial     | TFAB                | T_4,00 🔻   |
|     | 1        |          |            |          |          |           |           |           |              |         |                 |                                          | I            |                   |                   |           |                    |              |            |                     | - <b>b</b> |
|     |          |          |            |          |          |           |           |           |              |         |                 |                                          |              |                   |                   |           |                    |              |            |                     |            |
|     |          |          |            |          |          |           |           |           |              |         |                 |                                          |              |                   |                   |           |                    |              |            |                     |            |
| She | et1      |          |            |          |          |           |           |           |              |         |                 |                                          |              |                   |                   |           |                    |              |            |                     |            |

## Exhibit-5

Exception Report

| 1 🚺 💌     |               |                |            |            |              |              |               |                |               |               |                |              |              |               |           |                   | <b>21</b> E | 🎭 🔁 🚾          | 12      |
|-----------|---------------|----------------|------------|------------|--------------|--------------|---------------|----------------|---------------|---------------|----------------|--------------|--------------|---------------|-----------|-------------------|-------------|----------------|---------|
| Page Axis |               |                |            |            |              |              |               |                |               |               |                |              |              |               |           |                   |             |                |         |
| Axis      |               |                |            |            |              |              |               |                |               |               |                |              |              |               |           |                   |             |                |         |
|           |               |                |            |            |              |              |               |                |               |               |                |              |              |               |           |                   | 102         | 1              |         |
|           | Exception - R | Report - Sheet | 1          |            |              |              |               |                |               |               |                |              |              |               |           |                   | <b>12</b>   |                |         |
| Page Size | 20            |                |            |            |              |              |               |                |               |               |                |              |              |               |           |                   |             |                |         |
| I4 4 I [  | 1 of 32 🕨     | м              |            |            |              |              |               |                |               |               |                |              |              |               |           |                   |             |                |         |
| Date      | Employee Co   | Employee Na    | Department | Supervisor | Supervisor 1 | Direct Fresh | Direct Auth H | Direct Total I | Indirect Free | Indirect Auth | Indirect Total | Offtime Fres | Offtime Auth | Offtime Total | Total Hrs | Attn Fresh Hi Att | in Auth Hrs | Attn Total Hrs | Execept |
| 01 Jan    | 01010         | Mary-Lynn      | SHOP       |            |              |              | 8.00          | 8.00           |               |               |                |              |              |               | 8.00      |                   |             |                |         |
| 01 Jan    | 01010         | Mary-Lynn      | SHOP       |            |              |              | 8.00          | 8.00           |               |               |                |              |              |               | 8.00      |                   |             |                |         |
| 02 Jan    | 01010         | Mary-Lynn      | SHOP       |            |              |              | 8.00          | 8.00           |               |               |                |              |              |               | 8.00      |                   |             |                |         |
| 02 Jan    | 01010         | Mary-Lynn      | SHOP       |            |              |              | 8.00          | 8.00           |               |               |                |              |              |               | 8.00      |                   |             |                |         |
| 03 Jan    | 01010         | Mary-Lynn      | SHOP       |            |              |              | 8.00          | 8.00           |               |               |                |              |              |               | 8.00      |                   |             |                |         |
| 03 Jan    | 01010         | Mary-Lynn      | SHOP       |            |              |              | 8.00          | 8.00           |               |               |                |              |              |               | 8.00      |                   |             |                |         |
| 04 Jan    | 01010         | Mary-Lynn      | SHOP       |            |              |              | 8.00          | 8.00           |               |               |                |              |              |               | 8.00      |                   |             |                |         |
| 04 Jan    | 01010         | Mary-Lynn      | SHOP       |            |              |              | 8.00          | 8.00           |               |               |                |              |              |               | 8.00      |                   |             |                |         |
| 05 Jan    | 01010         | Mary-Lynn      | SHOP       |            |              |              | 8.00          | 8.00           |               |               |                |              |              |               | 8.00      |                   |             |                |         |
| 05 Jan    | 01010         | Mary-Lynn      | SHOP       |            |              |              | 8.00          | 8.00           |               |               |                |              |              |               | 8.00      |                   |             |                |         |
| 06 Jan    | 01010         | Mary-Lynn      | SHOP       |            |              |              | 8.00          | 8.00           |               |               |                |              |              |               | 8.00      |                   |             |                |         |
| 06 Jan    | 01010         | Mary-Lynn      | SHOP       |            |              |              | 8.00          | 8.00           |               |               |                |              |              |               | 8.00      |                   |             |                |         |
| 07 Jan    | 01010         | Mary-Lynn      | SHOP       |            |              |              | 8.00          | 8.00           |               |               |                |              |              |               | 8.00      |                   |             |                |         |
| 07 Jan    | 01010         | Mary-Lynn      | SHOP       |            |              |              | 8.00          | 8.00           |               |               |                |              |              |               | 8.00      |                   |             |                |         |
| 08 Jan    | 01010         | Mary-Lynn      | SHOP       |            |              |              | 8.00          | 8.00           |               |               |                |              |              |               | 8.00      |                   |             |                |         |
| 08 Jan    | 01010         | Mary-Lynn      | SHOP       |            |              |              | 8.00          | 8.00           |               |               |                |              |              |               | 8.00      |                   |             |                |         |
| 08 Jan    | 10619         | Shankar M      | SHOP       | 06639      | VasumathiR   |              | 10.00         | 10.00          |               |               |                |              |              |               | 10.00     |                   |             |                |         |
| 08 Jan    | 10619         | Shankar M      | SHOP       | 06639      | VasumathiR   |              | 10.00         | 10.00          |               |               |                |              |              |               | 10.00     |                   |             |                |         |
| 09 Jan    | 01010         | Mary-Lynn      | SHOP       |            |              |              | 8.00          | 8.00           |               |               |                |              |              |               | 8.00      |                   |             |                |         |
|           |               |                |            |            |              |              |               |                | III           |               |                |              |              |               |           |                   |             |                |         |

Summary Report Search Page (a)

|    | 8 📙 🗃        |                            |                     |                 |                   |                  |            |       |          |                     | p 🖦 🐋 🚾 🌮 🏨 🗴 |
|----|--------------|----------------------------|---------------------|-----------------|-------------------|------------------|------------|-------|----------|---------------------|---------------|
| »> | Page Axis    |                            |                     |                 |                   |                  |            |       | Clint    | 41-1-1              |               |
|    | Page <-      | ->                         |                     |                 |                   |                  |            |       | CIICK    | this icon to launch |               |
|    | Axis         |                            |                     |                 |                   |                  |            |       | the s    | earch page          |               |
|    | Sum          | mary - Report - Sheet1     |                     |                 |                   |                  |            | -     |          | 3                   |               |
|    | Page Size 20 |                            |                     |                 |                   | The se           | arch page  |       |          |                     | $\wedge$      |
|    |              |                            |                     |                 |                   |                  | 1 5        |       |          |                     |               |
|    | 14 4 1 OT    | 29 V VI                    | England House       | Deserters       | 1 Currentine Cede |                  |            |       | Indiana) | /                   |               |
|    | Date         | Parameters N               | Webpage Dialog      | There are not a |                   | Subervisio Lable |            |       | toopace. | On click of "OK"    | in search     |
|    | 08 Jan 2013  | Design Barrier C           |                     |                 |                   |                  |            |       |          | page this icon w    | vill turn     |
|    | 08 Jan 2013  | Report Name : St           | Immary - Report - I | arameters       |                   |                  |            |       |          | rod                 | 00            |
|    | 08 Jan 2013  | Ou Name                    | ABC                 | Limited         | ~                 | Report Format    | Date-Wise  |       |          | reu.                | 00            |
|    | 09 Jan 2013  | Date From                  | 01-08               | -2013           | 100               | Date To          | 08-08-2013 |       | 100      |                     | 8.00          |
|    | 09 Jan 2013  |                            | 0100                | 2010            | -0-               |                  | 00 00 2015 |       | -0-      |                     | 56.00         |
|    | 10 Jan 2013  | Run Report For             | All                 |                 | ~                 | EMPLOYEE CODE    |            |       | ų        |                     | 8.00          |
|    | 10 Jan 2013  | DEPARTMENT                 | All                 |                 | ~                 | Booking Status   | All        |       |          |                     | 56.00         |
|    | 11 Jan 2013  |                            |                     |                 |                   |                  |            |       |          |                     | 8.00          |
|    | 11 Jan 2013  | 1                          |                     |                 |                   | 1                |            |       |          |                     | 56.00         |
|    | 12 Jan 2013  |                            |                     |                 |                   | Ok Cance         | 4          |       |          |                     | 8.00          |
|    | 12 Jan 2013  | A CONTRACTOR OF CONTRACTOR | mary symmetry       |                 |                   |                  | invite se  |       | _        |                     | 56.00         |
|    | 13 Jan 2013  | 01010                      | Mary-Lynn Harney    | SHOP            |                   | Au               | thorized   | 8.00  |          | 8.00                | 8.00          |
|    | 14 Jan 2013  | 01010                      | Many-Lynn Harney    | SHOP            |                   | AL               | thorized   | 50.00 |          | 8.00                | 8.00          |
|    | 14 Jan 2013  | 01010                      | Mary-Lynn Harney    | SHOP            |                   | A                | thorized   | 56.00 |          | 56.00               | 56.00         |
|    | 15 Jan 2013  | 01010                      | Mary-Lynn Harney    | SHOP            |                   | Au               | thorized   | 8.00  |          | 8.00                | 8.00          |
|    | 15 Jan 2013  | 01010                      | Mary-Lynn Harney    | SHOP            |                   | Au               | thorized   | 56.00 |          | 56.00               | 56.00         |
|    | 16 Jan 2013  | 01010                      | Mary-Lynn Harney    | SHOP            |                   | Au               | thorized   | 8.00  |          | 8.00                | 8.00          |
|    |              | have                       |                     |                 |                   |                  | 4.4.5      |       |          |                     |               |
|    |              |                            |                     |                 |                   |                  |            |       |          |                     |               |

## Exhibit-7

Summary Report Search Page (b)

|                         |                       |                  |            |                 |                 |            |        | 🗿 🖳 🔁 🔟                           | 1 ⁄ |
|-------------------------|-----------------------|------------------|------------|-----------------|-----------------|------------|--------|-----------------------------------|-----|
| age Axis                |                       |                  |            |                 |                 |            |        |                                   |     |
| Page <                  | >                     |                  |            |                 |                 |            |        |                                   |     |
| -                       |                       |                  |            |                 |                 |            |        |                                   |     |
| oxis                    |                       |                  |            |                 |                 |            |        |                                   |     |
| Summa                   | ary - Report - Sheet1 |                  |            |                 |                 |            |        | <b>登</b> 日                        |     |
| age Size 20             |                       |                  |            |                 |                 |            |        | $\wedge$                          |     |
|                         | al a at               |                  |            |                 |                 |            |        |                                   | -   |
| <pre>4 4 1 1 of 2</pre> | 9 9 9                 |                  |            |                 |                 |            | I      |                                   |     |
| Date                    | Employee Id           | Employee Name    | Department | Supervisor Code | Supervisor Name | Status     | Direct | Clicking this ison will turn this |     |
| 08 Jan 2013             | 01010                 | Mary-Lynn Harney | SHOP       |                 |                 | Authorized | 8.00   | Clicking this icon will turn this | _   |
| 08 Jan 2013             | 01010                 | Mary-Lynn Harney | SHOP       |                 |                 | Authorized | 56.00  | icon into green color and launch  |     |
| 08 Jan 2013             | 10619                 | Shankar M        | SHOP       | 06639           | Vasumathi R     | Authorized | 10.00  | the report corresponding to the   |     |
| 08 Jan 2013             | 10619                 | Shankar M        | SHOP       | 06639           | Vasumathi R     | Authorized | 80.00  | the report corresponding to the   |     |
| 09 Jan 2013             | 01010                 | Mary-Lynn Harney | SHOP       |                 |                 | Authorized | 8.00   | search criteria.                  |     |
| 09 Jan 2013             | 01010                 | Mary-Lynn Harney | SHOP       |                 |                 | Authorized | 56.00  |                                   |     |
| 10 Jan 2013             | 01010                 | Mary-Lynn Harney | SHOP       |                 |                 | Authorized | 8.00   | 8.00                              | _   |
| 10 Jan 2013             | 01010                 | Mary-Lynn Harney | SHOP       |                 |                 | Authorized | 56.00  | 56.00                             |     |
| 11 Jan 2013             | 01010                 | Mary-Lynn Harney | SHOP       |                 |                 | Authorized | 8.00   | 8.00                              |     |
| 11 Jan 2013             | 01010                 | Mary-Lynn Harney | SHOP       |                 |                 | Authorized | 56.00  | 56.00                             |     |
| 12 Jan 2013             | 01010                 | Mary-Lynn Harney | SHOP       |                 |                 | Authorized | 8.00   | 8.00                              |     |
| 12 Jan 2013             | 01010                 | Mary-Lynn Harney | SHOP       |                 |                 | Authorized | 56.00  | 56.00                             |     |
| 13 Jan 2013             | 01010                 | Mary-Lynn Harney | SHOP       |                 |                 | Authorized | 8.00   | 8.00                              |     |
| 13 Jan 2013             | 01010                 | Mary-Lynn Harney | SHOP       |                 |                 | Authorized | 56.00  | 56.00                             |     |
| 14 Jan 2013             | 01010                 | Mary-Lynn Harney | SHOP       |                 |                 | Authorized | 8.00   | 8.00                              |     |
| 14 Jan 2013             | 01010                 | Mary-Lynn Harney | SHOP       |                 |                 | Authorized | 56.00  | 56.00                             |     |
| 15 Jan 2013             | 01010                 | Mary-Lynn Harney | SHOP       |                 |                 | Authorized | 8.00   | 8.00                              |     |
| 15 Jan 2013             | 01010                 | Mary-Lynn Harney | SHOP       |                 |                 | Authorized | 56.00  | 56.00                             |     |
| 16 Jan 2013             | 01010                 | Mary-Lynn Harney | SHOP       |                 |                 | Authorized | 8.00   | 8.00                              |     |
|                         |                       |                  |            |                 |                 |            |        |                                   |     |

**Detailed Report Search** Page (a)

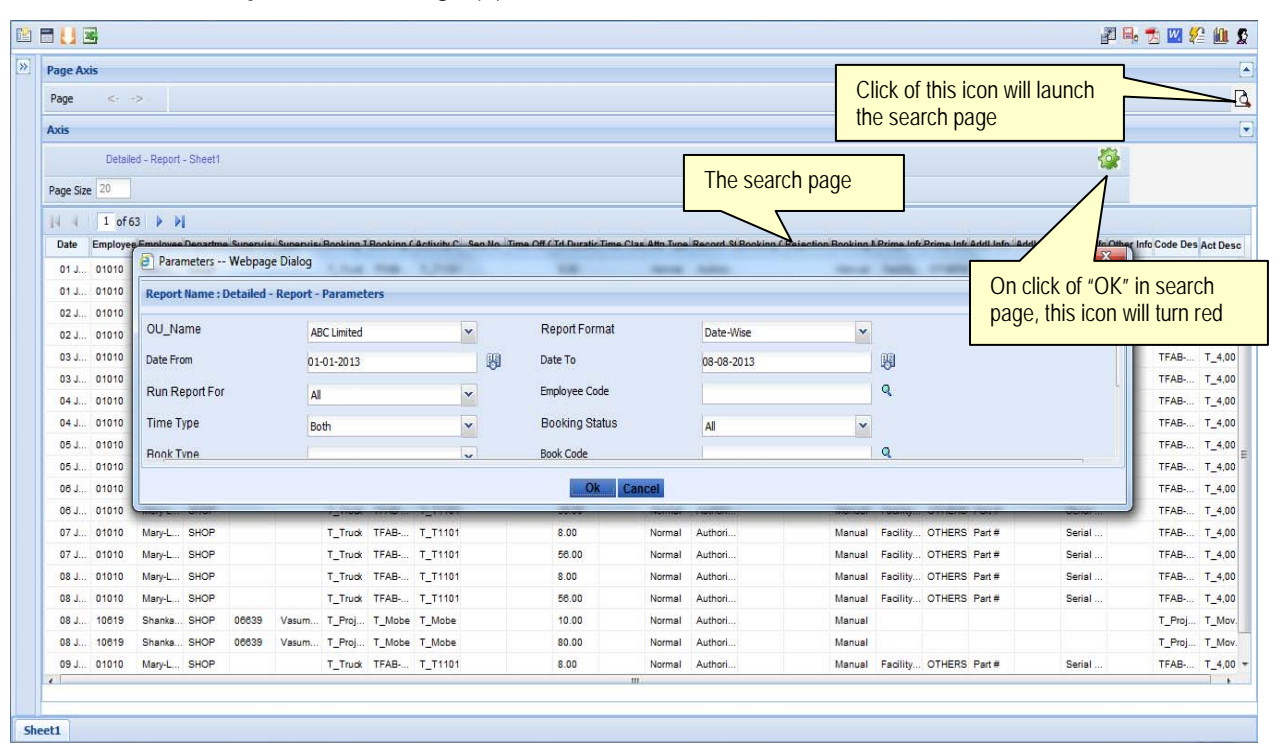

## Exhibit-9

Detailed Report Search Page(b)

|     | - 🛛 🛛     | 5        |            |          |          |           |           |           |            |        |                     |                         |                   |                    |          |         |        |           | j 🔒       | 🔊 🚾 💈  | 2 🛍 S    |
|-----|-----------|----------|------------|----------|----------|-----------|-----------|-----------|------------|--------|---------------------|-------------------------|-------------------|--------------------|----------|---------|--------|-----------|-----------|--------|----------|
| »   | Page Ax   | tis      |            |          |          |           |           |           |            |        |                     |                         |                   |                    |          |         |        |           |           | _      |          |
|     | Pane      | 1        | ~          |          |          |           |           |           |            |        |                     |                         |                   |                    |          |         |        |           |           |        | B        |
|     | ruge      |          |            |          |          |           |           |           |            |        |                     |                         |                   |                    |          |         |        |           |           |        |          |
|     | Axis      |          |            |          |          |           |           |           |            |        |                     |                         |                   |                    |          |         |        |           |           |        |          |
|     |           | Detaile  | d - Report | - Sheet1 |          |           |           |           |            |        |                     |                         |                   |                    |          |         |        |           |           |        |          |
|     | Page Size | e 20     |            |          |          |           |           |           |            |        |                     |                         |                   |                    |          |         |        |           | $\wedge$  |        |          |
|     | 14 4      | 1 of 6   | 3 🕨 🕨      |          |          |           |           |           |            |        |                     |                         |                   |                    |          |         |        | /         |           |        |          |
|     | Date      | Employee | Employee   | Departme | Supervis | Supervise | Booking T | Booking ( | Activity C | Seq No | Time Off C Td Durat | tic Time Clas Attn Type | Record St Booking | CRejection Booking | Pr (     | lickin  | a this | icon will | l turn it |        | Act Desc |
|     | 01 J      | 01010    | Mary-L     | SHOP     |          |           | T_Truck   | TFAB      | T_T1101    |        | 8.00                | Normal                  | Authori           | Manual             | FI       | roon    | and la | upoh th   |           |        | T_4.00 ^ |
|     | 01 J      | 01010    | Mary-L     | SHOP     |          |           | T_Truck   | TFAB      | T_T1101    |        | 56.00               | Normal                  | Authori           | Manual             | FI Y     | reena   | anu ia |           | erepor    |        | T_4,00   |
|     | 02 J      | 01010    | Mary-L     | SHOP     |          |           | T_Truck   | TFAB      | T_T1101    |        | 8.00                | Normal                  | Authori           | Manual             | FI C     | orresp  | oondin | ng to the | e search  | 1      | T_4.00   |
|     | 02 J      | 01010    | Mary-L     | SHOP     |          |           | T_Truck   | TFAB      | T_T1101    |        | 58.00               | Normal                  | Authori           | Manual             | FI C     | riteria |        |           |           |        | T_4,00   |
|     | 03 J      | 01010    | Mary-L     | SHOP     |          |           | T_Truck   | TFAB      | T_T1101    |        | 8.00                | Normal                  | Authori           | Manual             | F        |         |        |           |           |        | T_4,00   |
|     | 03 J      | 01010    | Mary-L     | SHOP     |          |           | T_Truck   | TFAB      | T_T1101    |        | 56.00               | Normal                  | Authori           | Manual             | Facility | OTHERS  | Part # | Seria     | al        | TFAB   | T_4.00   |
|     | 04 J      | 01010    | Mary-L     | SHOP     |          |           | T_Truck   | TFAB      | T_T1101    |        | 8.00                | Normal                  | Authori           | Manual             | Facility | OTHERS  | Part # | Seria     | al        | TFAB   | T_4,00   |
|     | 04 J      | 01010    | Mary-L     | SHOP     |          |           | T_Truck   | TFAB      | T_T1101    |        | 56.00               | Normal                  | Authori           | Manual             | Facility | OTHERS  | Part # | Seria     | al        | TFAB   | T_4,00   |
|     | 05 J      | 01010    | Mary-L     | SHOP     |          |           | T_Truck   | TFAB      | T_T1101    |        | 8.00                | Normal                  | Authori           | Manual             | Facility | OTHERS  | Part # | Seria     | al        | TFAB   | T_4,00 = |
|     | 05 J      | 01010    | Mary-L     | SHOP     |          |           | T_Truck   | TFAB      | T_T1101    |        | 58.00               | Normal                  | Authori           | Manual             | Facility | OTHERS  | Part # | Seria     | al        | TFAB   | T_4,00   |
|     | 06 J      | 01010    | Mary-L     | SHOP     |          |           | T_Truck   | TFAB      | T_T1101    |        | 8.00                | Normal                  | Authori           | Manual             | Facility | OTHERS  | Part # | Seria     | al        | TFAB   | T_4.00   |
|     | 06 J      | 01010    | Mary-L     | SHOP     |          |           | T_Truck   | TFAB      | T_T1101    |        | 58.00               | Normal                  | Authori           | Manual             | Facility | OTHERS  | Part # | Seria     | al        | TFAB   | T_4.00   |
|     | 07 J      | 01010    | Mary-L     | SHOP     |          |           | T_Truck   | TFAB      | T_T1101    |        | 8.00                | Normal                  | Authori           | Manual             | Facility | OTHERS  | Part # | Seria     | al        | TFAB   | T_4,00   |
|     | 07 J      | 01010    | Mary-L     | SHOP     |          |           | T_Truck   | TFAB      | T_T1101    |        | 58.00               | Normal                  | Authori           | Manual             | Facility | OTHERS  | Part # | Seria     | al        | TFAB   | T_4.00   |
|     | 08 J      | 01010    | Mary-L     | SHOP     |          |           | T_Truck   | TFAB      | T_T1101    |        | 8.00                | Normal                  | Authori           | Manual             | Facility | OTHERS  | Part # | Seria     | al        | TFAB   | T_4,00   |
|     | 08 J      | 01010    | Mary-L     | SHOP     |          |           | T_Truck   | TFAB      | T_T1101    |        | 56.00               | Normal                  | Authori           | Manual             | Facility | OTHERS  | Part # | Seria     | al        | TFAB   | T_4,00   |
|     | 08 J      | 10619    | Shanka     | SHOP     | 06639    | Vasum     | T_Proj    | T_Mobe    | T_Mobe     |        | 10.00               | Normal                  | Authori           | Manual             |          |         |        |           |           | T_Proj | T_Mov.   |
|     | 08 J      | 10619    | Shanka     | SHOP     | 06639    | Vasum     | T_Proj    | T_Mobe    | T_Mobe     |        | 80.00               | Normal                  | Authori           | Manual             |          |         |        |           |           | T_Proj | T_Mov.   |
|     | 09 J      | 01010    | Mary-L     | SHOP     |          |           | T_Truck   | TFAB      | T_T1101    |        | 8.00                | Normal                  | Authori           | Manual             | Facility | OTHERS  | Part # | Seria     | al        | TFAB   | T_4,00 - |
|     |           |          |            |          |          |           |           |           |            |        |                     |                         |                   |                    |          |         |        |           |           |        |          |
|     |           | _        | _          | _        | _        | _         | _         | _         | _          | _      |                     |                         |                   |                    | _        |         | _      |           |           |        |          |
| She | et1       |          |            |          |          |           |           |           |            |        |                     |                         |                   |                    |          |         |        |           |           |        |          |

Exception Report Search Page (a)

|                           |              |                     |           |              |                      |                                                                                                    |                              |                                |                          |                                      | 🗾 🖳 📆 🔟 🌮 (      |
|---------------------------|--------------|---------------------|-----------|--------------|----------------------|----------------------------------------------------------------------------------------------------|------------------------------|--------------------------------|--------------------------|--------------------------------------|------------------|
| Page Axis<br>Page<br>Axis | <>           | ×.                  |           |              |                      |                                                                                                    |                              |                                | Click of th<br>search pa | is icon will launch the<br>ge        |                  |
| Page Size                 | Exception 20 | on - Report - Sheet | d         |              |                      |                                                                                                    |                              | The searc                      | h page.                  |                                      |                  |
| Date                      | 1 of 32      |                     | Departme  | nt Superviso | C Supervisor & Direc | Fresh Direct Auth                                                                                                    | Direct Total & Indirect Free | Indirect Auth Indirect Total ( | offline Aut              | Offtime Total Total Hrs Attn Fresh H |                  |
| 01 Jan                    | 0101         | Parameters -        | - Webpag  | e Dialog     |                      |                                                                                                    |                              |                                |                          |                                      |                  |
| 01 Jan                    | 0101         | Report Name :       | Exception | - Report - F | arameters            |                                                                                                    |                              |                                |                          |                                      | k in search      |
| 02 Jan                    | 0101         |                     |           |              |                      |                                                                                                    |                              |                                |                          | page, this ico                       | n will turn red. |
| 02 Jan                    | 0101         | Ou Name             |           | ABC L        | imited               | ~                                                                                                    | Report Format                | Date-Wise                      | ¥                        |                                      |                  |
| 03 Jan                    | 0101         | Date From           |           | 01-01        | -2013                | 19                                                                                                    | Date To                      | 08-08-2013                     |                          | 19<br>19                             |                  |
| 03 Jan                    | 0101         | Run Report For      | r i       | All          |                      | ~                                                                                                    | Employee Code                |                                |                          | Q                                    |                  |
| 04 Jan                    | 0101         | Exception Orite     | rio       | 1            |                      | i de la companya de la companya de l | Exception Value              |                                |                          | 0                                    |                  |
| 04 Jan                    | 0101         | Exception Crite     | lia       | Attn         | - Timesheet          | *                                                                                                    | Exception value              | 1                              |                          | ~                                    |                  |
| 05 Jan                    | 0101         | Department          |           | All          |                      | ~                                                                                                    |                              |                                |                          |                                      |                  |
| 06 Jan                    | 0101         |                     |           |              |                      |                                                                                                    | Ok Can                       | cel                            |                          |                                      |                  |
| 06 Jan                    | 0101         |                     |           |              |                      |                                                                                                    |                              |                                |                          |                                      |                  |
| 07 Jan                    | 01010        | Mary-Lynn           | SHOP      |              |                      | 8.00                                                                                                    | 8.00                         |                                |                          | 8.00                                 |                  |
| 07 Jan                    | 01010        | Mary-Lynn           | SHOP      |              |                      | 8.00                                                                                                    | 8.00                         |                                |                          | 8.00                                 |                  |
| 08 Jan                    | 01010        | Mary-Lynn           | SHOP      |              |                      | 8.00                                                                                                    | 8.00                         |                                |                          | 8.00                                 |                  |
| 08 Jan                    | 01010        | Mary-Lynn           | SHOP      |              |                      | 8.00                                                                                                    | 8.00                         |                                |                          | 8.00                                 |                  |
| 08 Jan                    | 10619        | Shankar M           | SHOP      | 06639        | VasumathiR           | 10.00                                                                                                    | 10.00                        |                                |                          | 10.00                                |                  |
| 08 Jan                    | 10819        | Shankar M           | SHOP      | 06639        | VasumathiR           | 10.00                                                                                                    | 10.00                        |                                |                          | 10.00                                |                  |
| 09 Jan                    | 01010        | Mary-Lynn           | SHOP      |              |                      | 8.00                                                                                                    | 8.00                         |                                |                          | 8.00                                 |                  |
|                           |              |                     |           |              |                      |                                                                                                    |                              |                                |                          |                                      |                  |

## Exhibit-11

Exception Report Search Page (b)

| <b>= 11</b> 5 | 6         |                 |            |              |              |                          |                  |                                                                | and the second second se | 🖦 🔁 🚾 🚝 🛍   |
|---------------|-----------|-----------------|------------|--------------|--------------|--------------------------|------------------|----------------------------------------------------------------|----------------------------------------------------------------------------------------------------|-------------|
| Page Ax       | is        |                 |            |              |              |                          |                  |                                                                |                                                                                                    |             |
| Page          | <>        |                 |            |              |              |                          |                  |                                                                |                                                                                                    |             |
| <b>A</b> uria |           |                 |            |              |              |                          |                  |                                                                |                                                                                                    |             |
| AXIS          |           |                 |            |              |              |                          |                  |                                                                |                                                                                                    |             |
|               | Exception | - Report - Shee | 11         |              |              |                          |                  |                                                                |                                                                                                    |             |
| Page Size     | 20        |                 |            |              |              |                          |                  |                                                                |                                                                                                    |             |
| 14 4          | 1 of 32   | E E             |            |              |              |                          |                  |                                                                | /                                                                                                    |             |
| Date          | Employee  | Cc Employee N   | Department | Supervisor ( | Supervisor N | Direct Fresh Direct Auth | H Direct Total I | direct Fres Indirect Auth Indirect Total Offtime Fresl Offtime | A[                                                                                                    | <u> </u>    |
| 01 Jan        | 01010     | Mary-Lynn       | SHOP       |              | -            | 8.00                     | 8.00             |                                                                | Clicking this icon will turn i                                                                                                    | t areen and |
| 01 Jan        | 01010     | Mary-Lynn       | SHOP       |              |              | 8.00                     | 8.00             |                                                                | launch the report correspondent                                                                                                    | nding to    |
| 02 Jan        | 01010     | Mary-Lynn       | SHOP       |              |              | 8.00                     | 8.00             |                                                                | launch the report correspo                                                                                                    | inding to   |
| 02 Jan        | 01010     | Mary-Lynn       | SHOP       |              |              | 8.00                     | 8.00             |                                                                | the search criteria.                                                                                                    |             |
| 03 Jan        | 01010     | Mary-Lynn.      | SHOP       |              |              | 8.00                     | 8.00             |                                                                |                                                                                                    |             |
| 03 Jan        | 01010     | Mary-Lynn       | SHOP       |              |              | 8.00                     | 8.00             |                                                                | 8.00                                                                                                    | 8           |
| 04 Jan        | 01010     | Mary-Lynn       | SHOP       |              |              | 8.00                     | 8.00             |                                                                | 8.00                                                                                                    | 8           |
| 04 Jan        | 01010     | Mary-Lynn       | SHOP       |              |              | 8.00                     | 8.00             |                                                                | 8.00                                                                                                    | 8           |
| 05 Jan        | 01010     | Mary-Lynn       | SHOP       |              |              | 8.00                     | 8.00             |                                                                | 8.00                                                                                                    | 8           |
| 05 Jan        | 01010     | Mary-Lynn       | SHOP       |              |              | 8.00                     | 8.00             |                                                                | 8.00                                                                                                    | 8           |
| 06 Jan        | 01010     | Mary-Lynn       | SHOP       |              |              | 8.00                     | 8.00             |                                                                | 8.00                                                                                                    | 8           |
| 06 Jan        | 01010     | Mary-Lynn       | SHOP       |              |              | 8.00                     | 8.00             |                                                                | 8.00                                                                                                    | 8           |
| 07 Jan        | 01010     | Mary-Lynn       | SHOP       |              |              | 8.00                     | 8.00             |                                                                | 8.00                                                                                                    | 8           |
| 07 Jan        | 01010     | Mary-Lynn       | SHOP       |              |              | 8.00                     | 8.00             |                                                                | 8.00                                                                                                    | 8           |
| 08 Jan        | 01010     | Mary-Lynn       | SHOP       |              |              | 8.00                     | 8.00             |                                                                | 8.00                                                                                                    | 8           |
| 08 Jan        | 01010     | Mary-Lynn       | SHOP       |              |              | 8.00                     | 8.00             |                                                                | 8.00                                                                                                    | 8.          |
| 08 Jan        | 10619     | Shankar M       | SHOP       | 06639        | VasumathiR   | 10.00                    | 10.00            |                                                                | 10.00                                                                                                    | 10.         |
| 08 Jan        | 10619     | Shankar M       | SHOP       | 06639        | VasumathiR   | 10.00                    | 10.00            |                                                                | 10.00                                                                                                    | 10.         |
| 09 Jan        | 01010     | Mary-Lynn       | SHOP       |              |              | 8.00                     | 8.00             |                                                                | 8.00                                                                                                    | 8.          |
| 1             |           |                 |            |              |              |                          |                  |                                                                |                                                                                                    |             |

## WHAT'S NEW IN CUSTOMER

## Provision to select a customer logo inside customer

Reference: AHBE-12908

#### Background

Previously, the application allowed identification of a customer by the Customer # and Name specified while creating a record for the customer in the application. Although this gives familiarity within the organization, customer logo will serves as a quick identifier in cases where reports are generated for numerous customers.

#### **Change Details**

In **Create Customer Record** page of the **Customer** business component, a new control has been added to browse and upload a logo corresponding to the customer. This logo is saved in the customer record and can be viewed in the **View Customer Record** screen. Change of logo can be made in the **Edit Customer Record** screen.

## Exhibit-1

Changes made in Create Customer Record screen.

| Create Cus         | tomer Record               |                |                 |                   | × 🗐 🚺 💽     |
|--------------------|----------------------------|----------------|-----------------|-------------------|-------------|
| Address ID Details |                            |                |                 | • •               | ^           |
| ৰ 🖪 [No records t  | o display] 🕨 🕨 🕂 🗇 🗿 🔍 🍸 🍢 |                | 😕 🛄 🕄           | 3 X 🔀 🖽 🖪 🗷 🖪 💷 🗛 | Q V         |
| # 🗇 Address ID     | Address Line 1             | Address Line 2 | Address Line 3  | City              | Zip Code    |
| 1                  |                            |                |                 |                   |             |
|                    |                            |                |                 |                   |             |
|                    |                            |                |                 |                   |             |
|                    |                            |                |                 |                   |             |
| ٠                  | m                          |                |                 |                   | Þ           |
|                    | ent Details                |                |                 |                   |             |
| _                  |                            |                |                 |                   |             |
|                    | File Na                    | ne 👂           | View File       | Cu                | stomer Logo |
|                    |                            |                |                 |                   |             |
| Customer Remarks   | Derector                   |                |                 | ۸                 |             |
|                    | Remarks                    |                |                 | Ψ.                | =           |
|                    |                            |                | Create Customer |                   |             |

Changes made in Edit Customer Record screen.

| _    |       |                                         |                      | · · · · · · · · · · · · · · · · · · · |                | DINUSER- | ABO LIMITED - ABO KOTE |      |
|------|-------|-----------------------------------------|----------------------|---------------------------------------|----------------|----------|------------------------|------|
|      | E     | dit Customer Main II                    | nformation           |                                       |                | ***      | 🔀 🚍 😂 【                | 2    |
|      |       |                                         |                      |                                       |                |          |                        |      |
| #    |       | Address ID                              | Address Line 1       | Address Line 2                        | Address Line 3 | City     | Zip Code               | ^    |
| 1    |       | Bill to                                 | 7373 Côte-Vertu west |                                       |                | Dorval   | H4S 1Z3                |      |
| 2    |       | Ship To                                 | 7373 Côte-Vertu west |                                       |                | Dorval   | H4S 1Z3                |      |
| 3    |       |                                         |                      |                                       |                |          |                        |      |
|      |       |                                         |                      |                                       |                |          |                        |      |
|      |       |                                         |                      |                                       |                |          |                        |      |
|      |       | •                                       | III                  |                                       |                |          | •                      |      |
|      |       |                                         |                      |                                       |                |          |                        | _    |
| - Do | cum   | ent Attachment Details —                |                      |                                       |                |          |                        |      |
|      |       |                                         |                      |                                       |                |          |                        |      |
|      |       |                                         | File Name 👂          | View File                             | Custo          | mer Logo |                        |      |
|      |       |                                         |                      |                                       |                |          |                        |      |
|      | stom  | er Demarks                              |                      |                                       |                |          |                        | - 1  |
|      | 30011 | ici ici ici ici ici ici ici ici ici ici | Demostra             |                                       |                | *        |                        |      |
|      |       |                                         | rveingi ka           |                                       |                | <b>v</b> |                        | - 11 |
|      |       |                                         |                      | Edit Detais                           |                |          |                        |      |
|      |       |                                         |                      | Luk betab                             |                |          |                        | =    |

## Exhibit-3

Changes made in View Customer Record screen.

|        | ١       | /iew Customer Recor | d                    |                |                | (            | * 🗙      | 9 🕫 | ŧ. | ? |
|--------|---------|---------------------|----------------------|----------------|----------------|--------------|----------|-----|----|---|
| -+1    | 4       | 1 -2/2 ⊨ ⊯ ⊤        | 2                    |                | として来る曲         | R == (11) Al | <b>T</b> |     | Q  | - |
|        | 13      | Address ID          | Address Line 1       | Address Line 2 | Address Line 3 | City         | Zip Code |     |    |   |
| 1      |         | Bill to             | 7373 Côte-Vertu west |                |                | Dorval       | H45 123  |     |    |   |
| 2      |         | Ship To             | 7373 Côte-Vertu west |                |                | Dorval       | H4S 1Z3  |     |    |   |
|        |         | •                   | m                    |                |                |              |          |     | 3  |   |
| - 0    | iston   | ier Logo            |                      |                |                |              |          |     |    |   |
| Custon | ier Loj | 20                  |                      |                | See.           |              |          |     |    | Е |

## WHAT'S NEW IN SALE CONTRACT

Ability to define the applicability of material, resources and external services cap in service sale contract and to display or hide the caps related controls in sale quote and billing based on the same

Reference: AHBE-1298, AHBE-1300

## Background

Currently, in **Sale Quote** and **Service Sale Billing** activities, multiple controls exist under the materials, resources, and the external services tabs to depict caps related values. This resulted in usability issue for the user as he has to scan through multiple controls including the caps-related controls to see the actually billing / quote value. Hence, provision has been made to display or hide the caps-related controls in materials, resources and external services pages of **Sale Quote** and **Billing** screen based on the options set in the **Sale Contract** screen. Through this change, the user will get to see only those basic price-related columns, that is, base rate, markup and the final extended price in the quote and billing screens when there are no caps applicable.

## **Change Details**

In the Edit Pricing and Invoicing Details activity of the Manage Sale Contract business component, a new section has been added to define the applicability of caps for Material, Resources and External Services. Based on the caps requirement set in contract, the definition of material, resource and external services caps is mandated in the contract and accordingly the status of the contract is derived as "Draft" or "Fresh".

In the Materials, Resources and External Services pages of the **Service Sale Quote** and the **Service Sale Billing** business components, based on the applicable caps option setting in the **Sale Contract** screen, the appropriate caps related controls will be displayed or hidden. For Example: if Covered Price is set as "Required" and Max. Extd. Price is set as "Not Required" for resources in the **Sale Contract** screen, then in the **Service Sale Quote** and the **Service Sale Quote** and the **Service Sale Billing** screens for resources, the following controls will be hidden: Final Extd. Price, Max. Qty., and Max. Extd. Price.

Changes made in Edit Pricing and Invoicing Details screen.

| T Edi   | it Prici | ing and Invoic   | ing I     | Details            |                     |                        |                          |                    |          |                |                 | 鸿 Traibar 🔹  | 🔝 🖨 🛱 |
|---------|----------|------------------|-----------|--------------------|---------------------|------------------------|--------------------------|--------------------|----------|----------------|-----------------|--------------|-------|
|         |          | Pr               | οv        | ision to define th | ne caps             |                        | Effective to             |                    |          |                | User Status     |              |       |
| Std. &  | T&M P    | ricing re        | an        | irement for Mate   | rial                | Caps Res. Pricing Caps | Ext. Ser. Caps In        | r. & Payment T/C/D |          |                |                 |              |       |
| • NTE F | rice P   | er Order D       | yu<br>acr | purces and Exte    | rnal                |                        |                          |                    |          |                |                 |              |       |
| Price   | Refer    | ences -          | -30       |                    | mai                 |                        |                          |                    |          |                |                 |              |       |
|         |          | I Se             | erv       | ices.              |                     | Exch. Rate f           | or PL Conv. Document Dat | e v                |          | Part Price     | ist Ref. Direct |              | ~     |
|         |          |                  | -         |                    |                     |                        | ÷                        |                    |          |                |                 |              |       |
| 🖂 Can F | Require  | ements           | -         |                    |                     |                        |                          |                    |          |                |                 |              |       |
| 🖯 Mat   | erials   | Caps             |           |                    |                     | Resource Caps          |                          |                    | - Ext Se | rvices Caps    |                 |              |       |
|         |          | Covered B        | ase R     | ate                |                     | Res Cove               | ered Price               |                    |          | Covered Base   | Rate            |              |       |
|         |          | 📄 Max Mark I     | Jp        |                    |                     | 📄 Res Max              | Extd Price               |                    |          | Max Markup     |                 |              |       |
|         |          | Covered P        | rice      |                    |                     |                        |                          |                    |          | Covered Price  | 2               |              |       |
|         |          | 🥅 Max Extd F     | rice      |                    |                     |                        |                          |                    |          | Max Extd Price | e               |              |       |
|         |          |                  |           |                    |                     |                        |                          |                    |          |                |                 |              |       |
| ⊡ T & P | 1 Price  | list References  |           |                    |                     |                        |                          |                    |          |                |                 |              |       |
| « .     | 0 1      | -1/1 🕨           | »         | + 4 0 0 7          | *                   |                        |                          | 1                  |          | All            | ~               |              | Q     |
| #       | 8 E      | ff. Ref.         |           | Eff. Ref. Code     | Service Pricelist # | q                      | Description              | Part Pricelist # 🤍 |          | Description    | Notes           | Effective fr | om    |
| 1       | E P      | Part Effectivity | *         | ALL 🗸              | SPL-RS-02           |                        | Doc level-all resources- | ADDRS-PPL-03       |          | ADDRS-PPL-03   |                 |              |       |
| 2       |          |                  | *         | ~                  | •                   |                        |                          |                    |          |                |                 |              |       |

## Exhibit-2

Changes made in Manage Sale Quotation and Manage Invoice Release screen.

| □* Manage Sale Quotation                                                                                                    |         |                  |                               |                                    |                                                       |              |          |                                        | « • 1 <b>&gt;</b>            | » <u>1/1</u> 🕸 | Trailbar 🔹 🏠  | a |
|----------------------------------------------------------------------------------------------------|---------|------------------|-------------------------------|------------------------------------|-------------------------------------------------------|--------------|----------|----------------------------------------|------------------------------|----------------|---------------|---|
| Quotation # / Rev. # CO-000047-2013/0                                                                                                    |         |                  |                               |                                    | Customer Name DONAVIA                                 |              |          |                                        | Cust. Order # CO-000047-2013 |                |               |   |
| Print Comments                                                                                                    |         |                  |                               |                                    | \$                                                    |              |          |                                        | Quote Currency CAD           |                |               |   |
| Main Info. Ref. Info. Materials Resources Ext. Services Direct Q                                                                                                    |         |                  | Direct Qt. Info Addl. Charges | CO T/C/D                           | CO Maint. Obj                                         | Pricing Summ | ary      |                                        |                              |                |               |   |
| Search Filters Search By Search By |         |                  |                               | Covered P<br>column alo<br>visible | Covered Price caps<br>column alone is made<br>visible |              | .00      | Total Billable Facility Price 2 546.00 |                              |                |               |   |
| ≪ ◀                                                                                                    | ] 1 - 3 | /3 🕨 🔌   🕂 — 🗗 🐇 | 🕷 🏹 🐝                         |                                    |                                                       |              | 1        | m as si m 🗉 🏦                          | All                          | ~              |               | P |
| #                                                                                                    |         | Extd. Mark-up    | Extd. Price                   | Covered Extd. Price                | Adj.                                                  | Extd. Price  |          | Final Price                            | Pricing Description          |                | Pricing Notes |   |
| 1                                                                                                    | 0000    | 690.00           | 1 690.00                      |                                    | 600.00                                                |              | 1 090.00 | 1 090.00                               | D                            |                |               |   |
| 2                                                                                                    | 0000    | 690.00           | 1 690.00                      | 1 100.00                           |                                                       | 590.00       |          | 590.00                                 | A                            |                |               |   |
| 3                                                                                                    | i0000   | 966.00           | 2 366.00                      | 1 500.00                           |                                                       | 866.00       |          | 866.00                                 | В                            |                |               |   |
| 4                                                                                                    |         |                  |                               |                                    |                                                       |              |          |                                        |                              |                |               |   |

## WHAT'S NEW IN CUSTOMER ORDER - SERVICES

# Ability to auto generate a CO in the intercompany books while recording a RO in the group company

Reference: AHBE-10620

#### Background

For an intercompany, transactions that are carried out in one company must trigger or generate a document in the other company both of which are mapped under the same Group Company. The relationship between these two companies is established through a unique Customer Code called 'Partner ID', captured under the **Customer** and **Supplier** business components. Also, the ability to restrict or generate a Customer Order in the intercompany books during the issue confirmation of Repair Order is governed through an option setting.

Hence provision has been given to model the **Customer** and the **Supplier** master with the 'Nature of Company' and 'Company Code' to auto-generate a Customer Order in the intercompany books while a Repair Order is generated in the other company.

#### **Change Details**

In the **Create Customer Record**, **Edit Customer Main Information** and **View Customer Record** screens, 'Partner ID' and a check box for 'Auto generation of CO against intercompany RO' is added.

For intercompany document generation, a set of new parameters are added in the **Set Sales Process Parameters** screen. Refer Exhibit 4 for the list of option settings that are added.

"Status of CO auto generated based on an inter-company RO" - This option has the values, 'Fresh' and 'Approved'.

In **Customer** master, for the Partner Id specified, if the option setting "Auto Gen. CO against Intercompany RO" is selected, then a Customer Order is generated automatically in "Fresh" or "Approved" status as per the value set in the above option setting.

If the option setting "Auto Gen. CO against Intercompany RO" is not selected, then Customer Order will not be generated.

Based on these option settings, the values to some of the controls in CO are derived while generating CO against intercompany RO. In some cases, error messages have been relaxed. For Example, in instances where a Part is received, but the Station is not

available from the RO company, the error message "Please specify 'Primary Work Center as 'Execution Facility' is set as Internal'" has been relaxed so that primary work station is determined for inter company RO – CO transactions.

Error messages have been added, for instances where the details sent by the source company are not synchronizing with the other company, for example, where a Part # does not match for the source document.

In other cases, the details are concatenated, truncated and the information is provided to the user. Example - RO Exchange Type is 'Flat' but CSO is generated with exchange type as "Exchange with Repair".

#### **Scheduler-based automation:**

To auto-generate CO against intercompany RO, scheduler has been added which is a prerequisite.

#### Exhibit-1

Changes made in the Create Customer Record screen.

| Create Customer Record                                                              |                                                                                                    | 💐 Traibar 🔹 🔐 🖨 🖨                                                                                                   |
|-------------------------------------------------------------------------------------|----------------------------------------------------------------------------------------------------|----------------------------------------------------------------------------------------------------|
|                                                                                     |                                                                                                    | Date Format dd/mm/yyyy                                                                                              |
| Customer Details                                                                    |                                                                                                    |                                                                                                    |
| Custome<br>Customer Ma<br>Parent Customer Ma<br>SPEC 2000 C<br>Operator<br>Uner Man | #                                                                                                    | Reference Status Under Creation  Registration Date 3001/2014 Suppler # 9, STTA / ARINC Multiple Operators?          |
| Copy Details<br>Customer 4<br>Copy Optio                                            | Q Al Al Sales Point Information Main Customer Information Payment Receipt Information Commercial Information Default Bill To / Ship To Information Commercials | Editable field to specify 'Partner ID' and Check<br>box for auto generation of CO against<br>intercompany RO added. |
| Address Information                                                                 |                                                                                                    |                                                                                                    |
| Additional Details                                                                  |                                                                                                    |                                                                                                    |
| Nature Of Custor<br>Company C                                                       | er External V<br>ode V                                                                                                    | BU V<br>Partner ID Muto Gen. CO against Intercompany RO                                                             |
| Nature of Relations                                                                 | iip                                                                                                    |                                                                                                    |

## Exhibit -2:

Changes made in the Edit Customer Main Information screen.

| Edit Customer Main Information |                      | 🧭 🐔 1 🕨 🔰 /1 💐 Traiber+ 🆙 🏠 🖨                    | 6 |
|--------------------------------|----------------------|--------------------------------------------------|---|
|                                |                      | Date Format dd/mm/yyyy                           |   |
| Customer Details               |                      |                                                  |   |
| Customer #                     | 400007               | Created At SALOU                                 |   |
| Customer Name                  | AIR CANADA           | Reference Status Active                          |   |
| Parent Customer Code           |                      | Supplier ≠Q                                      |   |
| SPEC 2000 Code                 |                      | SITA / ARINC                                     |   |
| Operator #                     | v                    | Multiple Operators? v                            |   |
| Registration Date              | 29/12/2013           | Engagement Type On Request                       |   |
| User Name Q                    |                      |                                                  |   |
| Address Information            |                      | Editable field to specify (Partner ID) and Check | 3 |
| Address Line 1                 | 7373 Côte-Vertu west | Editable field to specify Particle ID and Check  |   |
| Address Line 3                 |                      | box for auto generation of CO against            |   |
| Zip Code                       | H4S 1Z3              | intercompany PO added                            |   |
| ISO Country #                  | CA                   | intercompany KO added.                           |   |
| Mobile                         |                      |                                                  |   |
| E-Mail                         |                      |                                                  |   |
| Additional Details             |                      |                                                  | - |
| Nature Of Customer             | Group Company        | BU ABCBU                                         |   |
| Company Code                   | XYZ 💌                | Partner ID XYZPID                                |   |
|                                |                      | V Auto Gen. CO against Intercompany RO           |   |
| Nature of Relationship         | V Part Sale          | V Service Sale                                   |   |
|                                | Component Loan       | Component Exchange                               |   |

## Exhibit-3

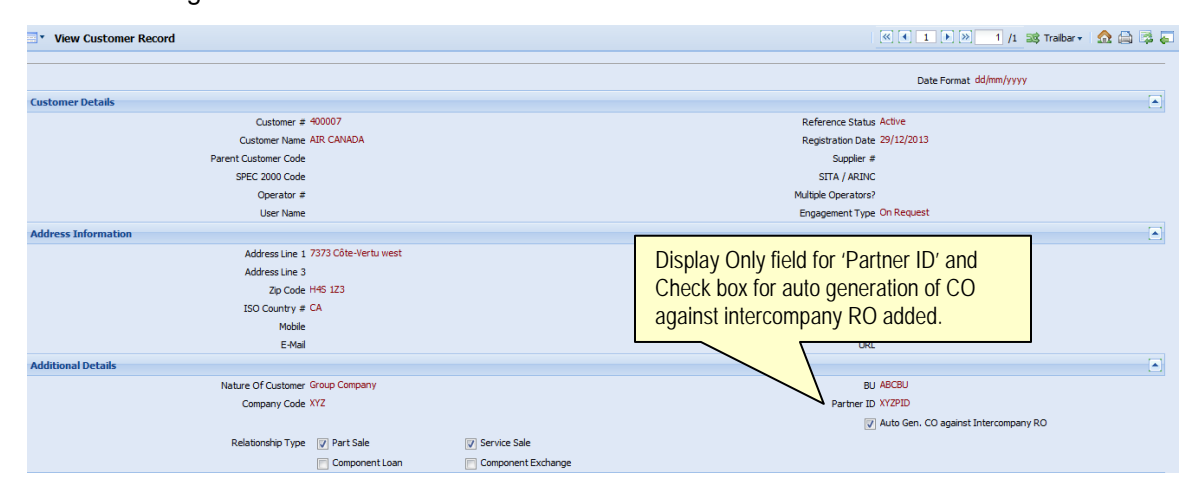

#### Changes made in the View Customer Record screen

## Changes made in Set Sales Process Parameters screen

| •        | Set   | Sales Process Paramet | iers                              | Option sotting a                             | ddad for auto gaparation of CO                          | <b>13</b> Tr    |                         |                |
|----------|-------|-----------------------|-----------------------------------|----------------------------------------------|---------------------------------------------------------|-----------------|-------------------------|----------------|
| Proc     | ess P | arameter List         |                                   | in the intercompany books while recording RO |                                                         |                 |                         |                |
| <b>«</b> | •     | 30 - 35 / 35 🕨 💓 [ +  | 0 0 0 7 %                         | in the group company.                        |                                                         |                 | All                     |                |
| #        | 10    | Parameter for         | Process Parameter                 | Permitted Values                             |                                                         |                 | Value                   | Value Selected |
| 30       | 日     | Inter-Company RO-CO   | Status of CO auto generated bas   | sed on an inter-company RO                   | Specify "0" for "Fresh", "1" for "Approved"             |                 | 0                       | Fresh          |
| 31       | E     | Inter-Company RO-CO   | Default "Reason for Exchange" in  | CO for Exchange RO                           | Specify a valid Reason Code defined in Logistics Co     | Delay in Repair | Delay in Repair         |                |
| 32       | 日     | Inter-Company RO-CO   | Basis of Part # interaction betwe | en RO-CO                                     | Specify "0" for "Part #", "1" for "Mfr. Part #"         | 0               | Part #                  |                |
| 33       | 间     | Inter-Company RO-CO   | Default "Order Priority" in CO    |                                              | Specify a valid Priority defined in Logistics Common    | EXPEDITE        | EXPEDITE                |                |
| 34       | E     | Inter-Company RO-CO   | Task reference in CO for copying  | the work unit info. from RO                  | Specify "0" for "Same task, if available", "1" for "Alv | 0               | Same task, if available |                |
| 35       | 10    | Inter-Company RO-CO   | Default Task # for copying work   | unit info from RO                            | Specify a valid Task defined in Maintenance Task bu     | EMB-APU-MP-     | EMB-APU-MP-00000018     |                |
| 36       | E     |                       |                                   |                                              |                                                         |                 |                         |                |
|          |       | •                     |                                   |                                              |                                                         |                 |                         |                |
|          |       |                       |                                   |                                              | Set Process Parameters                                  |                 |                         |                |

## Ability to record commercials approval using an iPad.

Reference: AHBE-5932

## Background

A common screen to be enabled in iPad to facilitate the recording of various commercials approval.

## Change Details

The following approval actions of the commercials department have been enabled in the iPad.

- a. Approval of customer order which is in "Confirmed" status.
- b. Internal approval on Service Sale Quote to facilitate the same to be released for customer approval.
- c. Recording the customer approval obtained on various operational and quote holds.

The functionality has been rendered using two screens; the first screen providing a queue to list various customer orders on which the above said approval actions are pending (Exhibit 1) and the second screen providing a more detailed view on the customer order and the related information that may be required to be reviewed before recording the approval or rejection (Exhibit 2).

On click of a specific line in the first page that lists the CO views, a detailed view is provided on the customer order in the second page. Separate sections are available to record various approvals listed above. The action buttons would be made available dynamically only when an action is pending against the CO. For example, when a quote approval is pending against a CO which is already in "Approved" status, the action buttons would be provided only in the Quote section and not in the Customer Order section. Various other information i.e., BER limits, credit exposure to the customer (Click the graph icon), outstanding bills information, etc., that the user might want to review before recording his approval have also been provided in the second screen.

#### Exhibit - I:

#### The Approval Status - Customer Order screen

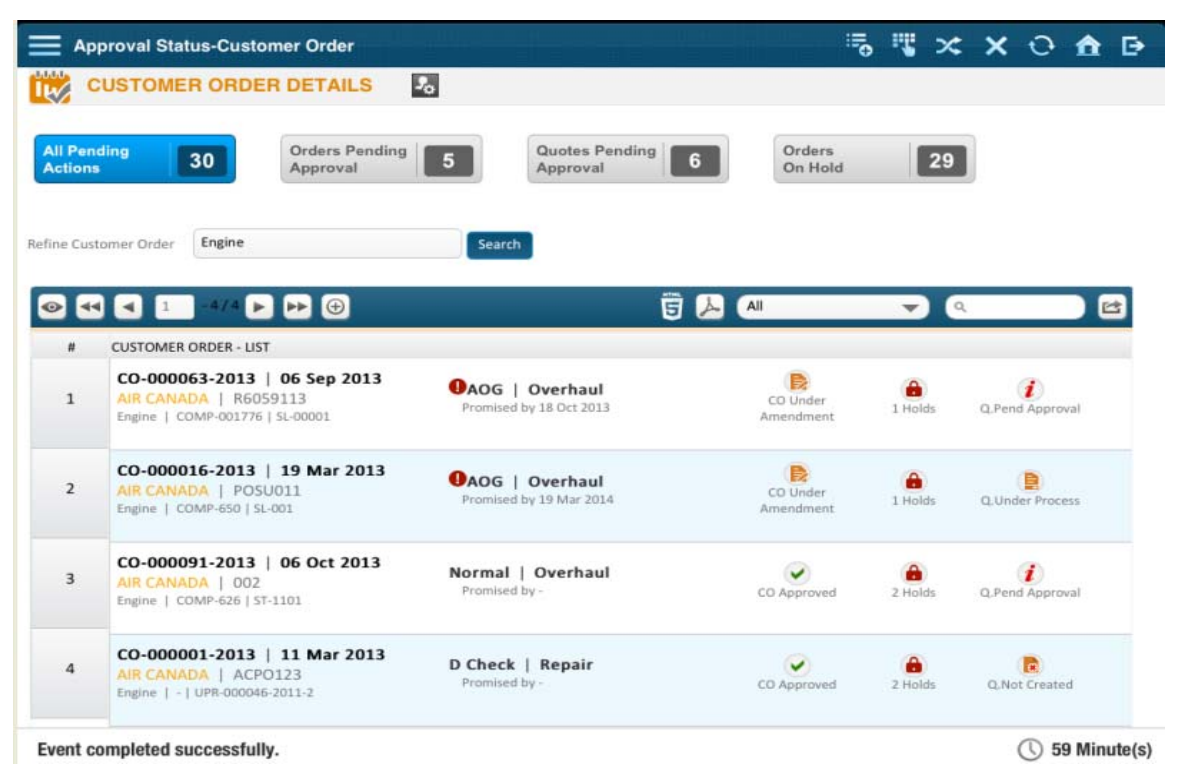

## Exhibit -2

#### The Manage Approvals - Customer Order screen

| Manage Approvals - Custom                                                                                                    | er Order                                                                  | 5 🖫 🛪 🗙 🖸 🏦                                                                                                    |
|----------------------------------------------------------------------------------------------------|---------------------------------------------------------------------------|----------------------------------------------------------------------------------------------------|
| CUSTOMER ORDER DE                                                                                                    | TAILS                                                                     | 🚱 APPROVE 🛛 🛹 RE                                                                                                    |
| Order # CO-000091-2013<br>Required Date 08 Oct 2013<br>Remarks                                                               | Order Date 06 Oct 2013 Cust. Name<br>Promised Date                        | e / PO # AIR CANADA / 002<br>▲ Sam Walton<br>↓ 1514 25676576<br>➡ +1 514 25676576<br>➡ walton@aircanada.ca<br>♀ 24, 3rd Avenue, 7373 Côte-Vertu |
| Obj. Appl. Engine<br>Maint. Type Overhaul<br>Overhaul of Pratt & Whitney Engine as per<br>uote & Commercial Info. Hold Info. | Object Info. COMP-626   ST-1101<br>Station ATL<br>the Requirements        | JobType Engine<br>Work Center COMPONENT HANDLING                                                                                                |
|                                                                                                    |                                                                           | ✓ Approve ← Return                                                                                                    |
| luote # CO-000091-2013 ( Firm )                                                                                              | Date 10 Oct 2013                                                          | Value CAD 65330.00                                                                                                    |
| Duote # CO-000091-2013 ( Firm )<br>BER @ CAD 100000.00<br>arranty Requested   Partially Accepted                             | Date 10 Oct 2013<br>Overdue Bills CAD 2133068.31<br>Previous Rev. Details | Value CAD 65330.00 Utilized Limit CAD 76792688.75 Within Limits Remarks                                                                         |

# **CUSTOMER ORDER WORKSPACE**

# Refinements to work space – auto get of data in all the link pages & refinements to search filters.

Reference: AHBE-2865

#### Overview

#### Exhibit-1

The **Customer Order WorkSpace** is shown below:

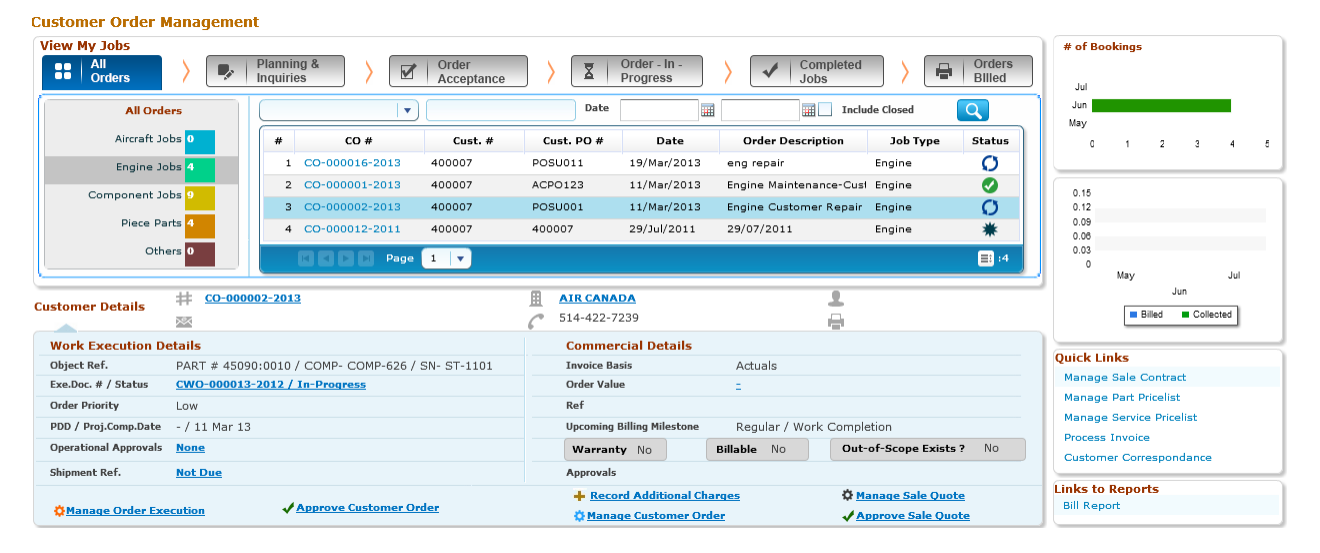

When a CSM launches the CO WorkSpace, various buckets are shown on top of the screen categorizing the customer orders based on their stages of processing. The CSM can view the customer orders in various stages and follow up for the necessary action required.

## **Change Details**

In the **Customer Order Workspace** screen, under "All Orders", the associated subbuckets are shown in a tree structure below. Search options are further modified and can be used to filter the CO list based on various buckets and sub-bucket combinations. To act upon the customer orders, a CSM with the information available can filter the required set of customer orders using the search filters. Also, if the CSM clicks the available links in the workspace, automatically all the customer order related details will be displayed in the commercials and execution screens

#### **Traversal Pattern**

Based on the CSM's requirement, if he is willing to view all the customer orders, he can choose the bucket "All Orders". In this case, he can view the sub-buckets which categorize the orders based on their job types. If the CSM does not have enough information to identify the customer order in any specific bucket, the "All Orders" bucket can be viewed to see all the eligible customer orders that are within his purview. Once listed, search options like Order Date, Station, Work Center or any other applicable filter can be used to narrow down the particular Customer order. Then the execution details and commercial details can be viewed to take follow up actions.

## Exhibit-1

List of Customer Orders in a given sub-bucket

| View My Jobs     | Plannir<br>Inquirie | ng & >         | Order<br>Acceptance | > 🗵        | Order - In -<br>Progress | Completed Jobs          |          | Orders<br>Billed |
|------------------|---------------------|----------------|---------------------|------------|--------------------------|-------------------------|----------|------------------|
| All Orders       |                     |                |                     | Date       |                          | Include Closed          |          | Q                |
| Aircraft Jobs 0  | #                   | CO #           | Cust. #             | Cust. PO # | Date                     | Order Description       | Job Type | Status           |
| Engine Jobs 4    | 1                   | CO-000016-2013 | 400007              | POSU011    | 19/Mar/2013              | eng repair              | Engine   | 0                |
| Component Jobs 9 | 2                   | CO-000001-2013 | 400007              | ACPO123    | 11/Mar/2013              | Engine Maintenance-Cust | Engine   | 0                |
|                  | 3                   | CO-000002-2013 | 400007              | POSU001    | 11/Mar/2013              | Engine Customer Repair  | Engine   | 0                |
| Piece Parts 4    | 4                   | CO-000012-2011 | 400007              | 400007     | 29/Jul/2011              | 29/07/2011              | Engine   | *                |
| Others 0         |                     | E C D D Page   | 1 🔻                 |            |                          |                         |          | :4               |

## **Functionality Details**

a. **Major CO buckets**: The top most section list shows the various buckets in logical order under which the customer orders are categorized based on the stage of processing. On screen launch none of the buckets will be activated. Only on click of the buckets, sub-buckets will be shown.

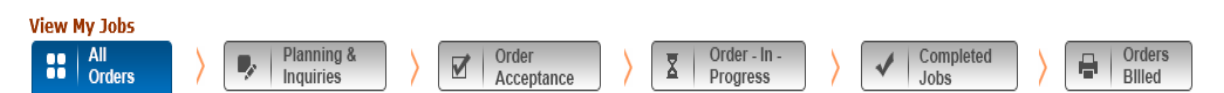

b. CO Sub-buckets and their count: "All Orders" bucket has various sub-buckets based on the kind of follow up actions needed. This section is shown below with the major bucket showing sub-buckets. The total number of orders against each sub-bucket is also shown at the adjacent position. On click of each sub-bucket the associated list of customer order details will be listed in adjacent section.

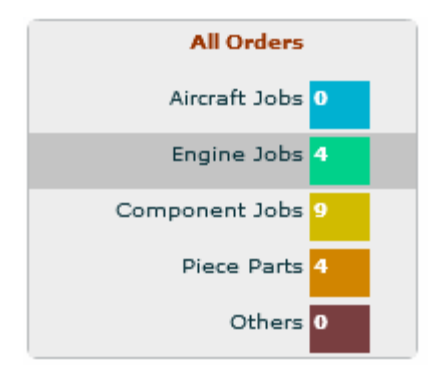

c. List of Customer orders and search: The list of customer orders under each bucket and sub-bucket combination can be viewed. The grid section shows the basic information on the CO in logical sequence. The CSM can view detailed Execution and Commercial details on click of the CO#. However, if there are too many records, it will be difficult for the CSM to view the entire details, in which case search option can be used to filter the list based on various CO filters.

| Work | c Center 🛛 🔍   | YUL-100-00 | Date          |             |                        | clude Closed | Q      |
|------|----------------|------------|---------------|-------------|------------------------|--------------|--------|
| #    | CO #           | Cust. #    | Cust. PO #    | Date        | Order Description      | Job Type     | Status |
| 1    | CO-000045-2013 | 400007     | 6546-987-2013 | 12/Jun/2013 | Autogenerated from U/S | Piece Part   | Ø 🋕    |
| 2    | CO-000044-2013 | 400007     | 54654-564-201 | 12/Jun/2013 | Autogenerated from U/S | Piece Part   | Ø      |
| 3    | CO-000036-2013 | 400007     | 400007-2      | 07/Jun/2013 | cust order             | Component    | 0      |
| 4    | CO-000016-2013 | 400007     | POSU011       | 19/Mar/2013 | eng repair             | Engine       | Ø Ŧ    |
|      | K K 🕨 🕨 Page   | 1 🔻        |               |             |                        |              | :7     |

## **Supported Use Cases**

<u>Use Case</u>: Customer service manager reviews all the orders based on the job types of customer orders.

Steps to follow:

- 1. On screen launch, the CSM will select the bucket as "All Orders".
- 2. The sub-buckets will be listed in the left section. All count of the orders except the cancelled ones will be listed in the left section.
- 3. The CSM will specify the Shop Job Type as "Engine" in the search by editable field and will click on "Go" button. All the orders that are with engine parts will be listed in the multiline.
- 4. The CSM will click on the order against which he wants to view the details. On click of the order #, the customer details, work execution details and commercial details will be displayed in the section at the bottom.

## Points to Note

- The following links are not activated yet.
  - ✓ Under Work Execution Details Execution Document, if Shop Work Order
  - ✓ Shipment Reference
- The following link with automatic retrieval of data is not activated yet.
  - ✓ Under Quick links Manage Service Pricelist

# Ability to define the markup factor on order level additional charges and compute and display the same in quote & billing screens

Reference: AHBE-1230, AHBE-1299, AHBE-2021

## Background

Currently, through the **Record Additional Charges** on Order framework, any expenses incurred by the MRO service providers can be passed on to the customer, at cost. There is no provision to charge markup on the same. Through this change, facility has been provided to add markup on the additional charges.

Currently, supplier expense invoice can be recorded with reference to a SWO / AME generated against a customer order. The same can be recorded directly against a customer order. However, this information has to be manually fed into **Service Sale Billing**, so as to pass on the charge to the customer. Through this change, provision has been made to automate the inclusion of additional charges on the customer order, in order to facilitate billing the customer.

## **Change Details**

The following changes have been effected in **Record Additional Charges** on Order page of the **Customer Service Order** business component.

- 1. Provision to automatically inherit the expenses from Supplier Expense Invoice:
  - a. <u>Same role managing the expense invoice and customer billing</u>: A new option setting has been introduced in **Set Sales Process Parameters** to automatically inherit the charges into customer order. If this option is set as "Yes", then upon authorization of the supplier expense invoice, the system automatically saves the expense information against the customer order under "Additional Charges On Customer Order' page using the default charge, variant code and the mark-up percentage. User can modify these default values as required. Refer Exhibit 1 and 2 for the set options.
  - b. <u>Different roles managing the expense invoice and customer billing</u>: If the new option setting is set as "No", then the expenses recorded by way of supplier expense invoice will be queued up in the **Customer Order Level Additional Charges** page. The commercials personnel can retrieve these details by clicking the "Get" pushbutton provided in the screen. The count of records pending to be included in the additional charges list is indicated next to the "Get" pushbutton. The commercials person, after retrieving the basic invoice details, can specify the charge, variant code, the applicable markup and save the details. The "Indicator" column (I) in the multiline will display the records that are retrieved newly from the expense invoice. Refer Exhibit 1 and 2 for the details.
### 2. Provision to apply markup on additional charges:

Three new fields are added to record the additional charges at order level with a provision to define markup for flat charges. Once recorded, this charge rate along with the markup information will be subsequently flown into quotation and billing additional charge details.

### Exhibit-1

Changes made in Set Sales Process Parameters screen.

| <b>.</b> • | Set :                                                                 | Sales Process Parameters  | s                                                       |                                                              |                                           |                                |               | 20                                     | Trailbar 🔻 | Ω 🖨 |
|------------|-----------------------------------------------------------------------|---------------------------|---------------------------------------------------------|--------------------------------------------------------------|-------------------------------------------|--------------------------------|---------------|----------------------------------------|------------|-----|
| Proce      | ss P                                                                  | arameter List             |                                                         | Option sett                                                  | ing added for                             |                                |               |                                        |            |     |
| ≪ [        |                                                                       | 10 - 17 / 17 🕨 🔌   🛨 🖸    | P 🗟 🗟 🛛 🥳                                               | auto inherit                                                 | t of expense                              | 1                              |               | 1 🕂 🖶 Al                               | ~          |     |
| #          |                                                                       | Parameter for             | Process Parameter                                       | invoicos or                                                  | customor ordors                           |                                | Value         | Value Selected                         |            |     |
| 10         |                                                                       | Customer Inquiry          | Jobs to be considered for computing value of orders-    |                                                              |                                           |                                | 1             | All Jobs                               |            |     |
| 11         | Part Pricelist Definition of Price factor details in Part Pricelist   |                           |                                                         | as addition                                                  | al charges.                               | 2                              |               | Specific Pricelists                    |            |     |
| 12         | 2 E Service Pricelist Definition of Price factor in Service Pricelist |                           |                                                         |                                                              |                                           |                                | ot 0 Required |                                        |            |     |
| 13         |                                                                       | Service Pricelist         | Definition of Price factor details in Service Pricelist | Specify "0" for "Required", "1" for "Not                     |                                           |                                | 2             | Specific Pricelists                    |            |     |
| 14         |                                                                       | Customer Order – Services | Auto inherit expense invoices on customer orders as     | additional charges Specify "0" for "Required" and "1" for "N |                                           |                                | 0             | Required                               |            |     |
| 15         |                                                                       | Customer Order – Services | Default Charge Code for auto inheritance of expense     | invoices as charges                                          | Specify a valid charge code defined in Ta | Tax CHI-ADC Additional Charges |               |                                        |            |     |
| 16         |                                                                       | Customer Order – Services | Default Variant Code for auto inheritance of expense    | invoices as charges                                          | Specify a valid variant code defined in T | ax                             | CHI-ADC       | Additional Charges: Additional Charges |            |     |
| 17         |                                                                       | Customer Order – Services | Default Pricefactor for billing expense invoices on cus | tomer orders                                                 | Specify a value from 0 to 1               |                                | 1             |                                        |            |     |
|            |                                                                       | •                         |                                                         |                                                              |                                           |                                |               |                                        |            |     |
|            |                                                                       |                           |                                                         |                                                              | Set Process Parameters                    |                                |               |                                        |            |     |

# Exhibit-2

Changes made in Record Additional Charges on Order screen.

|       | Record Addl. Cha     | rges on Order                       |             |                     |                  |                          |                                           |                         |                  |                     |               |                           | 3            | Traibar + | A 🖓 🛱 🛱      |
|-------|----------------------|-------------------------------------|-------------|---------------------|------------------|--------------------------|-------------------------------------------|-------------------------|------------------|---------------------|---------------|---------------------------|--------------|-----------|--------------|
| Custo | mer Order # / Rev. # | CO-000066-2013                      | 0           | ch                  | arge Level Order |                          | ÷ (                                       | Get                     |                  | Count 0             |               |                           |              |           |              |
| Cus   | t. Order Info.       |                                     |             |                     |                  |                          |                                           |                         |                  |                     |               |                           |              |           |              |
|       |                      | Customer # 10000<br>Sale Type T & M | 11          |                     |                  | Custo<br>Obj. A          | mer Name DONAVI/<br>pplicability Aircraft | ţ.                      |                  |                     |               | Oustomer PO<br>Order Stat | # CPO-000022 | 7-13      |              |
| Cha   | rge Details          |                                     |             |                     |                  |                          |                                           |                         |                  |                     |               |                           |              |           |              |
| 8     | [4] 1 ·1/1 [F]       | 8) (+) (=) (8) (4)                  | • • ¥       |                     |                  |                          |                                           |                         | 1                |                     | a o 🛦 🗊       | AS .                      |              | ~         | P            |
|       | Charge Code          | Charge Description                  | Variant # 9 | Variant Description | Ref. Doc. Type   | Ref. Doc. #              | Task Sequence                             | Task #                  | Task Description | Task Status         | Billable Rate | Price Factor              | Mank-up      | Amount    | TCD Currency |
| 1     | E CHE-ADC            | Additional Charges                  | CHI-ADC     | Additional Charges  | PM_EV            | EXP-000104-              |                                           |                         |                  |                     | Yes 🗸 7500.0  | 0 0.45                    | 3375.00      | 10875.00  | CAD          |
|       |                      |                                     |             |                     |                  | For F<br>speci<br>displa | lat Charg<br>fy Rate, I<br>ay the Ma      | es, p<br>Price<br>Irk-u | Factor a         | to<br>nd to<br>ded. |               |                           |              |           |              |
|       | •                    |                                     |             | m                   |                  |                          |                                           |                         |                  |                     |               |                           |              |           |              |
|       |                      |                                     |             |                     |                  |                          | Save                                      |                         |                  |                     |               |                           |              |           |              |

# Additional Charges screen in Manage Sale Quotation.

|   | Ма    | nag   | e Sale Quotatio  | n                  |             | ≪ ● 1 2 3 4 > >> 4 /4 😂 Traibar + |                   |                                                    |                                     |                     |             |  |  |  |
|---|-------|-------|------------------|--------------------|-------------|-----------------------------------|-------------------|----------------------------------------------------|-------------------------------------|---------------------|-------------|--|--|--|
|   | Se    | arch  | Ву               | ~                  |             |                                   | Total Billable    | Addl. Charges 1                                    | 07.46                               |                     |             |  |  |  |
| 0 | Quot  | te Le | evel 💿 De        | tail Level         | Get         | Details                           |                   |                                                    |                                     |                     |             |  |  |  |
| Θ | Quot  | ed /  | Additional Charg | jes ———            |             |                                   |                   |                                                    |                                     |                     |             |  |  |  |
| [ | «] [• | ]     | 1 - 1 / 1 🕨 🔊    | )   + - 🗗 🐇        | 🕘 🐼 🏹 🐝     | - 🛛 🔁 🗉                           | TH OLS CSU TOT 📕  | 1 -                                                | All                                 |                     | *           |  |  |  |
|   | #     |       | Charge Code 🤍    | Charge Description | Variant # 🍳 | Variant Desc.                     | Value (Ref Curr.) | Exch. Rate                                         | Price Factor                        | Mark-up             | Final Price |  |  |  |
|   | 1     |       | AIRFARE -2       | AIRFARE -2         | 1           | First selection                   | 100.00            | 1.00000                                            | 0.07460000                          | 7.46                | 107.46      |  |  |  |
|   | 2     |       |                  |                    |             |                                   |                   |                                                    |                                     |                     |             |  |  |  |
|   |       |       |                  |                    |             |                                   | Cha<br>pull<br>ma | arge details fi<br>led into quote<br>rkup informat | om Custome<br>with price fa<br>ion. | r order<br>ctor and |             |  |  |  |
|   |       |       | <                |                    |             |                                   |                   |                                                    |                                     |                     |             |  |  |  |
|   |       |       |                  |                    |             | Save                              | e Addl. Charges   |                                                    |                                     |                     |             |  |  |  |

# Exhibit-4

# Additional Charges screen in Manage Invoice Release.

| 🔲 🔭 Manage Invoice Release |                         |   |             |                    |           |               |                  |                   |            | « I              | >> ≥ 1       | /1 式 Tra | ilbar 🛛 🏠 🚔 |
|----------------------------|-------------------------|---|-------------|--------------------|-----------|---------------|------------------|-------------------|------------|------------------|--------------|----------|-------------|
|                            | Charges Pricing Details |   |             |                    |           |               |                  |                   |            |                  |              |          |             |
|                            | «                       | • | 1 -1/1 🕨 »  | ) + - P 4 9        | 💽 😵 🛛     | k -           | 1                | <b>III</b> III II | I 🔟 🖪 🌆    | 🚇 🚍 🛛 Ali        |              | *        | Q           |
|                            | #                       | 8 | Charge Code | Charge Description | Variant # | Variant       | Value (PL Curr.) | PL Curr.          | Exch. Rate | Value (CO Curr.) | Price Factor | Mark-up  | Final Price |
|                            | 1                       |   | AIRFARE -2  | AIRFARE -2         | 1         | First selecti | 100.00           | USD               | 1.00000    | 100-00-          | 60000        | 7.46     | 107.46      |
|                            | 2                       |   |             |                    |           |               |                  |                   | Charg      | e details wit    | h price      |          |             |
|                            |                         |   |             |                    |           |               |                  |                   | factor     | and markup       | )            |          |             |
|                            |                         |   |             |                    |           |               |                  |                   | inform     | ation in Invo    | Dice.        |          |             |
|                            |                         |   |             |                    |           |               |                  |                   |            |                  |              | 1        |             |
|                            |                         |   |             |                    |           |               |                  |                   |            |                  |              |          |             |
|                            |                         |   |             |                    |           |               |                  |                   |            |                  |              |          |             |
|                            |                         |   |             |                    |           |               |                  |                   |            |                  |              |          |             |
|                            |                         |   |             |                    | )         |               |                  |                   |            |                  |              |          |             |
|                            |                         |   | <           |                    |           |               |                  |                   |            |                  |              |          | >           |
|                            |                         |   |             |                    |           |               | Cave Add         | Charges           | 1          |                  |              |          |             |
|                            |                         |   |             |                    |           |               | Save Audi        | , charges         | J          |                  |              |          |             |

# WHAT'S NEW IN SALE QUOTATION & SERVICE SALE BILLING

Ability to define the price factor details for parts and the provision to display the same in Sale Quote & Billing;

# Ability to split and define the resource pricing rate into base rate and markup with a further provision to define details for markup and display the same in Sale Quote & Billing

Reference: AHBE-1252, AHBE-2506, AHBE-2150, AHBE-2250, AHBE-2508, AHBE-1196

### Background

System currently facilitates definition of price factors for parts as a rate to be applied on a specific rate card. There is no provision to define the details of the price factor in the parts pricelist. This did not address the need of the contracts where the finance invoice is served with utmost transparency including the detailed breakup of the markup which may comprise of material handling charges, charges of the marketing team, commission, etc. Similar needs exist in case of resource pricing too. But, service pricelist currently facilitates definition of final billable resource rates and there is no provision to define the base rate and the markup. Hence, this change is made to facilitate the following:

- 1. Provision to define the details of the markup in Part Pricelist and visibility of this info in the materials section of quote & billing functions
- 2. Provision to define the base rate & markup in Service Pricelist, along with a provision to define the details of the markup in service pricelist and the visibility of these info in the resource section of quote & billing functions

### **Change Details**

The changes referred above have been controlled thru' new option settings in 'Set Sales Process Parameters', as given below:

- Parameter 1 => "Definition of price factor details in Part pricelist" with an option to set 'Required', 'Not Required' or 'Specific Pricelist' (Set as 'Not Required' by default)
- Parameter 2=> "Definition of price factor in service pricelist" with an option to set as "Required' or 'Not Required' (Set as 'Not Required' by default)

 Parameter 3=> "Definition of price factor details in service pricelist " with an option to set 'Required', 'Not Required' or 'Specific Pricelist' (Set as 'Not Required' by default)

The screen appearance and the behavior will be controlled by the said 3 parameters as explained in the following sections.

### Changes with respect to Part Pricelist and Material Pricing Info in Quote & Billing:

Parameter 1 will govern the appearance of the part pricelist screen and the logic for materials tab in quote & billing screens as given below:

- 1. Option set as 'No' => the existing screen behavior and logic will continue in pricelist, quote and billing screens.
- 2. Option set as 'Required' => In part pricelist, the user will have an option to define if the price factor details have to be set at 'Document Level' or 'Line Level'. The user can select the value as 'Document level' if the price factor details are common across all the price factor definitions made in the 'Factor Pricing' tab of parts pricelist. 'Line Level' definitions can be made, if each line in the factor pricing tab has different markup rate and the breakup details are different for each line. A new tab "Price Factor Details' will be enabled for the user to define the price factor detail at document level or line level. The screen shots explaining these changes are given below.
- 3. Note: In the new tab on 'Price Factor Details', all the values defined in Category master under the entity 'Price Factor details Materials' would be made available.
- 4. In 'Materials' section of quote and billing screens, a new link is enabled to view the breakup details by way of a report.
- 5. Option set as 'Specific Pricelist'=> In this scenario, the user will get to set at the part pricelist level, if price factor details are applicable for that pricelist. If selected as 'applicable', then the screen will behave in the way as specified in point b above. If selected as 'Not applicable', then the screen will behave in the way as stated in point a above.

### Changes with respect to Service Pricelist and Resource Pricing Info in Quote & Billing:

Parameter 2 & 3 will govern the appearance of the service pricelist screen and the logic for resource tab in quote & billing screens as given below:

- a. When the option on 'Definition of Price factor in service pricelist' (Parameter 2) is set as 'Not Required', then the parameter to define price factor details (Parameter 3) is not applicable. For this option setting, Service pricelist, Quote & Billing screens will continue to behave in the same way as they are now. If this option for parameter 2 is set as 'Required', then option for parameter 3 on price factor details can be set as 'Required' or 'Not required' or 'Specific pricelist'.
- b. If the price factor for resources (parameter 2) is set as 'Required', then the user will get an option to specify the base rate and the markup % on the base rate (for normal & OT hours) in the resource pricing tab of the service pricelist, as against the current definition of the final billable rate for resources.
- c. The behavior of Service Pricelist, quote & billing screens for parameter 3 will be the same as the behavior of parameter 1 in part pricelist, quote & billing screens.

Note: In the new tab on 'Price Factor Details' in service pricelist, all the values defined in Category master under the entity 'Price Factor details – Resources' would be made available.

### Exhibit-1

| a Business Process + 👔 Recent Activities + 👷 Favorites + 🔰 🍇 🎝 🗵 👷 🔘 🗐 🗮 Themes + |                                                      |                                           |                     |                               |  |  |  |  |  |  |  |  |  |
|-----------------------------------------------------------------------------------|------------------------------------------------------|-------------------------------------------|---------------------|-------------------------------|--|--|--|--|--|--|--|--|--|
| 🛛 * Set Sales Process Parameters 🛛 😫 Traibur + 🔝 🖨 🛱 💭 🕹                          |                                                      |                                           |                     |                               |  |  |  |  |  |  |  |  |  |
| Process Parameter List                                                            |                                                      |                                           |                     |                               |  |  |  |  |  |  |  |  |  |
|                                                                                   |                                                      |                                           |                     |                               |  |  |  |  |  |  |  |  |  |
| # 🖹 Parameter for Process Parameter Permitted Values Value Value Selected         |                                                      |                                           |                     |                               |  |  |  |  |  |  |  |  |  |
| 9 🗉 Customer Order – Services                                                     | Required                                             |                                           |                     |                               |  |  |  |  |  |  |  |  |  |
| 10 🗉 Customer Inquiry                                                             | Jobs to be considered for computing value of         | 1                                         | All Jobs            |                               |  |  |  |  |  |  |  |  |  |
| 11 🛛 Part Pricelist                                                               | Definition of Price factor details in Part Pricelist | 2                                         | Specific Pricelists |                               |  |  |  |  |  |  |  |  |  |
| 12 🗏 Service Pricelist                                                            | Definition of Price factor in Service                | "wify "0" for "Required" and "1" for "Not | 0                   | Required                      |  |  |  |  |  |  |  |  |  |
| 13 🗉 Service Pricelist Definitio                                                  | on of Price factor detai                             | Is in Part I', "1" for "Not               | 0                   | Required                      |  |  |  |  |  |  |  |  |  |
| 14 D Pricelis                                                                     | t                                                    |                                           |                     |                               |  |  |  |  |  |  |  |  |  |
|                                                                                   |                                                      |                                           |                     |                               |  |  |  |  |  |  |  |  |  |
|                                                                                   |                                                      |                                           |                     |                               |  |  |  |  |  |  |  |  |  |
| 1                                                                                 |                                                      | "                                         |                     |                               |  |  |  |  |  |  |  |  |  |
|                                                                                   |                                                      |                                           |                     |                               |  |  |  |  |  |  |  |  |  |
|                                                                                   | Set Process Parameters                               |                                           |                     |                               |  |  |  |  |  |  |  |  |  |
| Record Statistics                                                                 |                                                      |                                           |                     |                               |  |  |  |  |  |  |  |  |  |
| Crea                                                                              | ated by DMUSER                                       |                                           |                     | Created Date 17/08/2012       |  |  |  |  |  |  |  |  |  |
| Last Mod                                                                          | ified by DMUSER                                      |                                           |                     | Last Modified Date 22/07/2013 |  |  |  |  |  |  |  |  |  |
|                                                                                   |                                                      |                                           |                     |                               |  |  |  |  |  |  |  |  |  |
|                                                                                   |                                                      |                                           |                     |                               |  |  |  |  |  |  |  |  |  |

### Changes made in the Set Sales Process Parameters screen

Changes made in the Manage Part Pricelist screen

| Business Process: Sales Setup                            | User: DMUSER                      | Organization Unit: ABC Limited |                        |              | Role: ABC R | ole        |
|----------------------------------------------------------|-----------------------------------|--------------------------------|------------------------|--------------|-------------|------------|
| 🗄 Business Process 🔹 🇋 Recent Activities 🔹 📩 Favorites 🔹 |                                   | Quick Code 🔶                   | 🖌 Screen Test 🕇 🛍 🎡    | 🎝 🛛 👷        | 0 🗐 🗄 T     | ihemes     |
| 📑 🔭 Manage Part Pricelist                                |                                   |                                |                        | 💐 Trailbar 🔹 |             | <b>6</b> ( |
|                                                          |                                   |                                | 12 1                   |              |             | -[         |
|                                                          |                                   |                                | Date Format dd/mm/yyyy |              |             |            |
| Identifier Details                                       |                                   |                                |                        |              |             |            |
| Pricelist # / Rev. #                                     | /0                                | Description                    |                        |              |             |            |
| Effective Date from                                      | •                                 | Effective Date to              |                        | •            |             |            |
| Effective from (Existing)                                |                                   | Status                         |                        |              |             |            |
| Usage                                                    | 📄 Part Sale 📄 Service Sale        |                                |                        |              |             |            |
| Copy from                                                |                                   |                                |                        |              |             |            |
| Other Pricing Details                                    |                                   |                                |                        |              |             |            |
| Pricelist Category                                       | v                                 | Pricelist Type                 | Regular 🗸              |              |             |            |
| OFM #Q                                                   |                                   | OEM Name                       |                        |              |             |            |
| Ref. Catalogue ID                                        | ×                                 | Currency                       | ×                      |              |             |            |
| Other Currencies                                         | Not Applicable                    | Pricing Defined                |                        |              |             |            |
| Price Factor Details ?                                   | Required v                        | Factor Details at              | Document level         |              |             |            |
| Remarks                                                  | ( <b>‡</b>                        |                                | Document level         |              |             |            |
| P Price Factor Details? V Dre                            | ct Pricing Price Factor Details   | Factor Details Required at     | Line level             |              |             |            |
|                                                          |                                   |                                |                        |              |             |            |
| Pricing Element                                          | v                                 |                                |                        |              |             | â.         |
| 🗉 Breakupdetails                                         |                                   |                                |                        |              |             |            |
| (No records to display]                                  | P 🛿 7 🐒                           |                                | 1 ×                    |              | Q           |            |
| # Factor Type Factor Value                               | Applied On Effective Price factor |                                |                        |              |             |            |
| 1 8                                                      | v                                 |                                |                        |              |             | =          |
|                                                          |                                   |                                |                        |              |             |            |
|                                                          |                                   |                                |                        |              |             |            |
|                                                          |                                   |                                |                        |              | à           |            |

Changes made in the Manage Part Pricelist screen

| <u> </u> | lanage    | Part Pricelist                         |                       |                      |              | « 11           | 12 13 14 15 🕨 🔌                     | 13 /149 式 Trailbar 🛪 |      | i 🗖 🤅 |
|----------|-----------|----------------------------------------|-----------------------|----------------------|--------------|----------------|-------------------------------------|----------------------|------|-------|
| Сору     | rom       |                                        |                       |                      |              |                |                                     |                      |      |       |
|          |           | Pricelist # / Rev                      | /. #Q                 |                      |              |                | Copy Option 🔽                       |                      | Сору |       |
| Other    | Pricing   | Details                                |                       |                      |              |                |                                     |                      |      |       |
|          |           | Pricelist Cat                          | egory                 | v                    |              |                | Pricelist Type Regular              | v                    |      |       |
|          |           | OE                                     | 4 #Q                  |                      |              |                | OEM Name                            |                      |      |       |
|          |           | Ref. Catalog                           | gue ID                | v                    |              |                | Currency CAD                        | v                    |      |       |
|          |           | Other Curre                            | encies Not Applicable | v                    |              | F              | Pricing Defined Direct And Factored |                      |      |       |
|          |           | Price Factor De                        | etails ?              | v                    | 1            | Fa             | ictor Details at                    | v                    |      |       |
|          |           | Re                                     | marks                 | F                    |              |                |                                     |                      |      |       |
| Pricing  | ) Profile | Factored Pricing Ref. Pricelist Priori | ity Direct Pricing F  | Price Factor Details |              |                |                                     |                      |      |       |
|          |           | Pricing Criteria Processing Seq        | uence 🔻               | Multiple Crite       | ria Match 🔽  |                |                                     |                      |      | :     |
| Fa       | ctor      | ed Pricing 👔 🗟 🕵                       | V 🕅                   |                      |              | 🕺 🛛 🚥 💷 💷 🗸    | ili 📳 🗎 Al                          | ¥                    | ٩    |       |
| #        | ٥         | Ref. Catalogue ID                      |                       | Base Adj. Factor     | Price Factor | Factor Details | Price Factor on                     | Processing Seq.      |      |       |
| 1        | 8         | AIR                                    | v                     | 1.25700000           | 0.04000000   |                | Factored Price                      |                      | 1    |       |
| 2        | E •       | AIR                                    | ۷                     | 1.0000000            | 0.14000000   |                | Factored Price 🔹                    |                      | 2    |       |
| 3        |           | AIR                                    | ۲                     | 0.0800000            | 0.00000000   |                | Factored Price 🔹                    |                      | 3    |       |
| 4        |           | AIR                                    | v                     | 1.0000000            | 0.08000000   |                | Factored Price                      |                      | 4    |       |
| 5        |           | AIR                                    | v                     | 1.0000000            | 0.08000000   |                | Factored Price 💌                    |                      | 5    |       |
| 6        | E •       | AVEOS                                  | v                     | 1.0000000            | 0.40000000   |                | Factored Price 💌                    |                      | 6    |       |
| 7        | E ¥       |                                        | ۷                     |                      |              |                | •                                   |                      |      |       |
|          | •         |                                        |                       |                      |              |                |                                     |                      | Þ    |       |
|          |           |                                        |                       |                      |              |                |                                     |                      |      |       |

| Busin      | ess Pro | ocess 🔹 🧋 Recent Activities | 🔹 🚖 Favorites 🔹                                                                                                    | Welcome to Ra         | mco Aviation Solutions Relea | ase 5.5 System Testi | ng Environment                | 💞 Screen Tes                                                                      | st• 🛍 🎡 🍒 🛙 | 1 🛉 🔘 🗐      | Themes |
|------------|---------|-----------------------------|----------------------------------------------------------------------------------------------------|-----------------------|------------------------------|----------------------|-------------------------------|-----------------------------------------------------------------------------------|-------------|--------------|--------|
| <b>•</b> M | anag    | e Part Pricelist            |                                                                                                    |                       |                              |                      |                               |                                                                                   | » 1 /1 💐 Т  | raibar 🔹 🏠 🖨 | 🗟 🌄 (  |
|            |         | Eff                         | ective from (Existing) 01/01/2000<br>Usage Vart Sa                                                                                                    | le 👿 Service Sale     |                              |                      |                               | Status Active                                                                     | -           |              | ŝ      |
| Copy fr    | om.     |                             |                                                                                                    |                       |                              |                      |                               |                                                                                   |             |              |        |
| Other F    | Pricing | Details                     |                                                                                                    |                       |                              |                      |                               |                                                                                   |             |              |        |
| Pricing    | Profile | Factored Pricing Ref. F     | Pricelist Category         OEM #Q           OEM #Q         Ref. Catalogue ID           Other Currencies         Applicable           Price Factor Details ?         Remarks           Pricelist Priority         Direct Pricing         Price | v<br>v<br>v           | \$                           |                      | Pric<br>O<br>Pricin<br>Factor | elist Type Regular<br>EM Name<br>Currency USD<br>g Defined Factored<br>Details at | v<br>v      |              |        |
|            |         |                             | Pricing Element                                                                                                    | v l                   | Price Factor [               | Details              | Line De                       | etail                                                                             | v           |              |        |
| Р          | rici    | ng Element                  | Handling Fee                                                                                                    |                       |                              |                      | _                             |                                                                                   | 1.1         | Line De      | etail  |
| Ten c      | -1      |                             |                                                                                                    | Francisco             |                              |                      |                               | All                                                                               | Y           | Q            |        |
| #          | E       | Pricing Element             | Line Detail                                                                                                    | Factor Type           | Factor Value                 | Applied On           | Effective Price fai           | tor                                                                               |             |              |        |
| 1          | E       | Part Price                  | 1 / Accepte                                                                                                    | tor Value             | 0.01000000                   | Base rate            | *                             |                                                                                   |             | 0.01000000   | 111    |
| 2          | 1       | Handling Fee                | 2 / Accepte                                                                                                    |                       | 0.01000000                   | Base rate            | *                             |                                                                                   |             | 0.01000000   |        |
| 3          | D       | Part Price                  | 1 / Accepted                                                                                                    | Commission            | 0.02000000                   | Base rate            | Y                             |                                                                                   |             | 0.02000000   |        |
| 4          | B       | Handling Fee                | 2 / Accepted                                                                                                    | Commission            | 0.03000000                   | Base rate            | *                             |                                                                                   |             | 0.03000000   |        |
| 5          | D       | Part Price                  | 1 / Accepted                                                                                                    | G&A                   | 0.04000000                   | Base rate            | •                             |                                                                                   |             | 0.04000000   |        |
| 6          | D       | Handling Fee                | 2 / Accepted                                                                                                    | G&A                   | 0.05000000                   | Base rate            | ۲                             |                                                                                   |             | 0.05000000   |        |
| 7          | E       | Part Price                  | 1 / Accepted                                                                                                    | Material Handling Fee | 0.05000000                   | Base rate            | Y                             |                                                                                   |             | 0.05000000   |        |

# Changes made in the Manage Part Pricelist screen

# Category Master screen

| Category Details                          |  |  |  |  |  |  |  |  |  |  |  |  |  |
|-------------------------------------------|--|--|--|--|--|--|--|--|--|--|--|--|--|
| Category Price Factor Details - Resources |  |  |  |  |  |  |  |  |  |  |  |  |  |
| Category Type Details                     |  |  |  |  |  |  |  |  |  |  |  |  |  |
|                                           |  |  |  |  |  |  |  |  |  |  |  |  |  |
|                                           |  |  |  |  |  |  |  |  |  |  |  |  |  |
|                                           |  |  |  |  |  |  |  |  |  |  |  |  |  |
|                                           |  |  |  |  |  |  |  |  |  |  |  |  |  |
|                                           |  |  |  |  |  |  |  |  |  |  |  |  |  |
|                                           |  |  |  |  |  |  |  |  |  |  |  |  |  |
|                                           |  |  |  |  |  |  |  |  |  |  |  |  |  |
|                                           |  |  |  |  |  |  |  |  |  |  |  |  |  |
|                                           |  |  |  |  |  |  |  |  |  |  |  |  |  |
|                                           |  |  |  |  |  |  |  |  |  |  |  |  |  |
|                                           |  |  |  |  |  |  |  |  |  |  |  |  |  |
|                                           |  |  |  |  |  |  |  |  |  |  |  |  |  |
|                                           |  |  |  |  |  |  |  |  |  |  |  |  |  |
|                                           |  |  |  |  |  |  |  |  |  |  |  |  |  |
|                                           |  |  |  |  |  |  |  |  |  |  |  |  |  |
|                                           |  |  |  |  |  |  |  |  |  |  |  |  |  |

### Exhibit-6

# Scenario 1: No price factor & No price factor details

Screen: Customer- Set Process Parameters

| •    | Set    | Sales Process Parameters    |                                                 |                                                                        |                 |         | 式 Trailbar 🕶                      |        |
|------|--------|-----------------------------|-------------------------------------------------|------------------------------------------------------------------------|-----------------|---------|-----------------------------------|--------|
| Proc | ess Pa | arameter List               |                                                 |                                                                        |                 |         |                                   |        |
| «    | •      | 9 - 16 / 17 🕨 💓 🕂 🗗 🗟 🕵 🏹 🎙 | New Process Parameters                          |                                                                        |                 |         | I V                               | Q      |
| #    | 13     | Parameter for               | 1. Definition of Price factor                   | in Service Pricelist                                                   |                 | Value   | Value Selected                    |        |
| 9    | E)     | Customer Order – Services   | 2 Definition of price factor                    | details in Service pricelist                                           |                 | 1       | Not Required                      |        |
| 10   | D      | Customer Inquiry            | Jobs to be contained and value of               | Specify "0" for "Firm Jobs" and "1" for "All Jobs"                     |                 | 1       | All Jobs                          |        |
| 11   | E      | Part Pricelist              | Definition of nactor details in Part Pricelist  | Specify "0" for "Required", "1" for "Not Required" and "2" for "Specif | fic Pricelists" | 0       | Required                          |        |
| 12   | đ      | Service Pricelist           | Definition of Price factor in Service Pricelist | Specify "0" for "Required" and "1" for "Not Required"                  |                 | 0       | Not Required                      |        |
| 13   | Ē      | Service Pricelist           | Definition of Price factor details in Service   | Specify "0" for "Required", "1" for "Not Required" and "2" for "Specif | fic Pricelists" | 0       | Not Required                      |        |
| 14   | đ      | Customer Order – Services   | Auto inherit expense invoices on customer       | Specify "0" for "Required" and "1" for "Not Required"                  |                 | 0       | Required                          |        |
| 15   | Ē      | Customer Order - Services   | Default Charge Code for auto inheritance of     | Specify a valid charge code defined in Tax Charges & Discounts busi    | iness           | CHI-ADC | Additional Charges                |        |
| 16   | 2      | Customer Order - Services   | Default Variant Code for auto inheritance of    | Specify a valid variant code defined in Tax Charges & Discounts bus    | iness           | CHI-ADC | Additional Charges: Additional Ch | larges |
|      |        | •                           |                                                 | m                                                                      |                 |         |                                   | •      |
| 7    |        |                             |                                                 | Set Process Parameters                                                 |                 |         |                                   |        |

### Scenario 1: No price factor & No price factor details

### Screen: Service pricelist- Create Service pricelist

| Manage Service Pricelist                                                 |                                         |   |                   |                                            | 式 Trailbar 🕶 🔮      | 2 🖨 🗟 📮 |
|--------------------------------------------------------------------------|-----------------------------------------|---|-------------------|--------------------------------------------|---------------------|---------|
| Pricelist # / Rev. #<br>Effective Date from<br>Effective from (Existing) | /0<br>I                                 |   |                   | Description<br>Effective Date to<br>Status |                     |         |
| Material Pricing Details<br>Part Pricelist #<br>Effective till D         | Price Factor Details? :<br>Not Required |   |                   | Description                                |                     |         |
| Copy from                                                                |                                         |   |                   |                                            |                     |         |
| Other Pricing Details                                                    |                                         |   |                   |                                            |                     |         |
| Pricelist Category<br>Orreno: 1<br>Price Factor Details ?<br>Noncrise    | Not Required                            |   |                   | Other Currencies Not App                   | vicable v           |         |
| Resource Pricing Additional Task Level Charges                           |                                         |   |                   |                                            |                     |         |
| (« ( [No records to display] ) > + - D 4 ( )                             | ej A. &                                 |   | 围                 |                                            | Y                   | Q       |
| # 🖹 Resource Type Resource # 🭳                                           | Pricing Method Rate UOM                 |   | Normal Rate / UOM | Overtime Rate / UOM                        | Pricing Description |         |
| 1 🗉 👻                                                                    | <b>~</b>                                | * |                   |                                            |                     |         |
|                                                                          |                                         |   |                   |                                            |                     |         |

# Exhibit-8

# Scenario 2: Price factor required & Price factor details not required

Screen: Customer- Set Sales Process Parameters

| •        | Set (  | Sales Process Parameters  |                                                      |                                                    |                 |                    | 😹 Trailbar 🔹 |   |
|----------|--------|---------------------------|------------------------------------------------------|----------------------------------------------------|-----------------|--------------------|--------------|---|
| Proc     | ess Pa | arameter List             |                                                      |                                                    |                 |                    |              | [ |
| <b>«</b> |        | 9 - 16 / 17 🕨 🕂 🗗 🖲 🐼 🏹 🦹 | New Presses Pers                                     | am oto ro.                                         | <b>1</b> 1 1 11 |                    | v            | ٩ |
| #        | 8      | Parameter for             | Proce 1. Definition of Price                         | ce factor in Service Price                         | list            | Felected           |              |   |
| 9        | Ē      | Customer Order – Services | Auto-                                                | ce factor details in Servic                        | e pricelist     |                    |              |   |
| 10       | Ē      | Customer Inquiry          | Jobs to be considered fo                             | Specify "0" for "Firm Jobs" and "1" for "All Jobs" | 1               | All Jobs           |              |   |
| 11       | đ      | Part Pricelist            | Definition of Price factor details in Part Pricelist | Specify "0" for "Required", "1" for "Not           | 0               | Required           |              |   |
| 12       | 1      | Service Pricelist         | Definition of Price factor in Service Pricelist      | Specify "0" for "Required" and "1" for "Not        | 0               | Required           |              |   |
| 13       | đ      | Service Pricelist         | Definition of Price factor details in Service        | Specify "0" for "Required", "1" for "Not           | 1               | Not Required       |              |   |
| 14       | Ē      | Customer Order – Services | Auto inherit expense invoices on customer            | Specify "0" for "Required" and "1" for "Not        | 0               | Required           |              |   |
| 15       | Ð      | Customer Order - Services | Default Charge Code for auto inheritance of          | Specify a valid charge code defined in Tax         | CHI-ADC         | Additional Charges |              |   |
| 16       | đ      | Customer Order - Services | Default Variant Code for auto inheritance of         | Specify a valid variant code defined in Tax        | CHI-ADC         | Additional Charges |              |   |
|          |        | <                         |                                                      | II                                                 |                 |                    |              | ) |
|          |        |                           |                                                      | Set Process Parameters                             |                 |                    |              |   |

### Scenario 2: Price factor required & Price factor details not required.

Screen: Service pricelist- Create Service pricelist

| Copy from<br>Other Pricing Details | Provide Contraction of the second second sec | CAD V                 | Base Rate<br>Base Rate<br>Price Facto<br>Markup No<br>Markup OT | Normal,<br>OT,<br>ır,<br>rmal, |                | Other Currencies    | Not Applicable |
|------------------------------------|----------------------------------------------------------------------------------------------------|-----------------------|-----------------------------------------------------------------|--------------------------------|----------------|---------------------|----------------|
| Resource Pricing Additional Task   | k Level Charges                                                                                                    |                       | $ \longrightarrow /$                                            |                                |                |                     |                |
| 📧 🖪 [No records to display] 🕨      | » + - D & 0                                                                                                    | € 7 <u>%</u>          | $\checkmark$                                                    |                                | 1              |                     | AI             |
| # 🗏 Resource Type Rat              | te UOM Base Rate N                                                                                                    | ormal Base Rate OT Pr | ice Factor Markup Normal                                        | Markup OT Norm                 | mal Rate / UOM | Overtime Rate / UOM | Pricing Meth   |
| 1 🗉 🗸                              | *                                                                                                    |                       |                                                                 |                                |                |                     |                |
|                                    |                                                                                                    |                       |                                                                 |                                |                |                     | < III.         |

# Exhibit-10

### Scenario 3: Price factor required and price factor details at document level

Screen: Customer-Set Sales Process Parameter

|      | <b>.</b> | MR.E. Corios E                           |                                                      | User: D                                            | MUSER      | Orga                | anization Unit: ABC I | imited        |
|------|----------|------------------------------------------|------------------------------------------------------|----------------------------------------------------|------------|---------------------|-----------------------|---------------|
| BL   | siness   | s Process 🔹 👌 Recent Activities 🔹 📩 Favi | orites <del>v</del> Wel                              | come to Ramco Aviation Solutions Release 5.5       | nvironment | 🖌 Sareen Test 🔹     | 🋍 🎕 🛼 🖭 👷 🔘 /         |               |
|      | Set      | Sales Process Parameters                 |                                                      |                                                    |            |                     |                       | 式 Traibar 🔹 🏠 |
| Proc | ess P    | arameter List                            |                                                      |                                                    |            |                     |                       |               |
| «    | •        | 9 - 13/13 🕨 » 🕂 🗗 🗟 👰 🏹 🕅                | New Process Parameter                                | S:                                                 | 2          |                     | 4 🖶 🗐                 | v             |
| #    | Ē.       | Parameter for                            | 2. Definition of price fact                          | or details in Service pricel                       | st         | Value Selected      |                       |               |
| 9    | Đ        | Customer Order – Services                | Auto-generatio omer                                  | Specify "0" for "Required" and "1" for "Not        | 0          | Required            |                       |               |
| 10   | Ē        | Customer Inquiry                         | Jobs to be con computing value of                    | Specify "0" for "Firm Jobs" and "1" for "All Jobs" | 1          | All Jobs            |                       |               |
| 11   | Ð        | Part Pricelist                           | Definition of Price factor details in Part Pricelist | Specify "0" for "Required", "1" for "Not           | 2          | Specific Pricelists | (                     |               |
| 12   | Đ        | Service Pricelist                        | Definition of Price factor in Service Pricelist      | Specify "0" for "Required" and "1" for "Not        | 0          | Required            |                       |               |
| 13   | đ        | Service Pricelist                        | Definition of Price factor details in Service        | Specify "0" for "Required", "1" for "Not           | 0          | Required            |                       |               |
| 14   | 5.1      |                                          |                                                      |                                                    |            |                     |                       |               |
|      |          |                                          |                                                      |                                                    |            |                     |                       |               |
|      |          |                                          |                                                      |                                                    |            |                     |                       |               |
|      |          |                                          |                                                      |                                                    |            |                     |                       |               |
| 5    |          | 4                                        |                                                      | III                                                |            |                     |                       |               |
|      |          |                                          |                                                      | Set Process Parameters                             |            |                     |                       |               |

### Scenario 3: Price factor required and price factor details at document level

| The service Pricelist                                                                                                    | 💐 Traibar + 🛛 🎰 📮 🚛                                                                                                   |
|----------------------------------------------------------------------------------------------------|----------------------------------------------------------------------------------------------------|
| Material Pricing Details                                                                                                    | •                                                                                                    |
| Part Pricelet #9.<br>Effective t Price Factor Details? :<br>Copy from<br>Other Pricing Details<br>Pricelet Category<br>Currency CAD<br>Price Factor Details ? Required v.<br>Remarks<br>Resource Pricing | Description Factor details at: Document Level  Base Rate Normal, Base Rate OT, Price Factor, Markup Normal, Markup OT |
|                                                                                                    |                                                                                                    |
| < 4 [No records to display] 🕨 🔅 🕂 🕂 🗗 🕻 🙆 🍇 🏋 🦿                                                                                                    |                                                                                                    |
| #         B         Resource Type         Pricing Method         Rate UOM         Base Rate Normal         Base Rate OT         Price Factor                                                             | Factor Details Markup Normal Markup OT Normal Rate / UOM Overtime Rate / UOM sification                               |
| 1 8 • • •                                                                                                    |                                                                                                    |
|                                                                                                    |                                                                                                    |

Screen: Service Pricelist- Create Service Price List

### Exhibit 12

# Scenario 3: Price factor required and price factor details at document level

| The service Pricelist                                               | 📪 Traibar 🗸 🏠 🛱 🗸                                             |
|---------------------------------------------------------------------|---------------------------------------------------------------|
| Part Pricelist #Q                                                   | Description                                                   |
| Effective til Date                                                  |                                                               |
| Copy from                                                           | Factor details at :<br>Document Level                         |
| Other Pricing Details                                               |                                                               |
| Pricelist Category                                                  |                                                               |
| Currency CAD Y                                                      | Other Currencies Not Applicable                               |
|                                                                     | Factor Details at Document level                              |
| Remain                                                              | A<br>T                                                        |
| Resource Pricing Additional Task Level Charges Price Factor Details |                                                               |
| Course Las                                                          | Factor Type, Factor Value, Applied on, effective price factor |
| Resource Type                                                       |                                                               |
|                                                                     |                                                               |
|                                                                     |                                                               |
| # E Factor Type Factor Value Applied on Effective Price factor      |                                                               |
| 1 E v                                                               | 1                                                             |

### Price Factor Details Tab

### Scenario 4: Price factor required and price factor details at line level

### Screen: Customer- Set Sales Process Parameters

|         | <b>.</b> | MOE Corios E                          |                                                      | Org                                                      | janization Unit: ABC I | Limited                        |                 |                |
|---------|----------|---------------------------------------|------------------------------------------------------|----------------------------------------------------------|------------------------|--------------------------------|-----------------|----------------|
| e se BL | isiness  | Process 🔹 👷 Recent Activities 🔹 🔶 Fav | orites <del>*</del> Wel                              | come to Ramco Aviation Solutions Release 5.5             | 5 System Tes           | tin <mark>g Environment</mark> | 🖌 Screen Test 🔹 | 1 🖗 🎝 🛛 🔶 🛛    |
|         | Set :    | Sales Process Parameters              |                                                      |                                                          |                        |                                |                 | 🐹 Trailbar 🗸 🏠 |
| Proc    | ess P    | arameter List                         | New Process Perometers                               |                                                          |                        |                                |                 |                |
| «       | •        | 9 - 13 / 13 🕨 » 🕂 🗗 🗟 象 🏹             | 1. Definition of Price factor                        | r in Service Pricelist<br>r details in Service pricelist |                        |                                | Al 🗐            | v              |
| #       | E        | Parameter for                         |                                                      |                                                          |                        | Value Selected                 |                 |                |
| 9       | Ð        | Customer Order – Services             | Auto-genera er for Customer                          | Specify "0" for "Required" and "1" for "Not              | 0                      | Required                       |                 |                |
| 10      | Ð        | Customer Inquiry                      | Jobs to be concred for computing value of            | Specify "0" for "Firm Jobs" and "1" for "All Jobs"       | 1                      | All Jobs                       |                 |                |
| 11      | Ð        | Part Pricelist                        | Definition of Price factor details in Part Pricelist | Specify "0" for "Required", "1" for "Not                 | 2                      | Specific Pricelist             | ts              |                |
| 12      | Ð        | Service Pricelist                     | Definition of Price factor in Service Pricelist      | Specify "0" for "Required" and "1" for "Not              | 0                      | Required                       |                 |                |
| 13      | T)       | Service Pricelist                     | Definition of Price factor details in Service        | Specify "0" for "Required", "1" for "Not                 | 0                      | Required                       |                 |                |
| 14      | 1.1      |                                       |                                                      |                                                          |                        |                                |                 |                |
|         |          |                                       |                                                      |                                                          |                        |                                |                 |                |
|         |          |                                       |                                                      |                                                          |                        |                                |                 |                |
|         |          |                                       |                                                      | m                                                        |                        |                                |                 |                |
| -       |          |                                       |                                                      | Set Process Parameters                                   |                        |                                |                 |                |

### Exhibit 14

# Scenario 4: Price factor required and price factor details at line level

### Screen: Create Service Pricelist

| T Manage Service Pricelist                                                                                                    | asis Traibar+ 💁 🛱 📮                                                                    |
|----------------------------------------------------------------------------------------------------|----------------------------------------------------------------------------------------|
| Material Pricing Details                                                                                                    |                                                                                        |
| Part Pricelist #Q<br>Effective til<br>Price Factor Details? :<br>Required<br>Other Pricing Details                                                                                                    | Description Factor details at: Line Level                                              |
| Pricelist Category<br>Currency CAD<br>Price Factor Details ? Regured<br>Rémarks                                                                                                    | Base Rate OT,<br>Price Factor,<br>Markup Normal,<br>Markup OT                          |
| Resource Pricing     Additional Task Level Charges     Price Factor Details       (K) ④ [No records to display]     (A) ④ (A) ③ (A) ③ (A) ③ (A) ④ (A) ④ (A) \emptyset (A) \emptyset (A) \emptyset (A) ④ (A) ④ (A) ④ (A) \emptyset (A) \emptyset (A) \emptyset (A) \emptyset (A) \emptyset (A) \emptyset (A) \emptyset (A) \emptyset (A) \emptyset (A) \emptyset (A) \emptyset (A) \emptyset (A) \emptyset (A) \emptyset (A) |                                                                                        |
| #     B     Resource Type     Pricing Method     Rate UOM     Base Rate Normal     Base Rate OT       1     B     V     V     V                                                                                                    | Price Factor Markup Normal Markup OT Normal Rate / UOM Overtime Rate / UOM ssification |

| * Manage Service Pricelist            | Pricelist # / Rev. #<br>Effective Date from<br>Effective from (Existing) | 13           | <b>/</b> 0   |                   |                        | Description<br>Effective Date to<br>Status  | Factor details at :<br>Document Level |
|---------------------------------------|--------------------------------------------------------------------------|--------------|--------------|-------------------|------------------------|---------------------------------------------|---------------------------------------|
| Material Pricing Details              | Part Pricelist #9                                                        |              |              |                   |                        | Description                                 |                                       |
| from from                             | Effective till Date                                                      |              |              |                   |                        |                                             | /                                     |
| Сору пот                              |                                                                          |              |              |                   |                        |                                             | v                                     |
| Resource Pricing Additional Task Leve | Price Face<br>Charges Privactor De                                       | VDE<br>red v |              | Line Detai        |                        | Other Currencies Av<br>Factor Details at Ur | ne fevel V                            |
| Breakup Details                       | Resource Type                                                            | •            |              |                   |                        | Line Detail                                 | ×                                     |
| (No records to display)               | ) 🕂 🖃 🕑 🐇 🏹 🐇                                                            |              |              |                   | 1 🔁 🔝 🚥 🚥 🖬            | a 🖪 🛻   🚇 📼   🖊                             | All 🗸 🔎                               |
| # 🗆 Resource Type                     | Line Details                                                             | Factor Type  | Factor Value | Applied on        | Effective Price factor |                                             |                                       |
| 1 🗉                                   |                                                                          |              |              | · · ·             |                        |                                             |                                       |
|                                       |                                                                          |              |              |                   |                        |                                             |                                       |
|                                       |                                                                          |              |              | Factor Type, Fact | tor Value, Ap          | plied on, effe                              | ective price factor                   |

Scenario 4: Price factor required and price factor details at line level

### Exhibit-16

# Changes to Manage Sale Quotation screen

| 📑 Mar      | nage                | e <mark>Sale</mark> Quot | ation              |              |               |                 |                  |                   |                  |                 | « • <u>1</u>       | 2 🕨 测                      | 1 /2 式 Trailbar 🕇 | ☆   | 8 5   |  |
|------------|---------------------|--------------------------|--------------------|--------------|---------------|-----------------|------------------|-------------------|------------------|-----------------|--------------------|----------------------------|-------------------|-----|-------|--|
|            |                     | Quota                    | tion # / Rev. # CC | 0-000048-201 | 3/0           |                 |                  | Customer Nan      | e <u>DONAVIA</u> |                 |                    | Cust. Order #              | CO-000048-2013    |     |       |  |
| Main Infr  | 2                   | Ref. Info.               | Materials          | Resources    | Ext. Services | Direct Ot. Info | Addl. Charges    | COTICID           | CO Maint, Ohi,   | Pricing Summary |                    | Quote currency             |                   |     |       |  |
|            | , et                |                          | Therefore          |              | LITTER TOUR   | anaa ga ana     |                  | as itsis          | eer aan eeg      | i nang samna y  |                    |                            |                   |     |       |  |
| e searc    | n Fill<br>Searc     | cers<br>ch By            | v                  |              |               |                 | Total Billable M | laterial Price 62 | 479.03           |                 |                    | Exch. Rate Ref. 12/07/2013 |                   |     |       |  |
| Quote      | Lev                 | el 🔘                     | Detail Level       |              | Get Deta      | ails            |                  |                   |                  |                 |                    |                            |                   |     |       |  |
|            | Ouoted Part Details |                          |                    |              |               |                 |                  |                   |                  |                 |                    |                            |                   |     |       |  |
| Quote      |                     |                          |                    |              |               |                 |                  |                   |                  |                 |                    |                            |                   |     |       |  |
| <u> </u>   | E                   | 0. Ind.                  | Cans. Ind.         | Pri          | re Disn.      | Exec. Doc. Tv   | De               | Exer. Dor. #      | p                | arent WO #      | Exchange Order #   | Task #                     | Task Sen. #       |     | VBS C |  |
| 1          | 1                   | New                      | Not Applied        | Pric         | ced           | Shop Work Or    | der              | SW-000701SV       | 1                | and the s       | Exclusive or der = | 01-ACC-                    | room begr #       | 1 3 | -OPEF |  |
| 2          | Ð                   |                          |                    |              |               | 14              |                  |                   |                  |                 |                    |                            |                   |     |       |  |
|            |                     | 4                        | m                  |              |               |                 |                  |                   |                  |                 |                    |                            |                   |     | ĸ     |  |
| View Price | e Fac               | tor Details              |                    |              |               | (               | Re-Compute       | Сар               |                  | Save Materials  |                    |                            |                   |     | 1. 1. |  |

Price Factor Details-Report generated from **Manage Sale Quotation** screen "Without Caps"

| • | Manage Sale Quotation       Image Sale Quotation     Image Sale Quotation     Image Sale Quotation     Image Sale Quotation |            |             |                         |                    |                    |                 |                       |                 |               |                     |              |                  |          |                             |                     |           |                  |                |             |      |
|---|----------------------------------------------------------------------------------------------------|------------|-------------|-------------------------|--------------------|--------------------|-----------------|-----------------------|-----------------|---------------|---------------------|--------------|------------------|----------|-----------------------------|---------------------|-----------|------------------|----------------|-------------|------|
| н | 4 1                                                                                                    | /1 ⊧       | H   & 4     | 85%                     | •                  | 69                 | i               |                       |                 |               |                     |              |                  |          |                             |                     |           |                  |                | Business    | Obje |
|   |                                                                                                    |            |             |                         |                    |                    |                 |                       |                 |               |                     |              |                  |          |                             |                     |           |                  |                |             |      |
|   |                                                                                                    |            |             |                         |                    |                    |                 |                       |                 |               |                     |              |                  |          |                             |                     |           |                  |                |             |      |
|   |                                                                                                    |            |             |                         |                    |                    |                 |                       |                 |               |                     |              |                  |          |                             |                     |           |                  |                |             | E    |
|   |                                                                                                    |            |             |                         |                    |                    |                 |                       |                 |               |                     |              |                  |          |                             |                     |           |                  |                |             |      |
| I | ine<br>#                                                                                                    | Pricing    | Part#       | Base Rate<br>(co.curr.) | Base<br>Adj.Factor | Fact.<br>Base Rate | Price<br>Factor | Price<br>Factored. On | Unit<br>Mark-up | Unit<br>Price | Extd.<br>Base Price | F. Agent Fee | F.<br>Commission | F. G&A   | F. Material<br>Handling Fee | F. MM<br>Allocation | F. Profit | Extd.<br>Mark-up | Extd.<br>Price | Final Price |      |
|   | 1                                                                                                    | Part Price | ZA732-20UT: | 11045.70                | 1.00               | 11045.70           | 0.41            | Price                 | 4,574.06        | 15,619.76     | 44182.80            | 441.83       | 1,338.74         | 2,298.17 | 3,378.31                    | 4,647,59            | 6,191.60  | 18,296 23        | 62479.03       | 62479.03    |      |
|   |                                                                                                    |            |             |                         | 1                  |                    |                 |                       |                 |               |                     |              |                  |          | 1 1                         |                     |           |                  |                |             |      |
|   |                                                                                                    |            |             |                         |                    |                    |                 |                       |                 |               |                     |              |                  |          |                             |                     |           |                  |                |             |      |
|   |                                                                                                    |            |             |                         |                    |                    |                 |                       |                 |               |                     |              |                  |          |                             |                     |           |                  |                |             |      |
|   |                                                                                                    |            |             |                         |                    |                    |                 |                       |                 |               |                     |              |                  |          |                             |                     |           |                  |                |             |      |
|   |                                                                                                    |            |             |                         |                    |                    |                 |                       |                 |               |                     |              |                  |          |                             |                     |           |                  |                |             |      |
|   |                                                                                                    |            |             |                         |                    |                    |                 |                       |                 |               |                     |              |                  |          |                             |                     |           |                  |                |             |      |
|   |                                                                                                    |            |             |                         |                    |                    |                 |                       |                 |               |                     |              |                  |          |                             |                     |           |                  |                |             |      |
| 4 |                                                                                                    |            |             |                         |                    |                    |                 |                       |                 |               |                     | 11           | l.               |          |                             |                     |           |                  |                |             | +    |

| Line<br># | Pricing<br>Element | Part#       | Base Rate<br>(co.curr.) | Base<br>Adj.Factor | Fact.<br>Base Rate | Price<br>Factor | Price<br>Factored. On | Unit<br>Mark-up | Unit<br>Price | Extd.<br>Base Price | F. Agent Fee | F.<br>Commission | F. G&A  | F. Material<br>Handling Fee | F. MM<br>Allocation | F. Profit | Extd.<br>Mark-up | Extd.<br>Price | Final Price |
|-----------|--------------------|-------------|-------------------------|--------------------|--------------------|-----------------|-----------------------|-----------------|---------------|---------------------|--------------|------------------|---------|-----------------------------|---------------------|-----------|------------------|----------------|-------------|
| 1         | Part Price         | ZA732-2CUT: | 11045.70                | 1.00               | 11045.70           | 0.41            | Price                 | 4,574.06        | 15,619.76     | 44182.80            | 441.83       | 1,338.74         | 2,298.1 | Price Fa                    | ctor Br             | eakup     | Colum            | ns             | 62479.03    |

| F. Agent Fee | F.<br>Commission | F. G&A   | F. Material<br>Handling Fee | F. MM<br>Allocation | F. Profit                    |
|--------------|------------------|----------|-----------------------------|---------------------|------------------------------|
| 441.83       | 1,338.74         | 2,298.17 | 3,378.31                    | 4,647.59            | Price Factor Breakup Details |

# Changes to Manage Invoice Release screen

| 📇 Business Process 🔹 🗼 Recent A | ctivities 🔻 |                            | Favorites •                                 |              |                       |                | Welcome to Rai | nco Avia 🛛 🗹 Screen Test 🔹 🎦 | 🎕 🎝 🛛 🔶 🕷                            | ) 🗐 :         | 🚦 Themes 🔹 |
|---------------------------------|-------------|----------------------------|---------------------------------------------|--------------|-----------------------|----------------|----------------|------------------------------|--------------------------------------|---------------|------------|
| Manage Invoice Release          |             |                            |                                             |              |                       |                |                | « ( 1 )»                     | 1 /1 😻 Trailbar 🔹                    | ۵ 🗋           | i 🗸 🖗      |
|                                 | ⊖ Se<br>⊚Ir | a <b>rch F</b><br>ivoice L | <b>ilters</b><br>evel () Detail Level       | Vier         | w Option Billing Info |                | Search by      | vv                           | Search                               |               | *          |
|                                 | 🖯 Ma        | iterial                    | Pricing Details                             |              |                       |                |                |                              |                                      | _             |            |
|                                 | <b>«</b>    | •                          | 1 -1/1 🕨 测                                  | + - P &      | A 🕅                   | 1              |                | All                          | Q                                    |               |            |
|                                 | #           |                            | Cap. Ind.                                   | Price Disp.  | Exe. Doc. Type        | Exe. Doc. #    | Parent WO #    | Exchange Order #             | Task #                               |               |            |
|                                 | 1           |                            | Applied                                     | Priced       | SWO                   | SW-000716SW    |                |                              | 01-ACC-X00-00-                       | -             |            |
|                                 | 2           | 1                          |                                             |              |                       |                |                |                              |                                      | -             |            |
|                                 |             |                            |                                             |              |                       |                |                |                              |                                      | E             | E          |
|                                 |             |                            | •                                           |              |                       |                |                |                              | )                                    |               |            |
|                                 | View        | Price Fa                   | Re-appl                                     | y Caps Yes 🗸 |                       | Save Materials |                |                              |                                      | •             |            |
|                                 |             |                            | Update Re<br>View Accounting<br>Rev. Recog, | View Price   | e Factor Details      | Proce          | ess Evaluat    | e Invoice Cancel             | <u>View Associate</u><br>Attachments | <u>ed Doc</u> | Ţ          |

"Price Factor Details"-Report generated from Manage Invoice Release screen "With Caps"

| ŧ | Pricing<br>Element | Part#     | Base Rate<br>(CO.Curr.) | Final Base<br>Rate | Fact. Base<br>Rate | Final Unit<br>Mark-up | Final Unit<br>Price | Extd. Base<br>Price | F.Agent<br>Fee | F.Commia<br>sion | F.G&A  | F.Material<br>Handling | F.MM<br>Allocation | F.Profit | Final Extd.<br>Mark-up | Final Extd.<br>Price |
|---|--------------------|-----------|-------------------------|--------------------|--------------------|-----------------------|---------------------|---------------------|----------------|------------------|--------|------------------------|--------------------|----------|------------------------|----------------------|
| 1 | Part Price         | 0-1:09058 | 3363.00                 | 3363.00            | 3363.00            | 1614.24               | 4977.24             | 20178.00            | 201.78         | 3026.70          | 605.34 | Price F                | actor Bre          | akup D   | etails                 | 28678.00             |

| F.G&A  | F.Material<br>Handling | F.MM<br>Allocation | F.Profit | Final Extd.<br>Mark-up | Final Extd.<br>Price |             |
|--------|------------------------|--------------------|----------|------------------------|----------------------|-------------|
| 605.34 | 807.12                 | 1008.90            | 4035.60  | 8500.00                | Price Factor Breat   | kup Details |

Screen: Manage Sale Quotation

| •   | Manage<br>earch Filt<br>Quote Leve | Sale Quotation | rel E        | Base Rate    | e, Price Fac<br>rk-up | als                   |                 | Summary<br>Total Billable Labou | ur Price 0.00         | 16 17 18 19<br>Extended M | 20          | 18 /39 🔊 T  | raibar +   🟡 🖨 🗔 🤅  |
|-----|------------------------------------|----------------|--------------|--------------|-----------------------|-----------------------|-----------------|---------------------------------|-----------------------|---------------------------|-------------|-------------|---------------------|
|     | uoted Re                           | source Details | ] - 6) 4 0 9 | ~ <b>*</b> / |                       |                       |                 |                                 | 1 1 1 m as an as a    |                           |             | ~           | ٩                   |
| *   |                                    | Att. Type      | Base Rate    | Price Factor | Unit Mark-up          | Unit Price            | Pricelist Curr. | Exch. Rate                      | Unit Price (CO Curr.) | Extd. Mark-up             | Extd. Price | Final Price | Pricing Description |
| 1   |                                    | Normal         | 234.00       | 0.30         | 70.20000000           | 304.20000000          | CAD             | 1.00000                         | 304.20000000          | 280.80                    | 1 216.80    | 1 216.80    | Pricing description |
| 2   |                                    | Normal         | 454.00       | 0.10         | 45.40000000           | 499.40000000          | CAD             | 1.00000                         | 499.4000000           | 227.00                    | 2 497.00    | 2 497.00    | Pricing description |
| 3   |                                    | Normal         | 432.00       | 0.40         | 172.80000000          | 604.80000000          | CAD             | 1.00000                         | 604.80000000          | 1 036.80                  | 3 628.80    | 3 628.80    | Pricing description |
| 4   |                                    | rian Fastar    |              |              |                       |                       |                 |                                 |                       |                           |             |             |                     |
| D   | ew P<br>etails                     | Link           |              |              |                       |                       |                 |                                 |                       |                           |             |             |                     |
| Vie | Price Fac                          | or Details     |              |              | [                     | III<br>Re-Compute Cap |                 | Save Res                        | sources               |                           |             |             | Þ                   |

### Exhibit-21

### Screen: Manage Invoice Release

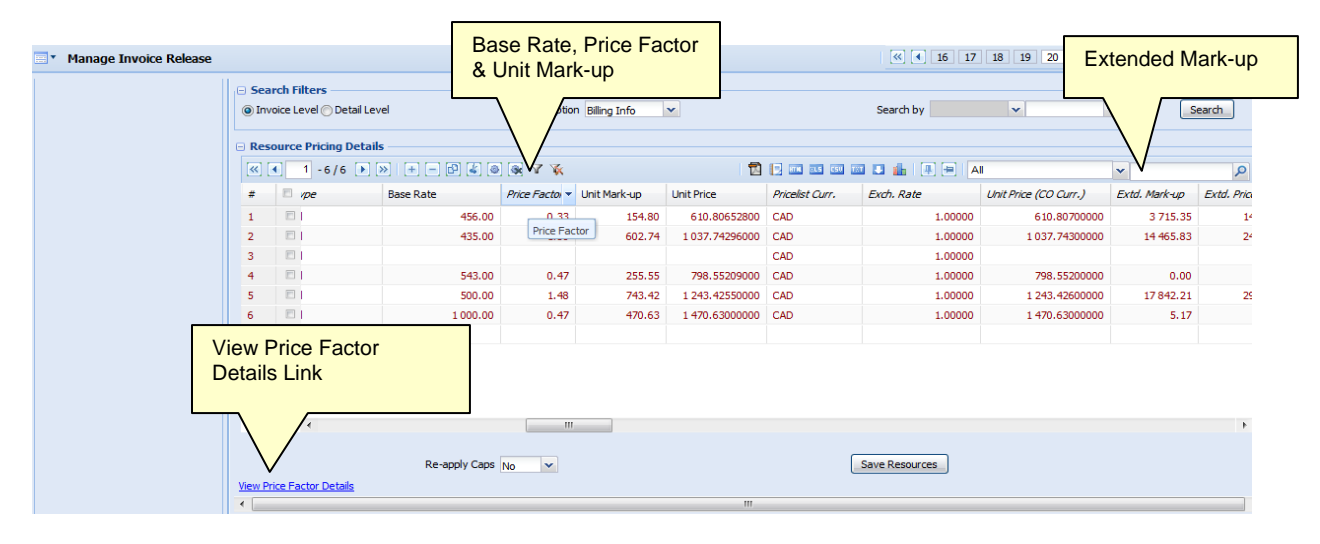

Screen: Without Caps Report

| Line # | Resource<br>Type | Resource<br>Description | Resource # | Att. Type | Base Rate | Price<br>Factor | Unit<br>Mark-up | Unit<br>Price | Unit Price<br>(CO Curr.) | F.Agent Fee | F.Commission | F.G&A  | F.MM<br>Allocation | F.Material<br>Handling Fee | F.Profit | Extd.<br>Markup | Extd.<br>Price | Final<br>Price |
|--------|------------------|-------------------------|------------|-----------|-----------|-----------------|-----------------|---------------|--------------------------|-------------|--------------|--------|--------------------|----------------------------|----------|-----------------|----------------|----------------|
| 1      | Equipment        | DC Ground<br>Power Unit | GSE054     | Normal    | 600.00    | 6.39            | 3,834.00        | 4,434.00      | 4,434.00                 | 180.00      | 396.00       | 712.80 | 1,297.30           | 1,235.52                   | 1,686.48 | 11,502.00       | 13,302.00      | 13,302.00      |

# Exhibit 23

# Screen: With Caps Report

| Line # | Resource<br>Type | Resource<br>Description         | Resource #      | Att. Type | Final<br>Qty | Base Rate | Price<br>Factor | Unit<br>Mark-up | Unit<br>Price | Unit Price<br>(CO Curr.) | F.Agent Fee | F.Commission | F.G&A  | F.MM<br>Allocation | F.Material<br>Handling Fee | F.Profit | Final<br>Extd. Price | Max<br>Qty | Max<br>Extd.Price | Final<br>Price |
|--------|------------------|---------------------------------|-----------------|-----------|--------------|-----------|-----------------|-----------------|---------------|--------------------------|-------------|--------------|--------|--------------------|----------------------------|----------|----------------------|------------|-------------------|----------------|
| 1      | Tools            | Gauge, 0-1000                   | 0-1000<br>GAUGE | Normal    | 5.00         | 400.00    | 0.69            | 276.00          | 676.00        | 676.00                   | 200.00      | 220.00       | 242.00 | 145.41             | 266.20                     | 307.46   | 3,380.00             |            | 1,500.00          | 1,500.00       |
| 2      | Equipment        | Engine Weiding &<br>Tunning M/C | EWT             | Normal    | 7.00         | 500.00    | 0.69            | 345.00          | 845.00        | 845.00                   | 350.00      | 385.00       | 423.50 | 256.22             | 465.85                     | 538.06   | 5,915.00             |            | 2,000.00          | 2,000.00       |
| 3      | Others           | RAMCO India<br>Testing          | TEST 004        | Normal    | 8.00         | 459.60    | 0.69            | 317.12          | 776.72        | 776.72                   | 367.68      | 404.45       | 444.89 | 269.16             | 489.38                     | 565.24   | 6,213.79             |            | 3,000.00          | 3,000.00       |

# Ability to manage multi level approvals for Customer Sale Quote

Reference: AHBE-3226

### Background

Previously, our application supported approval / rejection of a quote by the customer immediately after approval by one login role in the application. However, this did not facilitate the control of quote by multiple levels of authorities within the organization before the quote gets released to customer for his approval. In an organization where a wide range of quote values are handled, there need to be multiple levels of control and authorization. To enable this control, provision has been given to manage quote approvals at multiple levels through workflow management component.

### Change Details

Once the quote has been released for approval, the status of the quote changes to 'Under Authorization' and the document is queued up to the next higher authority for his approval as set in the workflow rules. Upon authorization at all levels of internal authorities, the status changes to 'Pending Customer Approval'.

In case the quote is not approved by any internal authority, the same can be returned back to the person who has recorded the quote. A new button **Return** has been added in the main screen of **Manage Sale Quotation** activity, to enable return of the quote in the event of the quote being not approved by internal authorities. Once returned, the status of the Quote will change to 'Returned'. Any modification done by the login role on the 'Returned' quote will change the Quote status to "Fresh' and save the changes against this status.

In the **Select Customer Order- Service** screen, two new statuses have been included in the 'Quote Status' combo - '**Under Authorization**' & '**Returned**' to facilitate retrieval of records based on these two statuses.

Other than quote value, workflow rules can be set based on a few other parameters given below:

Org. Unit, Quote Status, User Status, User Login Name, Sale Type, Station, Exec.Doc.Type, Warranty?, Quote Category, Quote Currency and Quote Date.

| • Manage        | e Sale Qu | otation          |            |                |                 |                    |                 |                     |                 |          |                               | 😹 Traibar 🔻 | 83. |
|-----------------|-----------|------------------|------------|----------------|-----------------|--------------------|-----------------|---------------------|-----------------|----------|-------------------------------|-------------|-----|
| Main Info.      | Ref. Info | o. Materials     | Resources  | Ext. Services  | Direct Qt. Info | Addl. Charges      | CO T/C/D        | CO Maint. Obj.      | Pricing Summary |          |                               |             |     |
| 🗆 Quote Det     | ails      |                  |            |                |                 |                    |                 |                     |                 |          |                               |             |     |
| Quo             | te Date   |                  |            | (              | Quote Basis     |                    | v               |                     |                 |          | Status                        |             |     |
| Price Held Firm | (Days)    |                  |            | Std. App. Lead | l Time (Days)   |                    |                 |                     |                 |          | Customer Approval             |             | v   |
| Quote Ci        | ategory   |                  | v          |                | User Status     |                    | v               |                     |                 |          | Cust. Service. Rep 🭳          |             |     |
| Total Qto       | d. Value  |                  |            | Ex             | change Rate     |                    |                 |                     |                 |          | Total Qtd. Value (Base Curr.) |             |     |
| Des             | scription |                  |            | ]              | Remarks         |                    |                 |                     |                 |          |                               |             |     |
| - <b>n</b> .(   |           |                  |            |                |                 |                    |                 |                     |                 |          |                               |             |     |
| Keterence       | Docume    | Customer         | ÷          |                |                 |                    | Custome         | r Name Oustomor I   | Jama            |          | Sale Tune                     |             |     |
|                 |           | Pricing Ba       | sis        |                |                 |                    | Cor             | itract # Contract # | vanie -         |          | Cust. Order # Cust. Or        | ler #       |     |
|                 |           | Event            | #          |                |                 |                    | Exec.Do         | oc.Type             |                 |          | Exec.Doc.# Exec.Doc           | :#          |     |
|                 | R         | epair Process Co | de         |                |                 |                    |                 | "                   |                 |          |                               |             |     |
|                 |           |                  |            |                |                 |                    |                 |                     |                 |          |                               |             |     |
| Warranty        | Details – | wantu Danuasta   |            |                |                 |                    |                 |                     | Warranto Natas  |          |                               |             | 4   |
|                 | Warrant   | Resolution Stat  |            |                | v               | Wa                 | rantv Resolutio | nn Fve              | Warranty Notes  |          | Warranty Notes Eve            |             | Ţ   |
|                 | warran    | resolution stat  |            |                |                 |                    |                 | on Exc.             |                 |          | Hardrey Hotes Excr            |             |     |
| 🖯 BER Detail    | s         |                  |            |                |                 |                    |                 |                     |                 |          |                               |             |     |
|                 |           | BEI              | <u>۶</u> ? |                | v               |                    | BER Threshol    | d Value             |                 |          | Replacement Value (New)       |             |     |
|                 |           | BER Comments     |            |                |                 |                    |                 | ÷                   | Ane             | w buttor | 'Return'                      |             |     |
|                 |           |                  |            |                |                 |                    |                 | Save Main Info.     | adde            | d.       |                               |             |     |
|                 |           |                  |            |                |                 |                    |                 |                     |                 |          |                               |             |     |
|                 |           |                  |            |                |                 |                    |                 |                     |                 |          |                               |             |     |
|                 |           | Confirm          |            |                | F               | elease for Approva |                 |                     |                 | Return   |                               | Cancel      |     |

# Changes made in Manage Sale Quotation screen

| <b>•</b> s | elect Custon | ner Order - Se | ervice        |   |           |               |           |                       |                |                | 式 Tr       | ailbar 🔹 🏠 🤅 |          |
|------------|--------------|----------------|---------------|---|-----------|---------------|-----------|-----------------------|----------------|----------------|------------|--------------|----------|
| 🖯 Sear     | rch Criteria |                |               |   |           |               |           |                       |                |                |            |              |          |
|            |              | Order Ba       | sed           | v |           | Estimatio     | n Status  | Ready to Quote        |                | Maint, Object  | v          |              |          |
|            |              | Work Cente     | r #           | v | v         | Quot          | e Status  | Under Authorization   |                | Customer Based |            | ×            |          |
|            |              | Addl. Sea      | rch           | v | v         | Cust. Service | e Rep. 🤇  | nud out               | -              |                | 16-08-2013 | 16-09-2013   | 3        |
|            |              |                |               |   |           |               |           | Frendi, Quote Two     | new statuses ' | Under          |            |              |          |
|            |              |                |               |   |           | Search        |           | Presh Aut             | norization' &  |                |            |              |          |
|            |              |                |               |   |           |               |           | Cancelled             |                |                |            |              |          |
| 🖯 Sear     | rch Results  |                |               |   |           |               |           | Pending Customer Appr |                |                |            |              |          |
| « •        | 1 -1/1       | ×» Y           | K             |   |           |               |           | Under Authorization   |                | AI             | 1          | Y            | Q        |
| #          | E Est. Stat  | tus            | Cust. Order # |   | CO Rev. # | CO Date C     | 0 Descrij | Returned              | Quotation #    | Q. Rev. #      | Q. Status  | Cur          | stomer # |
| 1          | E            |                |               |   |           |               |           | Approved              |                |                | *          |              |          |
|            |              |                |               |   |           |               |           | Re-Quote              |                |                |            |              |          |
|            |              |                |               |   |           |               |           | Reject                |                |                |            |              |          |
|            |              |                |               |   |           |               |           | Contract Re-assigned  |                |                |            |              |          |
|            |              |                |               |   |           |               |           |                       |                |                |            |              |          |
|            |              |                |               |   |           |               |           |                       |                |                |            |              |          |
|            |              |                |               |   |           |               |           |                       |                |                |            |              |          |
|            |              |                |               |   |           |               |           |                       |                |                |            |              |          |
|            |              |                |               |   |           |               |           |                       |                |                |            |              |          |
|            |              |                |               |   |           |               |           |                       |                |                |            |              |          |
|            |              |                |               |   |           |               |           |                       |                |                |            |              |          |
|            | •            |                |               |   |           |               | _         | 1                     |                |                |            |              | •        |
| 1          |              |                |               |   |           |               | _         | m                     |                |                | _          |              | •        |

# Changes made in Select Customer Order- Service screen

# WHAT'S NEW IN FLIGHT OPERATIONS

# Ability to manage the commercial aspects of contracted flight operations

Reference: AHBE-7938, 7721, 7768, 7849, 8315, 8391, 8894

### Background

Application has been enhanced to address the commercial needs of the aircraft operators who are engaged in the contracted flight operations. Operators who are engaged in contracted flight operations typically enter into a contract with customers to rent out their aircraft either permanently during the contracted period or on need basis based on the request from their customers. For making the aircraft available during the contracted period, they charge their customers a standing fee every month. Also they charge their customers for the aircraft usage, fuel consumption and crew allocation. These commercial terms are typically entered in the contract and the invoice is served on the customers on a periodic basis based on the milestone as agreed.

Hence, there is a need to enhance the application to record the flight contract, capture the customer related journey info and the serve the bill on the customer as per the agreed milestone.

### **Change Details**

The existing **Flight Operations** BPC which currently has the business components and the activities relating to scheduled operations has been enhanced to include the new component / activities relating to commercials module of contracted flight operations.

### Master Data Setup:

A new component **Flight Operations Setup** has been added under the BPC **Flight Operations** to define the required master data definitions. The quick codes required for this feature has been managed under **Category** master business component.

### Maintain Category Codes:

The quick codes required for flight operations feature are managed by the **Category** business component. As the **Category** business component currently addresses the quick code needs of the flight operations, service sale operations and the ones that are

common for both, a new entity has been added to identity the line of operation, under which all the quick codes are grouped appropriately. To effect this change, a new user interface called **Maintain Category Codes** has been added (Exhibit 1) and the existing user interfaces on "Create Category Type", "Edit Category Type", "Activate / In-activate Category Type" and "View Category Type" have been removed.

### **Billing Head Master:**

A new activity **Manage Billing Heads** has been added under the component **Flight Operations Setup**. Billing heads under which various charges are to be billed on the customer can be defined using this page and the required billing heads can be added in contract as applicable. While defining the billing heads, "Charge Type" and the "Units" based on which these heads have to be billed are also identified to the billing heads. (Exhibit 2).

Based on the charge pattern, the billing heads are grouped under "Invoicing Element" as "Fixed Charges", "Operating Charges", "Crew Charges" and "Other Charges".

- a. <u>Fixed Charges</u>: These charges represent the ones that need to be billed either one time or on a periodic basis and these do not have any relation to the aircraft operations. Example: Mobilization fee, De-mobilization Fee and Monthly Standing Fee.
- b. <u>Operating Charges</u>: The fee that is charged on the customer based on operation / non-operation of the aircraft is grouped under operating charges. Billing heads for operating charges can be defined at Flight Ops. Type level and /or Flight Category level. Based on the nature of the charges, operating charges are sub-classified into the following, displayed under the "Charge For" field.
  - <u>Usage</u> Aircraft Usage that needs to be billed i.e., block hour based or flight hour based.
  - <u>Fuel</u> Billing head under which fuel consumed on flight operations need to be billed. If the fuel billing is based on "Expense Charge Back" basis, then the "Expense Accounting Usage" based on which the Supplier Expense Invoice needs to be tagged to the flight contract billing needs to be specified.
  - <u>Crew Billing</u> Billing head under which billing for crew members is to be raised.
  - <u>Activity</u> Billing head definitions for various aircraft level activities carried out. Eg: Timber logging, Oil rig, etc. While defining billing heads for activity, associate the appropriate activity.
  - <u>No flight</u> Define the billing head under which the idle hours of the aircraft need to be billed.

- <u>Other Operating charges</u> Define the billing heads for any other operating charges that need to be billed to the customer. Example: Landing fee, Navigation fee, etc. Identify the Expense Accounting Usage if the billing is based on the "Expense Charge Back".
- c. <u>Crew Charges</u>: Any other charges that need to be reimbursed to the crew members can be billed using these heads. Example: Lunch & stay expense of Crew members.
- d. <u>Other charges</u>: Any other charges which are not crew specific can be billed using these heads. Example: Travelling Expenses, internet charges, etc.

### Activity Master:

Activity codes that can be reported at aircraft level or crew type level can be defined using the master screen **Manage Activity Ops. Code**. (Exhibit 3)

### Duty Type Master:

Required duty types can be defined using this master by associating each Duty Type code to a Crew Type. (Exhibit 4)

**<u>Option Settings:</u>** Parameters that drive the flight operations functionality have been added under the **Set Sales Process Parameters** activity in the **Customer** business component. (Exhibit 5)

### Flight Contract Setup:

Two new activities a. **Manage Flight Contract** and b. **Approve / Close Flight Contract** have been added under the business component **Flight Contract**.

The details that can be defined in a contract are logically grouped under various tab pages i.e., "Main Info.", "Aircraft Info.", "Crew Info", "Contract Level Parameters", "Invoicing Basis", "Invoicing Rate" and "Additional Info". (Exhibit 6, 7 & 8)

Post definition, the status of the contract is updated as "Fresh", which can be confirmed and approved. Contract can be revised, short closed and extended as required.

### Aircraft Assignment to Contract:

Aircraft assignment to call sign and contract can be defined using this interface. Based on the assignments made in this page, the journey information is associated to a contract / charter type for auto generation of flight sheet. (Exhibit 9)

### Flight Sheet:

Flight sheet acts as a supporting document for flight contract billing. This document holds all the quantitative information on aircraft usage and other charges to facilitate billing.

Journey details can be recorded through EFB (Electronic Flight Baggage). Where EFB installation is not supported, the journey details can be recorded through Journey Log from M&E application.

Each journey is attached to a Contract / Charter Type using the flight assignments and a flight sheet gets auto setup (based on the option setting).

If a contract could not be established or if the option setting is set as "manual", flight sheets can be manually recorded for which a **Search** page is provided which acts as a queue to setup flight sheets. (Exhibit 10)

Information like aircraft usage, no. flight hours, activity info., crew charges and other charges are organized in separate tab pages. (Exhibit 11) Based on the quantitative information available in the flight sheet, flight invoice release gets priced as per the rate definitions made in contract.

### Flight Invoice Release:

Based on the milestone definitions for billing, the charges get retrieved in the queue page facilitated for generating flight invoice release (Exhibit 12).

The screen is designed to facilitate the following actions:

- i. Group various billing heads by contract/customer to create flight invoice release. On generating an invoice release, the release gets priced as per the latest rates available in the contract by inheriting usage related details from flight sheet
- ii. Confirm flight invoice release
- iii. Create a flight invoice by grouping various invoice releases

By taking the link from the invoice release #, Manage flight invoice release screen is launched.

The detailed pricing information of various billing heads included in the invoice release is available under various tabs. (Exhibit 13).

### Main Info:

Billing summary consisting of all the billing heads and the corresponding amounts is given in this tab.

### Fixed Charges:

Billing heads corresponding to the invoice element 'Fixed Charges' are listed in this tab. The value of No. of units and Amount can be modified and saved here.

### **Operating Charges:**

Billing heads corresponding to the invoice element 'Operating Charges' are listed in this tab. The value of No. of units and rate can be modified and saved here.

### Crew Charges:

Billing heads under 'Crew charges' invoice element can be viewed in this tab. Modification of the records is also allowed.

### **Other Charges:**

The billing heads falling under the invoice element 'Other charges' can be viewed here. New billing heads can also be added in this tab.

### Flight sheet ref:

The flight sheets that are included within the invoice release can be viewed in this tab. Return of flight sheet is also facilitated here.

### Exceptions:

The records with flight sheet exceptions, pricing exceptions and /or coverage exceptions can be viewed in this tab

Once the invoice release is confirmed, it will be ready for final invoicing. Invoice releases in confirmed status can be grouped together to generate final invoice.

### Commercial Invoice:

Once flight invoice release is generated and confirmed, final invoice can be generated from the select documents screen. More than one invoice release can be grouped together to create one final invoice. On generate, invoice is created in fresh status. To authorize, Authorize invoice screen of customer invoice should be visited. Invoices for flight operations are categorized as ref. doc based invoices and taking the authorize ref. doc. based invoices link from the select screen would allow us to edit, save and authorize the TCD and other invoice related information. The same invoices can be viewed through view invoice screens.

### Pre-requisites:

To auto-generate flight sheet based on EFB, the following needs to be installed.

- i. EFB Central
- ii. Ramco Electronic Flight Bag

Please refer the document – 'Ramco Electronic Flight Bag Installation Guide' - This document provides installation steps and configuration of Ramco Electronic Flight Bag, the system requirements and the configuration of interface to Ramco Aviation.

Once the above installation is completed successfully, the master data information like Customer & Call Sign Information, Aircraft related information, Employee's Information (Job Family, Job Code and Employee), Reason for Non-flying, Duty & Activity Information and Additional Information (Entity & Category Codes) will be downloaded successfully from Aviation Maintenance Database to EFB Central on "Get Master Data".

On executing "Synchronization" in EFB, information such as master data, documents, user info. and other patches will be synchronized from EFB Central to EFB.

After synchronization status is completed, the flight journey details and its related Duty, Activity information are uploaded from EFB. On successful upload, a flight sheet gets auto setup and the information can be viewed in Aviation Maintenance & Engineering application.

### Scheduler based automation:

To auto-generate flight sheet based on EFB/Journey records, scheduler has been added which is a pre-requisite for flight sheet automation.

To generate flight invoice release, scheduler has been added which is a pre-requisite.

# Exhibit - 1:

# Maintain Category Codes screen

|   | ] <b>▼</b> M | laint | tain Catego | ry C       | odes                |                        |                |          |        |            |              |                  |                    | 😹 Trailbar 🕶 | ≙ 🖨 |
|---|--------------|-------|-------------|------------|---------------------|------------------------|----------------|----------|--------|------------|--------------|------------------|--------------------|--------------|-----|
|   | Selec        | t En  | tity        |            |                     |                        |                |          |        |            |              |                  |                    |              |     |
|   |              |       |             |            | Entity A/c C        | harter Service         | ~              |          |        |            |              |                  |                    |              |     |
|   | _            |       |             |            |                     |                        |                |          |        |            |              |                  |                    |              |     |
|   | Sear         | ch Ci | iteria      | <b>C</b> = | ategory Type Method | ty Lipit Elight Dopor  | tod 💌          |          | Cater  | ory Code   |              |                  | Category Desc      |              |     |
|   |              |       |             |            | Status              | ty offic - Hight Repor | ×              |          | Colleg | Search     |              |                  | category bese.     |              |     |
|   |              |       |             |            |                     |                        |                |          | U.     |            |              |                  |                    |              |     |
| • | Cate         | gory  | Code Detail | 5 —        |                     |                        |                |          |        |            |              |                  |                    |              |     |
|   | • ا          |       | 1 -6/6 🕨    | ≫          | 主 🗗 🔏 🌾             |                        |                |          |        |            |              | 1 🔁 🔝 🚥          | 1 💷 📖 🚺   🕂 🖮   Al | ~            |     |
|   | #            |       | Entity      |            | Category Type       | Category Code          | Description    | Status   |        | Created by | Created Date | Last Modified by | Last Modified Date |              |     |
|   | 1            |       | A/c Charter | ~          | Activity Unit -     | Lg                     | No.of Landings | Inactive | ~      | DMUSER     | 09-12-2013   | DMUSER           | 04-04-2014         |              |     |
|   | 2            |       | A/c Charter | ~          | Activity Unit -     | Lift                   | No.of lifts    | Inactive | *      | DMUSER     | 09-12-2013   | DMUSER           | 04-04-2014         |              |     |
|   | 3            |       | A/c Charter | ~          | Activity Unit -     | LOGLF                  | LIFTS          | Active   | ~      | DMUSER     | 04-04-2014   | DMUSER           | 04-04-2014         |              |     |
|   | 4            |       | A/c Charter | ~          | Activity Unit -     | LOGTN                  | TONNES         | Active   | ~      | DMUSER     | 04-04-2014   | DMUSER           | 04-04-2014         |              |     |
|   | 5            |       | A/c Charter | ~          | Activity Unit -     | SFS                    | SFS            | Inactive | ~      | DMUSER     | 17-12-2013   | DMUSER           | 04-04-2014         |              |     |
|   | 6            |       | A/c Charter | ~          | Activity Unit -     | TWR                    | NOS.           | Active   | ~      | DMUSER     | 04-04-2014   | DMUSER           | 04-04-2014         |              |     |
|   | 7            |       | A/c Charter | ~          | ~                   |                        |                | Active   | ~      |            |              |                  |                    |              |     |
|   |              |       |             |            |                     |                        |                |          |        |            |              |                  |                    |              |     |
|   |              |       |             |            |                     |                        |                |          |        |            |              |                  |                    |              |     |
|   |              |       |             |            |                     |                        |                |          |        |            |              |                  |                    |              |     |
|   |              |       |             |            |                     |                        |                |          |        |            |              |                  |                    |              |     |
|   |              |       | •           | -          |                     |                        |                |          |        | "          | 1            |                  |                    |              |     |
|   |              |       |             |            |                     |                        |                |          |        |            |              |                  |                    |              |     |
|   |              |       |             |            |                     |                        |                |          |        | Save       |              |                  |                    |              |     |

# Exhibit 2:

# Manage Billing Heads screen

| Define  | Billin  | Manage g Head for Invoicing | View Element Fixed Charges | ~            |   |           |   |        | Char | rge for    |              | • |                  |                    |   |
|---------|---------|-----------------------------|----------------------------|--------------|---|-----------|---|--------|------|------------|--------------|---|------------------|--------------------|---|
| Searc   | i Crita | eria                        |                            |              |   |           |   |        |      |            |              |   |                  |                    |   |
| Billing | Head    | s Info.                     |                            |              |   |           |   |        |      |            |              |   |                  |                    |   |
| *       |         | 1 - 3/3 🕨 🔊                 |                            | Charge Type  |   | Unit      |   | Status |      | Created by | Created Date |   | Last Modified by | Last Modified Data | × |
| 1       | 1       | Demob Fee                   | Demobilization Fee         | Fixed Amount | * | One Time  | * | Active | *    | DMUSER     | 22/12/2013   |   | Last mounied by  | Last Houmed Date   |   |
| 2       | 0       | Mob Fee                     | Mobilization Fee           | Fixed Amount | v | One Time  | * | Active | v    | DMUSER     | 22/12/2013   |   | DMUSER           | 22/12/2013         |   |
| 3       | D       | Standing Fee                | Standing Fee               | Std. Rate    | * | Per Month | v | Active | v    | DMUSER.    | 22/12/2013   |   |                  |                    |   |
| 4       | B       |                             |                            |              | * |           | ¥ | Active | Y    |            |              |   |                  |                    |   |
| 4       |         | ۲                           |                            |              | • |           | * | Active | •    |            |              |   |                  |                    |   |

# Exhibit 3:

# The Manage Activity Ops. Code screen

| Def      | ine Ac  | tivity for          |                   |             |   |       |           |                |   |            |              |                  |                    |    |
|----------|---------|---------------------|-------------------|-------------|---|-------|-----------|----------------|---|------------|--------------|------------------|--------------------|----|
|          |         | Act. Reporting Leve | Employee          | <b>v</b>    |   |       |           |                |   |            |              |                  |                    |    |
|          |         | Crew Type           | e                 | v           |   | Марр  | ing Statu | IS Active      |   | ¥          |              | Search           |                    |    |
| Act      | ivity ( | ps. Code Info.      |                   |             |   |       |           |                |   |            |              |                  |                    |    |
| <u>«</u> | •       | 1 -9/9 🕨 💓 🕂 🗗      | Y 🕅               |             |   |       |           |                |   | 1          |              | All              | ×                  | Q. |
| #        | Ð       | Activity Ops. Code  | Description       | Crew Type   |   | Unit  |           | Mapping Status |   | Created by | Created Date | Last Modified by | Last Modified Date |    |
| 1        | E       | ACI                 | AC Installation   | Load Master | Y | Hours | Y         | Active         | v | DMUSER     | 22/12/2013   |                  |                    |    |
| 2        | ĒĴ      | IFR                 | IFR Operations    | Co-pilot    | Y | Hours | Y         | Active         | Y | DMUSER     | 22/12/2013   |                  |                    |    |
| 3        | E       | IFR                 | IFR Operations    | Pilot       | Y | Hours | v         | Active         | v | DMUSER     | 22/12/2013   |                  |                    |    |
| 4        | Ð       | Oil                 | Oil Rigging       | Pilot       | Y | Hours | Y         | Active         | Y | DMUSER     | 22/12/2013   |                  |                    |    |
| 5        | Ð       | Relief              | Relief Operations | Load Master | Y | Hours | Y         | Active         | ۷ | DMUSER     | 22/12/2013   |                  |                    |    |
| 6        | E       | Tim                 | Timber Logging    | Pilot       | Y | Hours | Y         | Active         | Y | DMUSER     | 22/12/2013   |                  |                    |    |
| 7        | Ð       | tim                 | Timber Logging    | Co-pilot    | Y | Hours | Y         | Active         | v | DMUSER     | 22/12/2013   |                  |                    |    |
| 8        | 5       | Tim1                | Timber Logging    | Co-pilot    | v | Hours | v         | Active         | v | DMUSER     | 22/12/2013   |                  |                    |    |
| 9        | E       | Tim2                | Timber Logging    | Co-pilot    | Y | Hours | v         | Active         | v | DMUSER     | 22/12/2013   |                  |                    |    |
| 10       | Ē       |                     |                   |             | Y | Hours | Y         | Active         | Y |            |              |                  |                    |    |

# Exhibit 4:

The Manage Duty Types screen

| Crew Type     Units     Status     Created by     Created Date     Last Modified by     Last Modified Date       Pilot     Hours     Active     DMUSER     22/12/2013     Last Modified Date     Last Modified Date       Pilot     Hours     Active     DMUSER     22/12/2013     Last Modified Date       Pilot     Hours     Active     DMUSER     22/12/2013     Last Modified Date       Pilot     Hours     Active     DMUSER     22/12/2013     Last Modified Date                                                                     |
|----------------------------------------------------------------------------------------------------|
| Crew Type         Units         Status         Created by         Created Date         Last Modified Date           Plot         Hours         Active         DMUSER         22/12/2013         Last Modified Date           Plot         Hours         Active         DMUSER         22/12/2013         Last Modified Date           Plot         Hours         Active         DMUSER         22/12/2013         Last Modified Date           Plot         Hours         Active         DMUSER         22/12/2013         Last Modified Date |
| Crew Type         Units         Status         Created by         Created Date         Last Modified by         Last Modified Date           Plot         Hours         Active         DMUSER         22/12/2013              Plot         Hours         Active         DMUSER         22/12/2013               Plot         Hours         Active         DMUSER         22/12/2013                                                                                                    |
| Pilot         Hours         Active         DMUSER         22/12/2013           Pilot         Hours         Active         DMUSER         22/12/2013           Pilot         Hours         Active         DMUSER         22/12/2013           Pilot         Hours         Active         DMUSER         22/12/2013                                                                                                    |
| Pilot         Hours         Active         DMUSER         22/12/2013           Pilot         Hours         Active         DMUSER         22/12/2013                                                                                                    |
| Pilot V Hours V Active V DMUSER 22/12/2013                                                                                                    |
|                                                                                                    |
| Y Active Y                                                                                                    |
| V V Active V                                                                                                    |

# Exhibit 5:

# The Set Sales Process Parameters screen

| •                                                                                                    | Set    | Sales Process Param | eters                                                          |                                                         |                      | 😂 Trailba      |  |  |  |  |  |  |  |
|----------------------------------------------------------------------------------------------------|--------|---------------------|----------------------------------------------------------------|---------------------------------------------------------|----------------------|----------------|--|--|--|--|--|--|--|
| Proce                                                                                                    | ess Pa | arameter List       |                                                                |                                                         |                      |                |  |  |  |  |  |  |  |
| ≪ [                                                                                                    | 0      | 18 - 25 / 41 🕟 💓    | + 6 6 4 7 🔆                                                    | 2 🖸                                                     | ma as sa ma 💵   💻    | All 🗸          |  |  |  |  |  |  |  |
| #                                                                                                    |        | Parameter for       | Process Parameter                                              | Permitted Values                                        | Value                | Value Selected |  |  |  |  |  |  |  |
| 18                                                                                                    |        | Flight Contract     | Auto-approval of Flight Contract on confirmation               | Specify "0" for "Required" and "1" for "Not Required"   | 1                    | Not Required   |  |  |  |  |  |  |  |
| 19                                                                                                    |        | Flight Contract     | Definition of same A/c Reg. # in more than one flight contract | Specify "0" for "Allowed" and "1" for "Not Allowed"     | 0                    | Allowed        |  |  |  |  |  |  |  |
| 20                                                                                                    |        | Flight Contract     | Job Family representing the role "Pilot"                       | Specify a valid Job Family code                         | Pilot                |                |  |  |  |  |  |  |  |
| 21                                                                                                    |        | Flight Contract     | Job Family representing the role "Co-pilot"                    | Specify a valid Job Family code                         | CPL                  |                |  |  |  |  |  |  |  |
| 22 E Flight Contract Job Family representing the role "Instructor plot" Specify a valid Job Family code Ip                                                                                                    |        |                     |                                                                |                                                         |                      |                |  |  |  |  |  |  |  |
| 22     Fight Contract     Job Family representing the role "Pilot"     Specify a valid Job Family code     Ip       23     Fight Contract     Crew Type representing the role "Pilot"     Specify a valid Crew Type as defined in category master     P     Pilot |        |                     |                                                                |                                                         |                      |                |  |  |  |  |  |  |  |
| 24                                                                                                    |        | Flight Contract     | Crew Type representing the role "Co-pilot"                     | Specify a valid Crew Type as defined in category master | CP                   | Co-Pilot       |  |  |  |  |  |  |  |
| 25                                                                                                    |        | Flight Contract     | Crew Type representing the role "Instructor pilot"             | Specify a valid Crew Type as defined in category master | I                    | Instructor     |  |  |  |  |  |  |  |
|                                                                                                    |        | 4                   |                                                                |                                                         |                      |                |  |  |  |  |  |  |  |
|                                                                                                    |        |                     |                                                                |                                                         |                      |                |  |  |  |  |  |  |  |
|                                                                                                    |        |                     |                                                                | Set Process Parameters                                  |                      |                |  |  |  |  |  |  |  |
| Reco                                                                                                    | rd St  | atistics            |                                                                |                                                         |                      |                |  |  |  |  |  |  |  |
|                                                                                                    |        |                     | Created by DMUSER                                              |                                                         | Created Date 2       | 5-05-2012      |  |  |  |  |  |  |  |
|                                                                                                    |        |                     | Last Modified by DMUSER                                        |                                                         | Last Modified Date 2 | 1-04-2014      |  |  |  |  |  |  |  |
|                                                                                                    |        |                     |                                                                |                                                         |                      |                |  |  |  |  |  |  |  |

# Exhibit 6:

# The Manage Flight Contract screen

| Contract #Q, PNG-5C-3AZZ-0                                                                                                    | 12-016 4 0 | Create Contract 🙍 Modify Contract                                               |                                                                                                    | 1                                                                                                    | Get                                        |
|----------------------------------------------------------------------------------------------------|------------|---------------------------------------------------------------------------------|----------------------------------------------------------------------------------------------------|----------------------------------------------------------------------------------------------------|--------------------------------------------|
| ain Info. Arcraft Details Arcraft Over Info.                                                                                                  |            |                                                                                 |                                                                                                    |                                                                                                    |                                            |
| ontract Info.                                                                                                    |            |                                                                                 |                                                                                                    |                                                                                                    |                                            |
| Contract Type Oustomer Spec                                                                                                    | sfe 💌      | Contract Category pgp                                                           | ELINE PROJECTS                                                                                                    | Status                                                                                                    | Approved                                   |
| Contract Date 26/2013/12                                                                                                    | 3          | Commencement Date 14                                                            | /2014/1                                                                                                    | Completion Date                                                                                                  | 31/2014/12                                 |
| Effective from 14/2014/1                                                                                                    |            | Effective to                                                                    | 6                                                                                                    | Revision Comments                                                                                                | Approval Check                             |
| Charter Type Regular                                                                                                    | *          | User Status                                                                     | ×                                                                                                    | Oust. Service Rep. Q.                                                                                            | 01009                                      |
| tilling Currency USD                                                                                                    | 4          | Cost Center Q. FOR                                                              | es                                                                                                    | Analysis / Sub Analysis Q.                                                                                       | 1110 A100                                  |
| Charter Category Wet lease                                                                                                    | v          | Contract Scope Cor                                                              | ntract for BELL212 aircraft                                                                                                    | Terms of Extension                                                                                               | Further period of up to 12                 |
| Return Remarks                                                                                                    |            |                                                                                 |                                                                                                    |                                                                                                    |                                            |
| ustomer Info.                                                                                                    |            | Curbon Name 18                                                                  | 77 AVIATIVNI D                                                                                                    | Output Cal Day                                                                                                   | 14.77                                      |
| Contractor #1.2 (Strain)                                                                                                    |            | Cupcomer mane                                                                   | ALC MERSON PLANTING                                                                                                    | Customer Call Sign 44                                                                                            | 14 6 6                                     |
| Customer #14, 425212                                                                                                    |            | Freed Cold                                                                      | A REAL PROPERTY AND A REAL PROPERTY AND A REAL | and the second second second second second second second second second second second second second second second | JALL .                                     |
| Customer #14, 425212<br>Contact Person Mark Knight                                                                                            |            | Email Kra                                                                       | ightM@JazzAum.com                                                                                                    | Phone #                                                                                                    | 6753218230                                 |
| Customer #14, 425212<br>Contact Person Mark Knight<br>Cust. Contract # / Rev. # PhyS-6C-JAZZ-                                                 | 02-016 0   | Email King<br>Cust. Contract Rev. Date 26/                                      | ghtM@3xzzAum.com<br>/2013/12                                                                                                    | Phone #<br>Revision Notes                                                                                        | 6753218230<br>Contract for BELL212 ercraft |
| Customer #14, 42512<br>Contact Person Mark Knight<br>Cust. Contract # / Rev.# 1465-65-3A224<br>Revision Details                               | 02-016 0   | Email Kra<br>Cust. Contract Rev. Date 26/                                       | ght%@Jazz&vin.com<br>/2013/12                                                                                                    | Phone #<br>Revision Notes                                                                                        | 6753218230<br>Contract for BELL212 arcraft |
| Customer #14, 42512<br>Contact Person Mark Oright<br>Cust. Contract # / Rev.# 1H65-6C-3A224<br>Revision Details<br>Revision Effective from    | 02-016 0   | Email Kry<br>Clust. Contract Rev. Date 26/<br>Revision Comments                 | ght4@JazzAvin.com<br>(2013/12 3                                                                                                    | Phone #<br>Revision Notes                                                                                        | 4753218230<br>Contract for BELL212 arcraft |
| Customer #10, 42512<br>Contact Person Mark Knight<br>Cust. Contract # / Rev.# IHIG-GC-JAZ24<br>Revision Details<br>Revision Effective from    | 02-016 0   | Email Kry<br>Cust. Contract Rev. Date 26/<br>Revision Comments                  | 9/16/4@JarzAvin.com<br>(2013/12)                                                                                                    | Phone #<br>Revision Notes                                                                                        | Contract for BELL212 aircraft              |
| Customer #10, 425212<br>Contact Person Mark bright<br>Cust. Contract # / Rev. # Into 56: JAZ24<br>Revision Details<br>Revision Effective from | 02-016 0   | Email Kry<br>Cust. Contract Rev. Date 26/<br>Revision Comments<br>              | 9/144@JazzAim.com<br>(2013/12 3                                                                                                    | Phone #<br>Revision Notes                                                                                        | Contract for BELL212 arcraft               |
| Customer #13, 42512<br>Contact Person Mark Oright<br>Clast. Contract # / Rev. # Intil 4C-3AZ24<br>Revision Details<br>Revision Effective from | 02-016 0   | Email Kry<br>Cust. Centract Rev. Date 26/<br>Revision Comments<br>Save Contract | ght44(B)azzAvn.com<br>(2013)/12 (3)<br>(2)                                                                                                    | Phone #<br>Revision Notes                                                                                        | Contract for BELIZIZ encraft               |

# Exhibit 7:

# The Edit Pricing & Invoicing Info. screen

|          | dit F                     | ricing & Invoici   | ng Info.       |                 |              |              |                   |             |                    |             |                 |                  |                   | 式 Trailbar 🔹 |   |
|----------|---------------------------|--------------------|----------------|-----------------|--------------|--------------|-------------------|-------------|--------------------|-------------|-----------------|------------------|-------------------|--------------|---|
| 🖯 Con    | tract                     | Main Details       |                |                 |              |              |                   |             |                    |             |                 |                  |                   |              |   |
|          |                           | Contrac            | t # / Rev. # A | IRCANCNT/0      |              |              |                   | Contract    | Type Customer Sp   |             | Status          | Approved         |                   |              |   |
|          |                           | c                  | Charter Type R | egular          |              |              |                   | Effective   | from 01/09/2013    |             |                 |                  | Effective to      |              |   |
| Para     | neters                    | Inv. Basis         | Inv. Rates     | Usage Rates - S | lab Based    | Crew Charges | Non-Billable Flig | htLegs No   | n-Billable Charges | T/C/D       | Bill-to Custome |                  |                   |              |   |
| <b>«</b> | •                         | 1 -8/8 🕨 测         |                | 🕼 V 🕅           |              |              |                   |             |                    |             | 1               |                  | All               | ~            | Q |
| #        | Billing Head Inv. Element |                    | Charge f       | br In           | v. Milestone | Pay Term     | Status            | Status Rem  |                    | Charge Type | Unit            | Flight Ops. Type | Activity Op.      |              |   |
| 1        | E                         | Mobilization Fee   | ~              | Fixed Charges   |              | Be           | eg. of Contract 🗙 | N030D000_00 | .0 Active          | *           |                 | Fixed Amount     | One Time          |              |   |
| 2        | E                         | Demobilization Fer | e v            | Fixed Charges   |              | Er           | nd of Contract 💌  | N030D000_00 | 0 Active           | *           |                 | Fixed Amount     | One Time          |              |   |
| 3        | 10                        | Standing Fee       | Y              | Fixed Charges   |              | Be           | eg. of Billing 🖕  | N030D000_00 | .0 Active          | ¥           |                 | Std. Rate        | Per Month         |              |   |
| 4        | 間                         | Usage Based Cha    | rges 💌         | Operating       | Usage        | Er           | nd of Billing 🖕   | N030D000_00 | .0 Active          | *           |                 | Std. Rate        | Per Flight Hour   |              |   |
| 5        | IE                        | Food               | ×              | Crew Charges    |              | Er           | nd of Billing 🔍 🖕 | N030D000_00 | .0 Active          | *           |                 | Std. Rate        | No. of Meals      |              |   |
| 6        | 10                        | Internet Charges   | *              | Other Charges   |              | Er           | nd of Billing 🔍 🖕 | N030D000_00 | .0 Active          | *           |                 | Fixed Amount     | One Time          |              |   |
| 7        | 1                         | Aircraft Idle      | *              | Operating       | No Flight    | Er           | nd of Billing 🔍 🖕 | N030D000_00 | .0 Active          | *           |                 | Std. Rate        | Hours             |              |   |
| 8        | E                         | Timber Logging     | Y              | Operating       | Others       | Er           | nd of Billing 🖕 🖕 | N030D000_00 | .0 Active          | *           |                 | Std. Rate        | Per Landing Cycle |              |   |
| 9        | 10                        |                    | *              |                 |              |              | *                 |             | Active             | *           |                 |                  |                   |              |   |
|          |                           |                    |                |                 |              |              |                   | III         |                    |             |                 |                  |                   |              |   |
|          |                           | Berr La            |                |                 |              |              |                   | Sav         | e Inv. Basis       |             |                 |                  |                   |              |   |
|          |                           |                    |                | ſ               | Confirm      |              |                   |             |                    |             |                 |                  | Cancel            |              |   |
|          |                           |                    |                | l.              | committe     |              |                   |             |                    |             |                 |                  |                   |              |   |

# Exhibit 8:

### The Edit Additional Info. screen

| •     | Edit / | Additional  | Info.   |                       |                 |   |                       |         |                          |                  |                                  | 式 Trailbar 🕶    | 🔝 🖓 🛱 🌄 |
|-------|--------|-------------|---------|-----------------------|-----------------|---|-----------------------|---------|--------------------------|------------------|----------------------------------|-----------------|---------|
| 🖯 Cor | tract  | Main Detai  | ls —    |                       |                 |   |                       |         |                          |                  |                                  |                 |         |
|       |        | c           | Contrac | t #/Rev. # AIRCANCNT/ | b               |   |                       | Contra  | ct Type Custome          | er Specific      |                                  | Status Approved |         |
|       |        |             | C       | harter Type Regular   |                 |   |                       | Effecti | ve from 01/09/2          | 013              |                                  | Effective to    |         |
| Add   | itiona | l Info.     |         |                       |                 |   |                       |         |                          |                  |                                  |                 |         |
| «     | •      | 1 - 1/1 [   | • »     | + - D & Y X           | k               |   |                       |         |                          | 1                |                                  | ~               | Q       |
| #     | 10     | Category    |         | Category Description  | Attribute       |   | Attribute Description | Value   | Notes                    | Upload Documents | View Associated Doc. Attachments |                 |         |
| 1     | 10     | TAX         | ۷       | INSTATE               | INS             | * | ТАХ                   | 345.00  |                          | Upload Documents | View Associate Doc. Attachments  |                 |         |
| 2     | 13     |             | *       |                       |                 | * |                       |         |                          |                  |                                  |                 |         |
|       |        |             |         |                       |                 |   |                       |         |                          |                  |                                  |                 |         |
|       |        | · [         | -       |                       |                 |   |                       | Sav     | III<br>e Additional Info | _                |                                  |                 |         |
| 🖯 Red | ord S  | tatistics — |         | Last Mo               | dified by DMUSE | ł |                       |         |                          |                  | Last Modified Date 23/12/        | 2013            |         |

### Exhibit 9:

### The Manage Aircraft Assignments screen

|     | Man                            | age Aircraft | Assignment | s           |                       |                       |                |              |              |            |                                   |                    | 式 Trailba        | r•   🏡 🖨     | 3 |
|-----|--------------------------------|--------------|------------|-------------|-----------------------|-----------------------|----------------|--------------|--------------|------------|-----------------------------------|--------------------|------------------|--------------|---|
|     |                                | Manage       |            | 🔘 View      |                       |                       |                |              |              |            |                                   |                    |                  |              |   |
| - 5 | earch (                        | Aircr        | aft        | v           |                       | Assign. valid from/to |                | •            | tatus Active |            |                                   |                    |                  |              |   |
|     |                                |              |            |             |                       |                       |                |              |              |            |                                   |                    |                  |              |   |
|     | Search                         |              |            |             |                       |                       |                |              |              |            |                                   |                    |                  |              |   |
| ⊡ A | Aircraft Call Sign Assignments |              |            |             |                       |                       |                |              |              |            |                                   |                    |                  |              |   |
| <   |                                | 1 -4/4 🕨     | » + P      | A 🕅         |                       |                       |                |              |              |            | 📃 MTR 21.5 CSU TAT 🎩              | AI                 | ¥                |              |   |
| #   |                                | A/C Reg. #   | A/C MSN Q  | A/C Model # | Replaced A/C Reg. # Q | Eff. from Date        | Eff. from Time | Eff. to Date | Eff. to Time | Usage Type | Customer Call Sign $^{	extsf{Q}}$ | Contract #         | A/C Assign. Type | Charter Type | 2 |
| 1   | E                              | 1000         | 1000       | A320        | 1000-ARS              | 02-12-2013            | 15:33:57       | 30-12-2015   | 15:40:16     | External 💌 | HQ104                             | CHI-ROTOR-WING     | Exclusive 🔹      | Regular      | ۲ |
| 2   | 1                              | AH-101       | 101        | BELL 212    |                       | 01-08-2014            | 13:50:35       | 18-12-2014   | 13:50:38     | External 💌 | JAZZ                              | PNG-SC-JAZZ-02-016 | Exclusive 🔹      | Regular      | × |
| 3   | E                              | AH-101       | 101        | BELL 212    |                       | 01-07-2014            | 13:48:31       | 31-07-2014   | 13:48:42     | External 💌 | JAZZ                              | PNG-SC-JAZZ-02-016 | Exclusive 💌      | Regular      | ۲ |
| 4   | E                              | AH-101       | 101        | BELL 212    |                       | 14-01-2014            | 11:25:02       | 30-06-2014   | 11:25:28     | External 💌 | JAZZ                              | PNG-SC-JAZZ-02-016 | Exclusive 💌      | Regular      | • |
| 5   | E                              |              |            |             |                       |                       |                |              |              | External 💌 |                                   |                    | *                |              | ۲ |
|     |                                |              |            |             |                       |                       |                |              |              |            |                                   |                    |                  |              |   |
|     |                                |              |            |             |                       |                       |                |              |              |            |                                   |                    |                  |              |   |
|     |                                |              |            |             |                       |                       |                |              |              |            |                                   |                    |                  |              |   |
|     |                                | •            |            |             | I                     | 1                     |                |              |              |            |                                   |                    |                  |              |   |
|     |                                |              |            |             |                       |                       |                |              |              |            |                                   |                    |                  |              |   |
|     |                                |              |            |             |                       |                       |                | Save         |              |            |                                   |                    |                  |              |   |

### Exhibit 10:

### Select Documents 😹 Traibar 🔹 🏠 🚔 🌄 Modify O Create Search Criteria Aircraft Y Date from / to 01-04-2014 30-04-2014 Customer v × Source Ref. Document Addl. Search v v Search Search Results ≪ 🖣 🗧 - 14 / 46 🕨 💓 | 🕂 🖃 🕼 🏹 🌾 🔁 📴 🚥 💷 💷 🛔 🚇 🚍 🗛 Y Q # 🗏 Assign, Ref. Date Flight Sheet # A/C Reg. # Customer Call Sign Q Replaced A/C # Q Customer # Q Contract # Q Charter Type Customer Name Flight Sheet Dt. Range Billable Usage Hrs. Flight Sheet St. AH-101 425212 8 © 06 Apr 2014::06 Apr 2014 FST-000019-2014 AH-64 JAZZ PNG-SC-JAZZ-02-016 Regular Y JAZZ AVIATION LP 06 Apr 2014::06 Apr 2014 1.00 Fresh 9 🗉 08 Apr 2014::08 Apr 2014 <u>FST-000020-2014</u> AH-64 JAZZ AH-101 425212 PNG-SC-JAZZ-02-016 Regular 💙 JAZZ AVIATION LP 08 Apr 2014::08 Apr 2014 0.00 Fresh PNG-SC-JAZZ-02-016 Regular 💙 JAZZ AVIATION LP 10 🔲 08 Apr 2014::08 Apr 2014 FST-000021-2014 AH-64 425212 0.00 Fresh JAZZ AH-101 08 Apr 2014::08 Apr 2014 11 🗉 01 Apr 2014::01 Apr 2014 <u>FST-000022-2014</u> AH-101 PNG-SC-JAZZ-02-016 Regular 👻 JAZZ AVIATION LP 425212 01 Apr 2014::01 Apr 2014 1.00 Confirmed JAZZ 12 🗇 01 Apr 2014::01 Apr 2014 FST-000023-2014 AH-101 JAZZ 425212 PNG-SC-JAZZ-02-016 Regular 🗙 JAZZ AVIATION LP 01 Apr 2014::01 Apr 2014 2.00 Confirmed 13 🗉 01 Apr 2014::01 Apr 2014 FST-000024-2014 AH-101 425212 PNG-SC-JAZZ-02-016 Regular 💙 JAZZ AVIATION LP JAZZ 01 Apr 2014::01 Apr 2014 Fresh 14 🗇 01 Apr 2014::01 Apr 2014 <u>FST-000025-2014</u> AH-101 JAZZ 425212 PNG-SC-JAZZ-02-016 Regular 👻 JAZZ AVIATION LP 01 Apr 2014::01 Apr 2014 Fresh • ....

### The Select Documents screen

# Exhibit 11:

# The Manage Flight Sheet screen

| . M      | anage                                                          | Flight Sheet       |              |                 |                 |                            |                            |             |               |                  |                      | 🔍 🖣 41 42 43 44 45 🕨 🚿 41 /46 式 Traibar+ 🏠 🚔 |  |  |  |
|----------|----------------------------------------------------------------|--------------------|--------------|-----------------|-----------------|----------------------------|----------------------------|-------------|---------------|------------------|----------------------|----------------------------------------------|--|--|--|
|          |                                                                | Flight Sheet #     | FST-000062   | -2014           |                 | Date from / to             | / UTC Zone 17-04-2014      |             | 17-04-2014 L0 |                  |                      | Status Fresh                                 |  |  |  |
|          |                                                                | Customer Name      | JAZZ AVIA    | TION LP         |                 | Contra                     | tt # / Rev. # PNG-SC-JAZZ- |             |               |                  | Charter Type Regular |                                              |  |  |  |
| Main     | nfo.                                                           | JL Usage Info. Par | ameter Info. | No Flight Info. | Duty Info.      | A/C Activity Info.         | Emp. Activity Info. Cre    | w Charges   | Other Charges | Additional Info. |                      |                                              |  |  |  |
| - Elia   | nt She                                                         | et Info.           |              |                 |                 |                            |                            |             |               |                  |                      |                                              |  |  |  |
| <b>.</b> |                                                                | Flight Sh          | eet Date 1   | 7-04-2014       |                 | User Status                |                            |             |               | ~                |                      | Source Journey Log                           |  |  |  |
|          |                                                                | Billing            | Remarks      |                 |                 | Return Remarks             |                            |             |               |                  |                      | Flight Ref. Doc. #                           |  |  |  |
|          |                                                                |                    |              |                 |                 |                            |                            |             |               |                  |                      |                                              |  |  |  |
| C Airc   | Aircraft Info.     Aircraft Model # BEL 212     Berland AIC #Q |                    |              |                 |                 |                            |                            |             |               |                  |                      |                                              |  |  |  |
|          |                                                                | Aircraft           | Reg. #CL A   | H-101           |                 |                            | Aircraft                   | Model # BEL | 1 212         |                  |                      | Replaced A/C #U                              |  |  |  |
|          | A/C Assign. Type Exclusive v                                   |                    |              |                 |                 |                            |                            |             |               |                  |                      |                                              |  |  |  |
| Cust     | omer                                                           | Info.              |              |                 |                 |                            |                            |             |               |                  |                      |                                              |  |  |  |
|          |                                                                | Customer Ca        | ll SignQ ],  | AZZ             |                 | Customer #Q 425212         |                            |             |               |                  |                      | Contract # / Rev. #Q PNG-SC-JAZZ-02-016 4    |  |  |  |
|          |                                                                | Chart              | er Type R    | legular         | ~               | Charter Category Wet lease |                            |             |               |                  |                      |                                              |  |  |  |
|          |                                                                |                    |              |                 |                 |                            |                            |             |               |                  |                      |                                              |  |  |  |
| 🖯 Billin | ng Hea                                                         | ad Summary         |              |                 |                 |                            |                            |             |               |                  |                      |                                              |  |  |  |
| «        |                                                                | 1 - 2 / 2 💽 💓 👘 🚺  | 9 V 🕅        |                 |                 |                            |                            |             |               |                  | 🔁 🔝 💷                |                                              |  |  |  |
| #        |                                                                | Billing Head       | Charge       | Type Un         | nt -            | Qty Billable               | Qty Non-Billable           | Currency    | Value         | Contracte        | ed?                  | Remarks                                      |  |  |  |
| 1        |                                                                | Block Hour Charges | Std. Rat     | te Per          | r Block Hour    | 3.10                       |                            |             |               | Yes              |                      |                                              |  |  |  |
| 2        |                                                                | Landing Charges    | Std. Rat     | te Per          | r Landing Cycle | 1.00                       |                            |             |               | Yes              |                      |                                              |  |  |  |
| 3        |                                                                |                    |              |                 |                 |                            |                            |             |               |                  |                      |                                              |  |  |  |
|          |                                                                | 4                  |              |                 |                 |                            |                            |             |               |                  |                      | , k                                          |  |  |  |
|          |                                                                |                    |              |                 |                 |                            |                            |             |               |                  |                      |                                              |  |  |  |
|          |                                                                |                    |              |                 |                 |                            | [                          | Save Main   | info.         |                  |                      |                                              |  |  |  |

### Exhibit 12:

|     | i cii ci | iteria           |                      |                |            |                         |                     |            |                         |     |        |
|-----|----------|------------------|----------------------|----------------|------------|-------------------------|---------------------|------------|-------------------------|-----|--------|
|     |          | Search by        | MS Pending Release S | Setup 👻        | ×          | Exceptions              |                     | *          | Document                | *   |        |
|     |          | Customer         |                      | ~              |            | Cust. Service Rep.      |                     |            | Date                    | × 🖻 |        |
|     |          | Addtl. Search    |                      | ~              | ~          |                         |                     |            |                         |     |        |
|     |          |                  |                      |                |            | _                       |                     |            |                         |     |        |
|     |          |                  |                      |                |            | Sea                     | rch                 |            |                         |     |        |
| Sea | rch R    | esults           |                      |                |            |                         |                     |            |                         |     |        |
| <   |          | 1 - 10 / 250 🕨 测 | + - @ & Y Y          | ík.            |            |                         |                     | 1          |                         | ~   | ۶      |
| #   |          | Customer #       | Customer Name        | Inv. Release # | Contract # | Inv. Milestone          | Inv. Milestone Date | Event Type | Flight Sheet Exceptions |     | Covera |
| 1   | Ð        | 400007           | Air Canada           |                | AIRCANCNT  | End of Billing Horizon  | 30/09/2013          | Regular    |                         |     |        |
| 2   | 13       | 400007           | Air Canada           |                | AIRCANCNT  | Beg. of Billing Horizon | 01/10/2013          | Regular    |                         |     |        |
| 3   | D        | 400007           | Air Canada           |                | AIRCANCNT  | End of Billing Horizon  | 31/10/2013          | Regular    |                         |     |        |
| 4   | E        | 400007           | Air Canada           |                | AIRCANCNT  | Beg. of Billing Horizon | 01/11/2013          | Regular    |                         |     |        |
| 5   | 23       | 400007           | Air Canada           |                | AIRCANCNT  | End of Billing Horizon  | 30/11/2013          | Regular    |                         |     |        |
| 6   | E        | 400007           | Air Canada           |                | AIRCANCNT  | Beg. of Billing Horizon | 01/12/2013          | Regular    |                         |     |        |
| 7   | 10       | 400007           | Air Canada           |                | GEC        | Beg. of Billing Horizon | 22/12/2013          | Regular    |                         |     |        |
| 8   | 10       | 400007           | Air Canada           |                | GEC        | Beg. of Contract        | 22/12/2013          | Regular    |                         |     |        |
| 9   | Ð        | 400007           | Air Canada           |                | AIRCANCNT  | Beg. of Billing Horizon | 01/01/2014          | Regular    |                         |     |        |
| 10  | 曰        | 400007           | Air Canada           |                | GEC        | End of Billing Horizon  | 21/01/2014          | Regular    |                         |     |        |
|     |          |                  |                      |                |            |                         |                     |            |                         |     |        |
|     |          |                  |                      |                |            |                         |                     |            |                         |     |        |

# The Select Documents screen

# Exhibit 13:

# The Manage Flight Invoice Release screen

| •   | Man     | nage  | Flight Invoice F   | elease                |              |               |                   |                       |            |                         | <b></b>              | 1 2 > >              | 🔰 🕺 1 /2 式 Trailbar 🔻 | Δ 🖨  |  |  |
|-----|---------|-------|--------------------|-----------------------|--------------|---------------|-------------------|-----------------------|------------|-------------------------|----------------------|----------------------|-----------------------|------|--|--|
|     | elease  | e Mai | in Info.           |                       |              |               |                   |                       |            |                         |                      |                      |                       |      |  |  |
|     |         |       | Inv. R             | elease # FIR-000001-2 | 2013         |               |                   | Billing Horizon Calen | iar Month  |                         | Release Status Fresh |                      |                       |      |  |  |
|     |         |       | Cus                | tomer # 400007        |              |               | c                 | Customer Name Air Ca  | nada       | Contract # AIRCANCNT    |                      |                      |                       |      |  |  |
|     |         |       | Char               | ter Type Regular      |              |               | Ch                | arter Category        |            |                         |                      | Billing Curren       | ICY CAD               |      |  |  |
|     |         |       | Rel. Value (Billir | ng Curr.) 1250.00     |              |               | 1                 | Exchange Rate 1.00    |            |                         |                      | Rel. Value (Base Cur | r.) 1250.00           |      |  |  |
| 12  |         |       |                    |                       |              |               |                   |                       |            |                         |                      |                      |                       |      |  |  |
| M.  | ain Inf | fo.   | Fixed Charges      | Operating Charges     | Crew Charges | Other Charges | Flight Sheet Ref. | Charge Back Ref.      | Exceptions |                         |                      |                      |                       |      |  |  |
| Θ Ι | Releas  | se In | fo.                |                       |              |               |                   |                       |            |                         |                      |                      |                       |      |  |  |
|     |         |       | Inv. R             | el. Date 23/12/2013   |              |               | Inv               | Category              | *          |                         |                      | User Status          | ~                     |      |  |  |
|     |         |       | Billing            | Rep. Q 00001736       |              |               | Return Remarks    |                       |            |                         |                      |                      |                       |      |  |  |
|     |         |       | Pay                | Term N030D000_0       | 0.0          |               |                   |                       |            |                         |                      |                      |                       |      |  |  |
|     | Billing | Sum   | many               |                       |              |               |                   |                       |            |                         |                      |                      |                       |      |  |  |
|     |         |       |                    |                       |              |               |                   |                       |            | ि जिल्हा कहा कहा कहा की | (m) (m)              |                      |                       |      |  |  |
|     |         |       | -212               |                       |              |               | _                 |                       |            |                         |                      |                      |                       |      |  |  |
|     | -       |       | Billing Head       | Inv. E                | Sement       | Pricing       | Currency          | Amount                |            | Amount (Billing Curr.)  |                      | Avg. Exch. Rate      |                       |      |  |  |
|     | 1       |       | Mobilization Fee   | Fixed                 | Charges      | CAD           |                   |                       | 500.00     |                         | 500.00               |                      |                       | 1.00 |  |  |
| -   | 2       |       | Standing Hee       | Hixed                 | Charges      | CAD           |                   |                       | 750.00     |                         | 750.00               |                      |                       | 1.00 |  |  |
|     |         |       |                    |                       |              |               |                   |                       |            |                         |                      |                      |                       |      |  |  |
|     |         |       |                    |                       |              |               |                   |                       |            |                         |                      |                      |                       |      |  |  |
|     |         |       |                    |                       |              |               |                   |                       |            |                         |                      |                      |                       |      |  |  |
|     |         |       |                    |                       |              |               |                   |                       |            |                         |                      |                      |                       |      |  |  |
|     |         |       |                    |                       |              |               |                   |                       |            |                         |                      |                      |                       |      |  |  |
|     |         |       |                    |                       |              |               |                   |                       |            |                         |                      |                      |                       |      |  |  |

# WHAT'S NEW IN RECORD WORK ESTIMATES

# Provision to hold estimation while the quote is pending customer approval & improvements to data visibility in estimation & quote pages

### Reference: AHBE-13087

### Background:

Previously, when a task was cancelled / pre-closed, the estimations that were done against that task were not visible in the record work estimates screen. In a case where the task is cancelled because of proposed changes in the task properties, the estimates do not change and only the task gets revised and added back in the execution document. Here, the mechanic had to do the estimations for the revised task again. To ease this process, a provision was needed to view the previous revisions of estimations done.

Also, earlier even when the quote was waiting for customer disposition, the mechanic was allowed to make changes to the estimates. A provision was needed to stop estimations against a WO when the quote for the same is pending for customer approval.

### Change Details:

When an already estimated task is cancelled, the system will automatically update the estimations of the task as zero in the record work estimates screen against a new estimation baseline # based on the option setting 'automatically update estimates as zero for cancelled tasks' in set sales process parameters screen.

A new 'Search By' based on 'Est.history' has been added to view the various estimations done against a task. Validations have been introduced in the estimates screen to prevent the user from making any changes to the estimates for a cancelled task.

If the tasks were cancelled after the estimates were released once, they will be shown in the quote in cancelled status and 'Sys. Billable?' will be updated as 'No'.

A new hold property: 'Allow estimation/ estimation revision when quote status is' Pending for Approval' 'has been added. If this property is set as Yes, the user will not be able to modify the estimations for an active task when the quote is pending for customer approval. The hold will be released automatically once customer approval/rejection is recorded.
#### Exhibit-1

## Changes made in Record Work Estimates - Part Requirements screen

| Edit Work Estimates                    |                                      |              |                      |               | * 🛪               | 🗏 💋 🗧            |
|----------------------------------------|--------------------------------------|--------------|----------------------|---------------|-------------------|------------------|
|                                        | _                                    |              |                      |               |                   |                  |
|                                        | Customer Order #                     |              |                      |               | 0                 | rder Description |
|                                        | Customer #                           |              |                      |               | Promise           | d Delivery Date  |
| Task Summary Details Part Requirements | Resource Requirements Charge Details |              |                      |               |                   |                  |
| Display Filters                        |                                      |              |                      |               |                   |                  |
| Task # / Description                   |                                      |              | Part # / Mfr. Part # |               |                   |                  |
| Search by Est                          | timation history                     | <b>v</b>     | Part Description     |               |                   |                  |
|                                        | Latest estimation                    | Search       |                      |               |                   |                  |
|                                        | All Revision                         |              |                      | Currer        | ncy CAD           |                  |
| Part Requirements                      |                                      |              |                      |               |                   |                  |
| 🖉 🔽 [No records to display] 🕟 🕓 🖪      |                                      |              |                      |               | T                 | 0                |
|                                        |                                      | Sum Cintus   |                      | Ent Receive # | Estimation Domado | 20               |
| # U IdSK # 🛩 🛱 /dS                     | k Description                        | Exet, StatUS | Esumauuri Status     | ESG DASENIR # | csumation Remarks |                  |
| 1 0                                    |                                      |              |                      |               |                   |                  |

#### Exhibit-2

Changes made in Record Work Estimates - Resource Requirements screen

|                      |                         | -                     |                |                            |                                  |                               |                        |
|----------------------|-------------------------|-----------------------|----------------|----------------------------|----------------------------------|-------------------------------|------------------------|
|                      |                         | Customer Order #      |                |                            |                                  |                               | Order Description      |
|                      |                         | Customer #            |                |                            |                                  |                               | Promised Delivery Date |
| sk Summary Details   | Part Requirements       | Resource Requirements | Charge Details |                            |                                  |                               |                        |
| )isplay Filters      |                         |                       |                |                            |                                  |                               |                        |
|                      | Task # / Description    |                       |                | Resource #                 | Ŧ                                |                               |                        |
|                      | Search by               | Estimation history    | estimation 💌   |                            |                                  |                               |                        |
|                      |                         | Latest                | estimation     | Search                     |                                  |                               |                        |
|                      |                         | All Dox               |                |                            |                                  |                               |                        |
| lesource Requirem    | ents                    | All Rev               | VSOT           |                            | a ana amin'ny tanàna ina amin'   |                               |                        |
| esource Requirem     | ents<br>co display] 🕨 🕨 |                       |                | <mark>), F</mark>          | x & # # # # # #                  | II al 🔻                       | Q                      |
| esource Requirements | ents<br>co display] 🕨 🕨 | Al Re                 | Exec. Slatus   | 📙 🗈 🗊<br>Estimation Status | 🗶 🗊 🕅 🔀 🕄 🔁 🗍<br>Est. Baseline # | II Al T<br>Estimation Remarks | D<br>Res               |

# Exhibit-3

## Changes made in Record Work Estimates – Charge Details screen

| Edit Work Estimates                                          |                |                                                       |                                                                                                    |                    | * 🗶 📑 💋               | <del>(</del> ? |
|--------------------------------------------------------------|----------------|-------------------------------------------------------|----------------------------------------------------------------------------------------------------|--------------------|-----------------------|----------------|
| _                                                            |                |                                                       |                                                                                                    |                    |                       |                |
| Customer Order #                                             |                |                                                       |                                                                                                    |                    | Order Descriptio      | n              |
| Customer #                                                   |                |                                                       |                                                                                                    |                    | Promised Delivery Dat | e              |
| Task Summary Details Part Requirements Resource Requirements | Charge Details |                                                       |                                                                                                    |                    |                       |                |
| Display Filters                                              |                |                                                       |                                                                                                    |                    |                       |                |
| Task # / Description                                         | Search by Es   | stimation history  Latest estim<br>Search Latest esti | ation  The second second s |                    |                       |                |
| - Charge Details                                             |                | Air Keybor                                            |                                                                                                    |                    |                       |                |
| < < [No records to display] 🕨 🕨 🕂 🗖 🔂 📿 🏹                    | <b>x</b>       | 📙 🗉 🛛                                                 |                                                                                                    | Al                 | V                     | _ م            |
| # Task # P # Task Description                                | Exec. Status   | Estimation Status                                     | Est. Baseline #                                                                                                    | Estimation Remarks | C                     | tha            |
| 1                                                            |                |                                                       |                                                                                                    |                    |                       |                |
|                                                              |                |                                                       |                                                                                                    |                    |                       |                |

# ramco

## **Corporate Office and R&D Center**

Ramco Systems Limited, 64, Sardar Patel Road, Taramani, Chennai – 600 113, India Office + 91 44 2235 4510 / 3090 4000 Fax +91 44 2235 2884 Website - www.ramco.com